# Dell<sup>™</sup> Vostro<sup>™</sup> 460 Huoltokäsikirja

Huomautukset, varoitukset ja vaarat **Tietokoneen käsittely Kannet Etukehys** Kotelon tuuletin **Kiintolevy Suoritin** Laajennuskortin kieleke Virtalähde **Näytönohjain** <u>Muisti</u> Kortit Optinen asema Kortinlukijakortti Virtapainike ja kiintolevyn toiminnan merkkivalo I/O-paneeli **Nappiparisto Emolevy** Järjestelmän asetukset **Vianmääritys** Tekniset tiedot **Dellin yhteystiedot** 

Säädösten mukainen malli: D10M

Tammikuu A00 2011

#### Huomautukset, varoitukset ja vaarat

**HUOMAUTUS:** HUOMAUTUKSET ovat tärkeitä tietoja, joiden avulla voit käyttää tietokonetta entistä paremmin.

▲ VAROITUS: VAROITUS varoittaa tilanteista, joissa laitteisto voi vahingoittua tai tietoja voidaan menettää, ellei ohjeita noudateta.

**VAARA:** VAARAILMOITUKSET kertovat tilanteista, joihin saattaa liittyä omaisuusvahinkojen, loukkaantumisen tai kuoleman vaara.

#### Tämän asiakirjan tiedot voivat muuttua ilman erillistä ilmoitusta.

#### © 2011 Dell Inc. Kaikki oikeudet pidätetään.

Tämän tekstin kaikenlainen kopioiminen ilman Dell Inc:n kirjallista lupaa on jyrkästi kielletty.

Tässä tekstissä käytetyt tavaramerkit: Dell, DELL-logo, Dell Precision, Precision ON, ExpressCharge, Latitude, Latitude ON, OptiPlex, Vostro ja Wi-Fi Catcher ovat Dell Inc: in omistamia tavaramerkkejä. Intel, Pentium, Xeon, Core, Atom, Centrino ja Celeron ovat tavaramerkkejä tai reksiteröityjä tavaramerkkejä, jotka omistaa Intel Corporationin Yhdysvalloissa ja muissa maissa. AMD on rekisteröity tavaramerkkejä, AMD Opteron, AMD Phenom, AMD Sempron, AMD Athlon, ATI Radeon ja ATI FirePro ovat tavaramerkkejä, jotka omistaa Advanced Micro Devices, Inc. Microsoft, Windows, MS-DOS, Windows Vista, Windows Vista -käynnistyspainike ja Office Outlook ovat joko tavaramerkkejä tai rekisteröityjä tavaramerkkejä, jotka Microsoft Corporation omistaa Yhdysvalloissa ja/tai muissa maissa. Blu-ray Disc on Blu-ray Disc Associationin (BDA) omistama tavaramerkki, jota lisensoidaan käytettäväksi levyillä ja soittimissa. Bluetooth-sanamerkki on rekisteröity tavaramerkko, jonka omistaa Bluetooth SIG, Inc. ja jota Dell Inc. käyttää käyttöoikeuden puitteissa. Wi-Fi on rekisteröity tavaramerkki, jonka omistaa Wireless Ethernet Compatibility Alliance, Inc.

Tässä julkaisussa voidaan käyttää muita tavaramerkkejä ja tuotenimiä viittaamaan merkkien omistajiin tai heidän tuotteisiinsa. Dell Inc. ei omista muita kuin omia tavaramerkkejään tai tuotenimiään missään muodossa.

#### **Tietokoneen käsittely**

- Ennen kuin avaat tietokoneen kannen
- Suositellut työkalut
- Tietokoneen sammuttaminen
- Tietokoneen sisällä työskentelyn jälkeen

#### Kannet

- <u>Tietokoneen kannen irrottaminen</u>
- Tietokoneen kannen asentaminen

# Etukehys

- Etukehyksen irrottaminen
- Etukehyksen asentaminen

#### **Kotelon tuuletin**

- Kotelon tuulettimen irrottaminen
- Kotelon tuulettimen asentaminen

# **Kiintolevy**

- Kiintolevyn irrottaminen
- Kiintolevyn asentaminen

#### Suoritin

- Jäähdytyselementin ja suorittimen irrottaminen
- Jäähdytyselementin ja suorittimen asentaminen

#### Laajennuskortin kieleke

- Näytönohjaimen kiinnikkeen irrottaminen
- Näytönohjaimen kiinnikkeen asentaminen

#### Virtalähde

- Virtalähteen irrottaminen
- Virtalähteen asentaminen

# Näytönohjain

- Näytönohjaimen irrottaminen
- Näytönohjaimen asentaminen

#### Muisti

- Muistin irrottaminen
- Muistin asentaminen

# Kortit

- Laajennuskortin irrottaminen
- Laajennuskortin asentaminen

# **Optinen** asema

- Optisen aseman irrottaminen
- Optisen aseman asentaminen

# Kortinlukijakortti

- Muistikortinlukijan irrottaminen
- Muistikortinlukijan asentaminen

# Virtapainike ja kiintolevyn toiminnan merkkivalo

- Virtapainikkeen ja kiintolevyn toiminnan merkkivalon irrottaminen
- Virtapainikkeen ja kiintolevyn toiminnan merkkivalon asentaminen

# I/O-paneeli

- I/O-etupaneelin irrottaminen
- I/O-etupaneelin asentaminen

# Nappiparisto

- <u>Nappipariston irrottaminen</u>
- Nappipariston asentaminen

# Emolevy

- Emolevyn irrottaminen
- Emolevyn asentaminen

# Järjestelmän asetukset

- Yleiskatsaus
- Järjestelmän asetusohjelman avaaminen
- Järjestelmän asetusnäytöt
- Järjestelmän asetusten valinnat

# Vianmääritys

- Virtalähteen valo
- Virran merkkivalot
- Aänimerkit
- Virheilmoitukset
- Järjestelmäilmoitukset

**Tekniset tiedot** 

Tekniset tiedot

Dellin yhteystiedot

Dellin yhteystiedot

#### Ennen kuin avaat tietokoneen kannen

Noudattamalla seuraavia turvallisuusohjeita voit suojata tietokoneesi ja työympäristösi vaurioilta sekä varmistaa oman turvallisuutesi. Ellei toisin ole erikseen ilmoitettu, kaikissa tässä ohjeessa kuvatuissa toiminnoissa oletetaan seuraavaa:

- Olet perehtynyt tietokoneen mukana toimitettuihin turvaohjeisiin.
- Osa voidaan vaihtaa tai (jos se on ostettu erikseen) asentaa tekemällä poistotoiminnot käänteisessä järjestyksessä.

▲ VAARA: Ennen kuin teet mitään toimia tietokoneen sisällä, lue tietokoneen mukana toimitetut turvallisuusohjeet. Lisää turvallisuusohjeita on Regulatory Compliance - kotisivulla osoitteessa www.dell.com/regulatory\_compliance.

▲ VAROITUS: Vain valtuutettu huoltomies saa suorittaa tietyt korjaukset. Suorita ainoastaan tuotteen asiakirjoissa valtuutettu tai online- tai puhelinhuollon tai tukitiimin ohjaama vianmääritys ja yksinkertainen huolto. Vauriot, jotka aiheutuvat sellaisista huoltotoimista, jotka eivät ole Dellin valtuuttamia, eivät kuulu takuun piiriin. Lue tuotteen mukana tulleet turvallisuusohjeet ja noudata niitä.

VAROITUS: Maadoita itsesi sähköstaattisten purkausten estämiseksi käyttämällä maadoitusrannehihnaa tai ajoittain koskettamalla maalaamatonta metallipintaa, esimerkiksi tietokoneen takana olevaa liitintä.

△ VAROITUS: Käsittele osia ja kortteja varoen. Älä kosketa kortin osia tai liittimiä. Pidä korttia kiinni sen reunoista tai metallisesta kiinnityspidikkeestä. Pidä osaa (esimerkiksi suoritinta) kiinni sen reunoista, älä sen nastoista.

✓ VAROITUS: Kun irrotat kaapelin, vedä sen liittimestä tai vetokielekkeestä, älä itse kaapelista. Joissain kaapeleissa on lukituskielekkeillä varustettu liitin. Jos irrotat tämän tyyppistä kaapelia, paina ensin lukituskielekkeistä ennen kuin irrotat kaapelin. Kun vedät liitintä ulos, pidä se tasaisesti kohdistettuna, jotta liittimen nastat eivät taitu. Varmista myös ennen kaapelin kytkemistä, että sen molempien päiden liittimet on kohdistettu oikein ja että kaapeli tulee oikein päin.

**HUOMAUTUS:** Tietokoneen ja tiettyjen osien väri saattaa poiketa tässä asiakirjassa esitetystä.

Voit välttää tietokoneen vahingoittumisen, kun suoritat seuraavat toimet ennen kuin avaat tietokoneen kannen.

- 1. Varmista, että työtaso on tasainen ja puhdas, jotta tietokoneen kuori ei naarmuunnu.
- 2. Sammuta tietokone (katso kohtaa Tietokoneen sammuttaminen).

# ▲ VAROITUS: Irrota verkkokaapeli irrottamalla ensin kaapeli tietokoneesta ja sitten verkkolaitteesta.

- 3. Irrota kaikki verkkokaapelit tietokoneesta.
- 4. Irrota tietokone ja kaikki siihen kiinnitetyt laitteet pistorasiasta.
- 5. Maadoita emolevy pitämällä virtapainike painettuna, kun tietokoneen pistoke on irrotettu pistorasiasta.
- 6. Irrota kansi.

✓ VAROITUS: Maadoita itsesi koskettamalla rungon maalaamatonta metallipintaa, kuten tietokoneen takaosassa olevaa metallia, ennen kuin kosketat mitään osaa tietokoneen sisällä. Kosketa työskennellessäsi maalaamatonta metallipintaa säännöllisesti. Näin estät sisäisiä osia vahingoittavan staattisen sähkön muodostumisen.

#### Suositellut työkalut

Tämän asiakirjan menetelmät voivat vaatia seuraavia työkaluja:

- pieni tasapäinen ruuvitaltta
- ristipääruuvimeisseli
- pieni muovipuikko
- Flash BIOS -päivitysohjelman tietoväline

#### Tietokoneen sammuttaminen

# VAROITUS: Vältä tietojen menetys tallentamalla ja sulkemalla kaikki avoimet tiedostot ja sulkemalla kaikki avoimet ohjelmat, ennen kuin sammutat tietokoneen.

- 1. Käyttöjärjestelmän sammuttaminen:
  - Windows 7:

Napsauta Käynnistä-painiketta 🖤 ja valitse sitten Sammuta.

• Windows Vista:

Napsauta **Käynnistä**-painiketta<sup>99</sup>, napsauta **Käynnistä-**valikon oikeassa alareunassa olevaa kuvan mukaista nuolta ja valitse **Sammuta**.

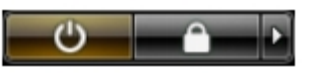

• Windows XP:

Valitse Käynnistä® Tietokoneen sammuttaminen® Sammuta. Tietokoneesta katkeaa virta, kun käyttöjärjestelmän sammutustoiminto on valmis.

 Varmista, että tietokoneesta ja siihen liitetyistä laitteista on katkaistu virta. Jos tietokoneen ja sen oheislaitteiden virta ei katkennut automaattisesti käyttöjärjestelmän sammuttamisen yhteydessä, katkaise niistä virta nyt painamalla virtapainiketta noin 6 sekunnin ajan.

#### Tietokoneen sisällä työskentelyn jälkeen

Kun olet vaihtanut osat tai tehnyt muut tarvittavat toimet, muista kiinnittää ulkoiset laitteet, kortit ja kaapelit, ennen kuin kytket tietokoneen päälle.

1. Asenna kansi.

# ▲ VAROITUS: Kytke verkkojohto kytkemällä se ensin verkkolaitteeseen ja vasta sitten tietokoneeseen.

- 2. Kiinnitä tietokoneeseen puhelin- tai verkkokaapelit.
- 3. Kytke tietokone ja kaikki siihen kiinnitetyt laitteet sähköpistorasiaan.
- 4. Käynnistä tietokone.
- 5. Tarkista suorittamalla Dell Diagnostics -ohjelma, että tietokone toimii oikein.

#### Tietokoneen kannen irrottaminen

- 1. Noudata Ennen kuin avaat tietokoneen kannen -kohdan ohjeita.
- 2. Irrota kaksi siipiruuvia, joilla kansi on kiinnitetty tietokoneeseen.

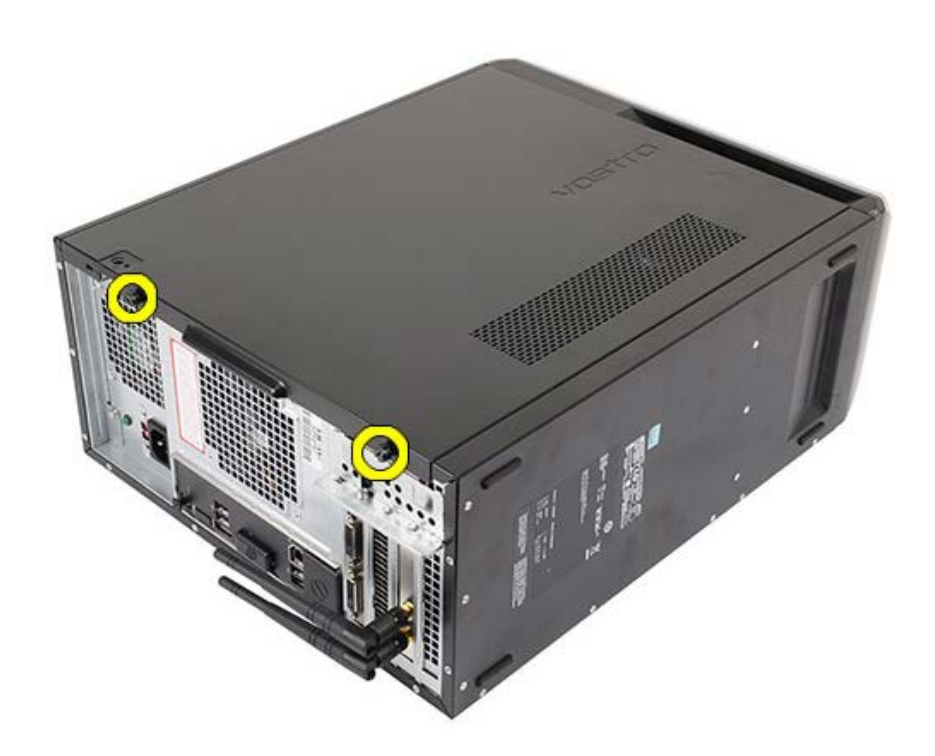

3. Vedä tietokoneen kantta tietokoneen takaosaa kohden ja irrota se tietokoneesta.

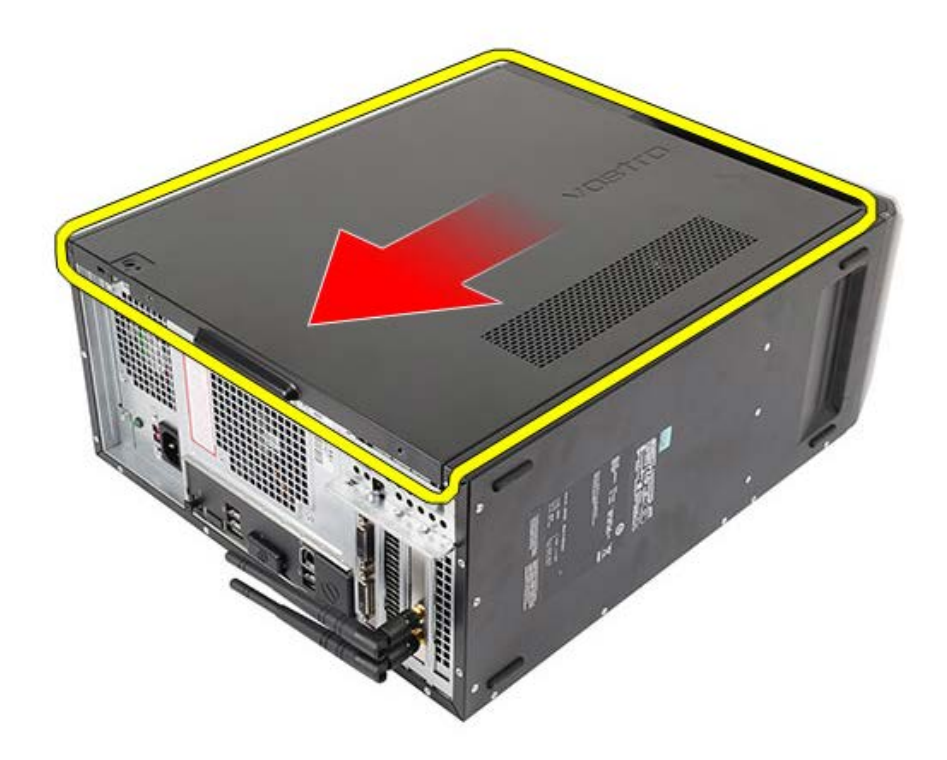

4. Nosta tietokoneen kansi pois tietokoneesta.

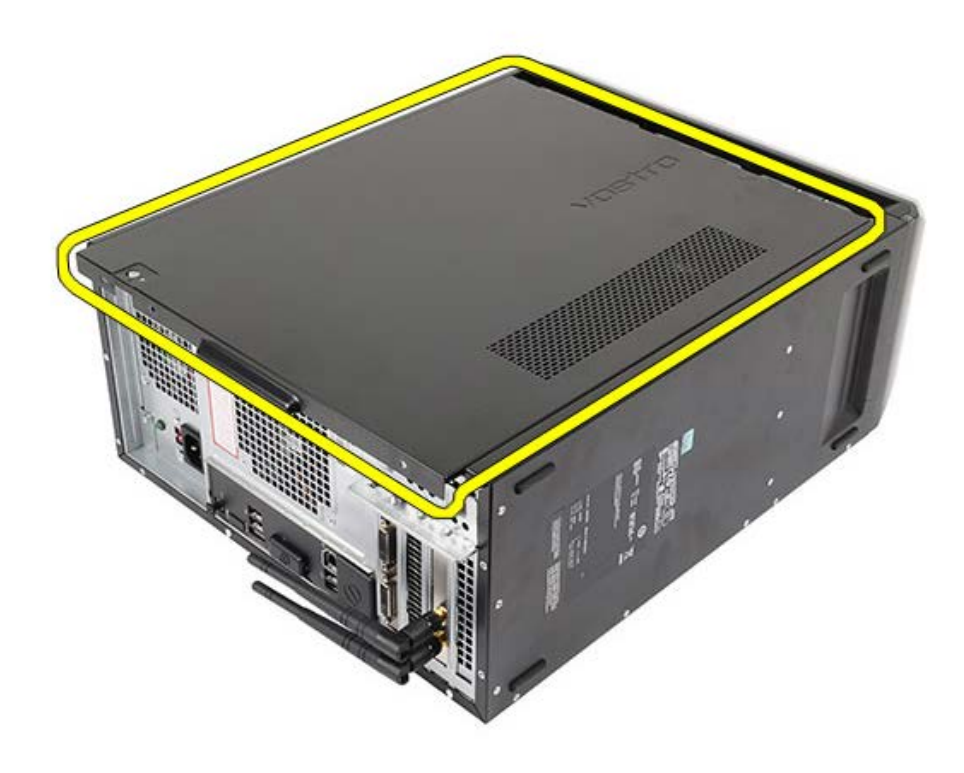

Aiheeseen liittyvät toimet Tietokoneen kannen asentaminen

#### Tietokoneen kannen asentaminen

- 1. Aseta tietokoneen kansi tietokoneen päälle ja työnnä sitä sisään päin tietokoneen takaosaa kohden.
- 2. Aseta ja kiristä siipiruuvit, joilla tietokoneen kansi kiinnittyy tietokoneeseen.
- 3. Noudata Tietokoneen sisällä työskentelyn jälkeen -kohdan ohjeita.

#### Aiheeseen liittyvät toimet

Tietokoneen kannen irrottaminen

#### Etukehyksen irrottaminen

- 1. Noudata Ennen kuin avaat tietokoneen kannen -kohdan ohjeita.
- 2. Irrota tietokoneen kansi.
- 3. Nosta varoen kiinnikkeitä ylöspäin siten, että kehyksen reuna irtoaa rungosta.

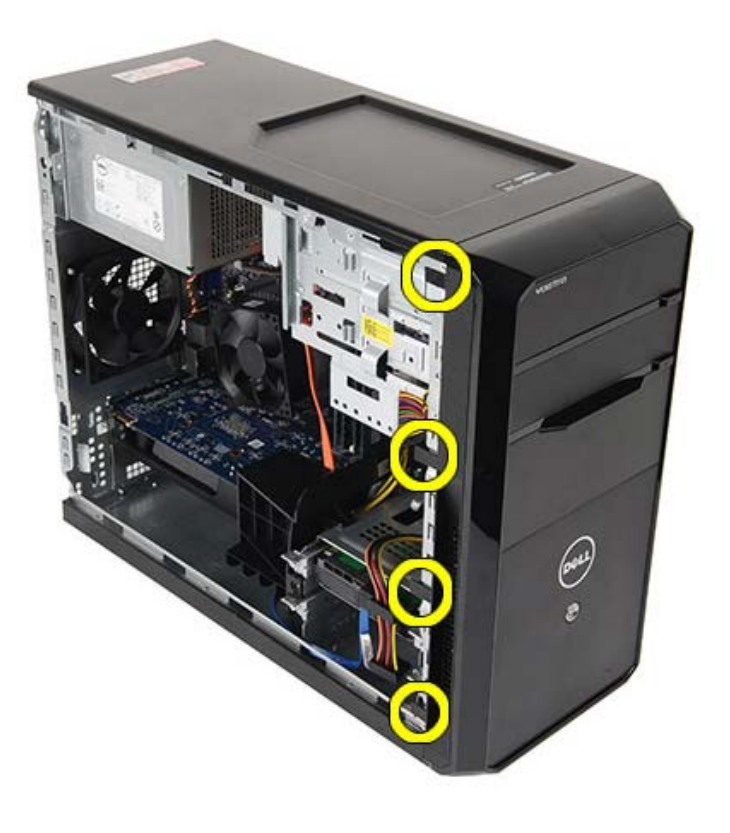

4. Vapauta kehyksen toisessa reunassa olevat koukut kiertämällä kehystä poispäin tietokoneesta.

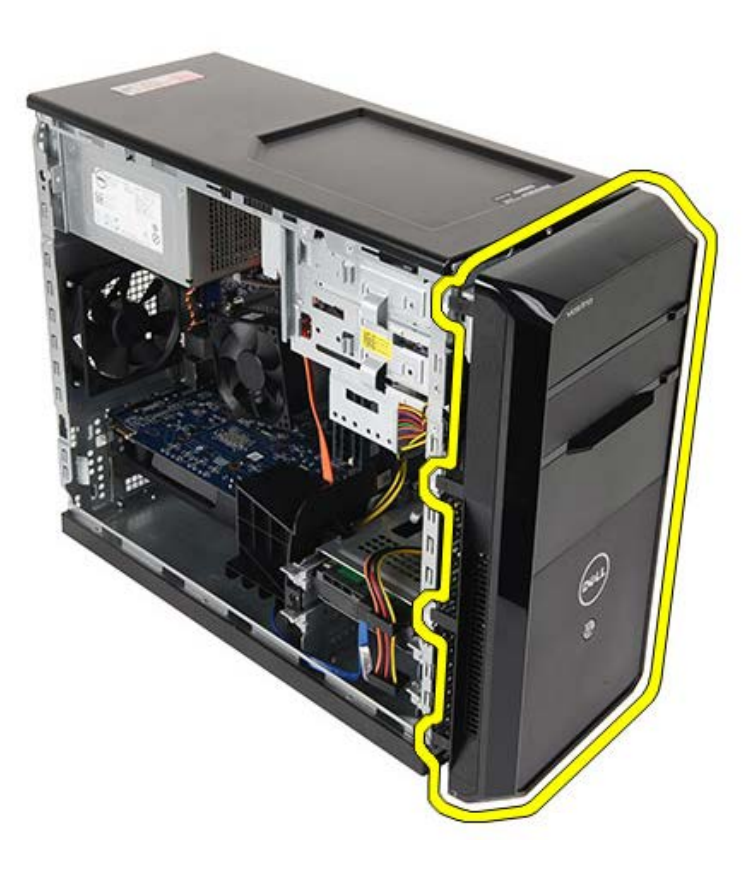

Aiheeseen liittyvät toimet Etukehyksen asentaminen

#### Etukehyksen asentaminen

- 1. Käännä etukehys tietokonetta kohden ja aseta koukut rungolle.
- 2. Aseta kiinnikkeet varoen alaspäin ja lukitse kehyksen reuna runkoon.
- 3. Aseta tietokoneen kansi paikalleen.
- 4. Noudata <u>Tietokoneen sisällä työskentelyn jälkeen</u> -kohdan ohjeita.

#### Aiheeseen liittyvät toimet

Etukehyksen irrottaminen

#### Kotelon tuulettimen irrottaminen

- 1. Noudata Ennen kuin avaat tietokoneen kannen -kohdan ohjeita.
- 2. Irrota tietokoneen kansi.
- 3. Irrota tuulettimen kaapeli emolevystä.

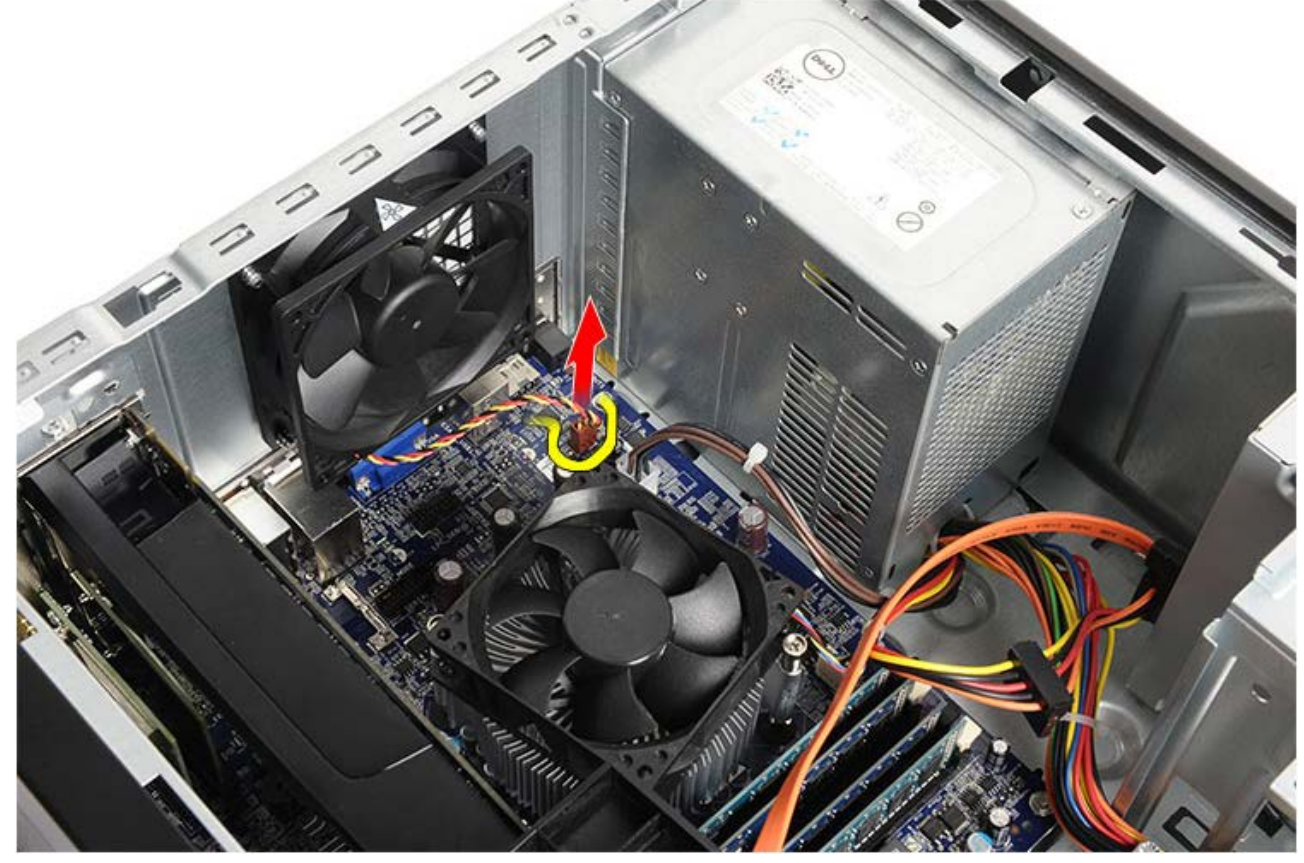

4. Pidä kotelon tuuletinta paikallaan samalla, kun irrotat neljä ruuvia, joilla tuuletin on kiinnitetty runkoon.

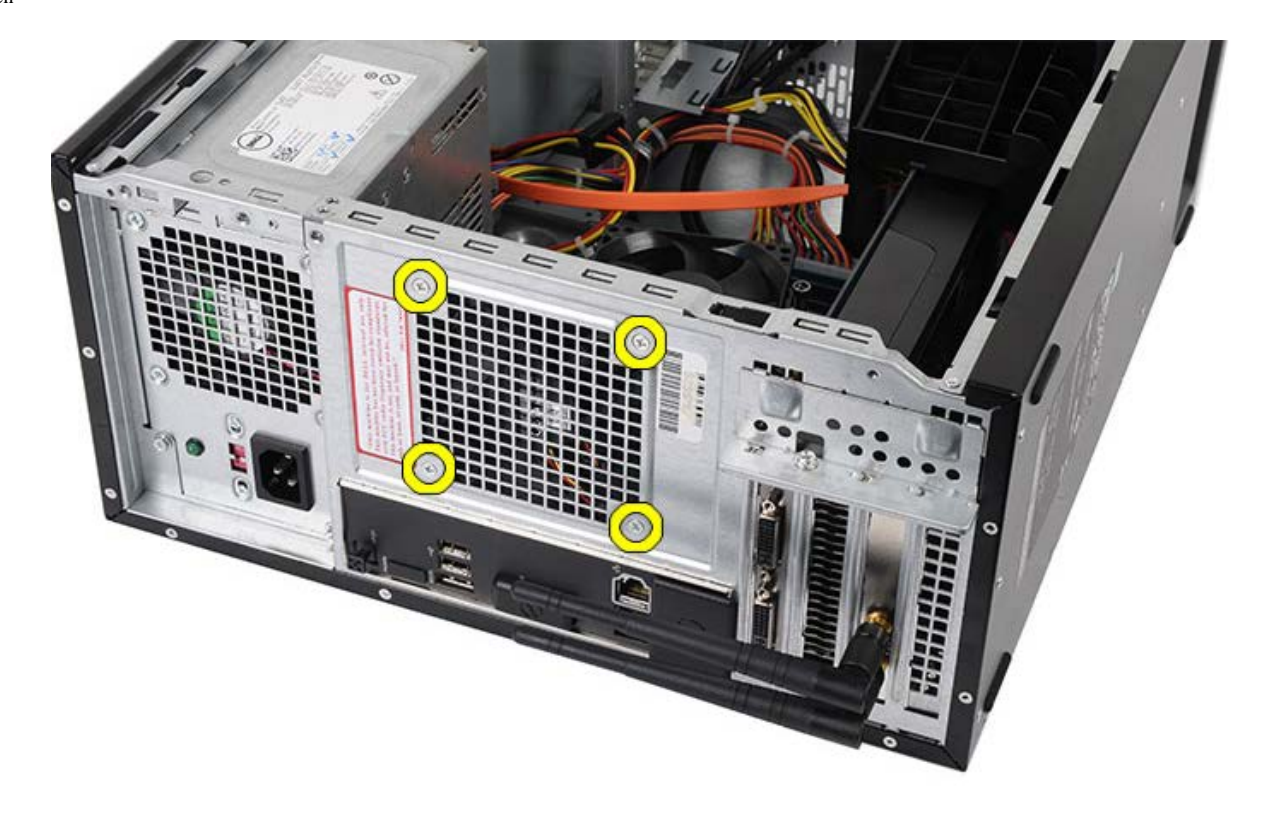

5. Vie tuuletin tietokoneen keskikohtaan ja nosta sitten tuuletin ulos tietokoneesta.

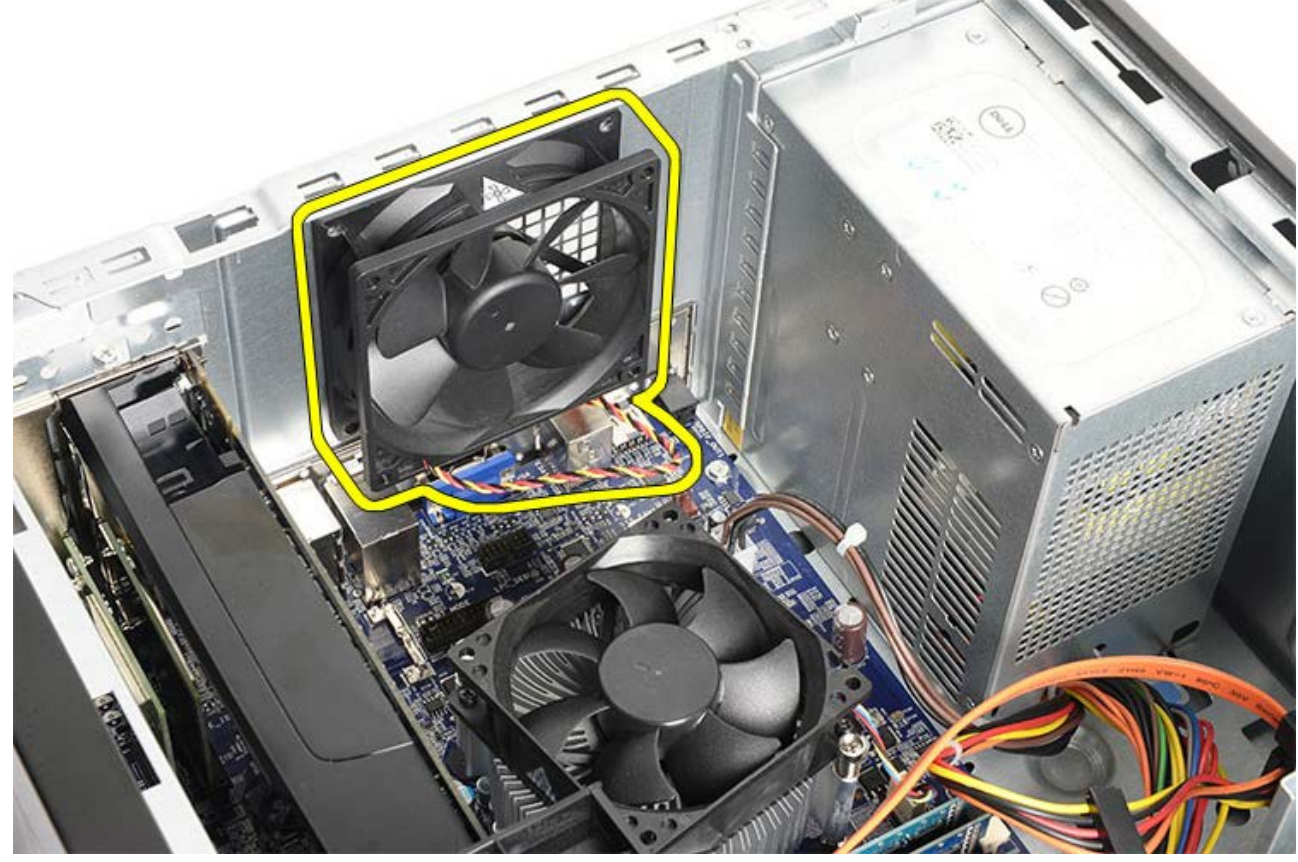

Aiheeseen liittyvät toimet Kotelon tuulettimen asentaminen

#### Kotelon tuulettimen asentaminen

- 1. Aseta tuuletin kohdalleen kotelon keskelle.
- 2. Pidä kotelon tuuletin paikallaan ja kiinnitä tuuletin koteloon ruuvaamalla neljä ruuvia.
- 3. Liitä tuulettimen liitin uudelleen emolevyyn.
- 4. Aseta tietokoneen kansi paikalleen.
- 5. Noudata <u>Tietokoneen sisällä työskentelyn jälkeen</u> -kohdan ohjeita.

Aiheeseen liittyvät toimet Kotelon tuulettimen irrottaminen
### Kiintolevyn irrottaminen

- 1. Noudata Ennen kuin avaat tietokoneen kannen -kohdan ohjeita.
- 2. Irrota tietokoneen kansi.
- 3. Irrota datakaapeli (1) ja virtajohto (2) kiintolevyn takaa.

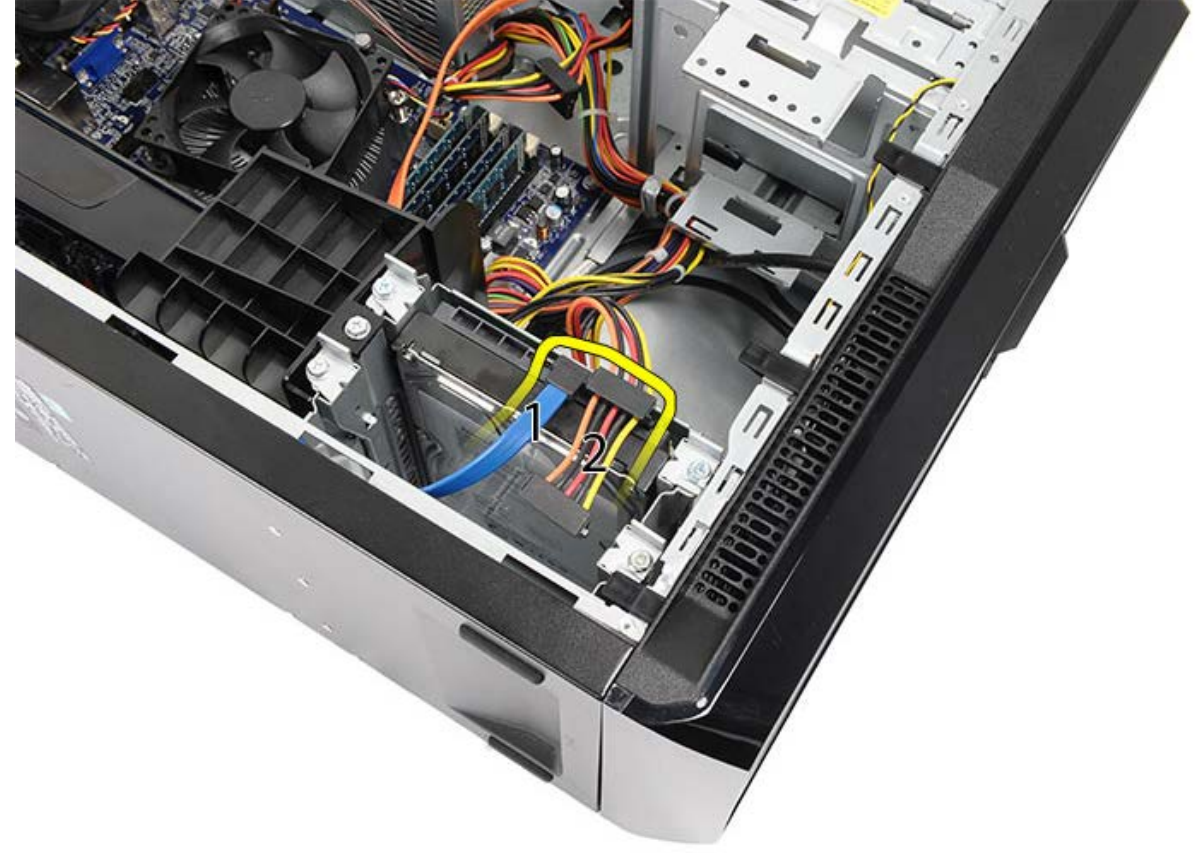

4. Irrota kiintolevy rungosta irrottamalla kaksi ruuvia.

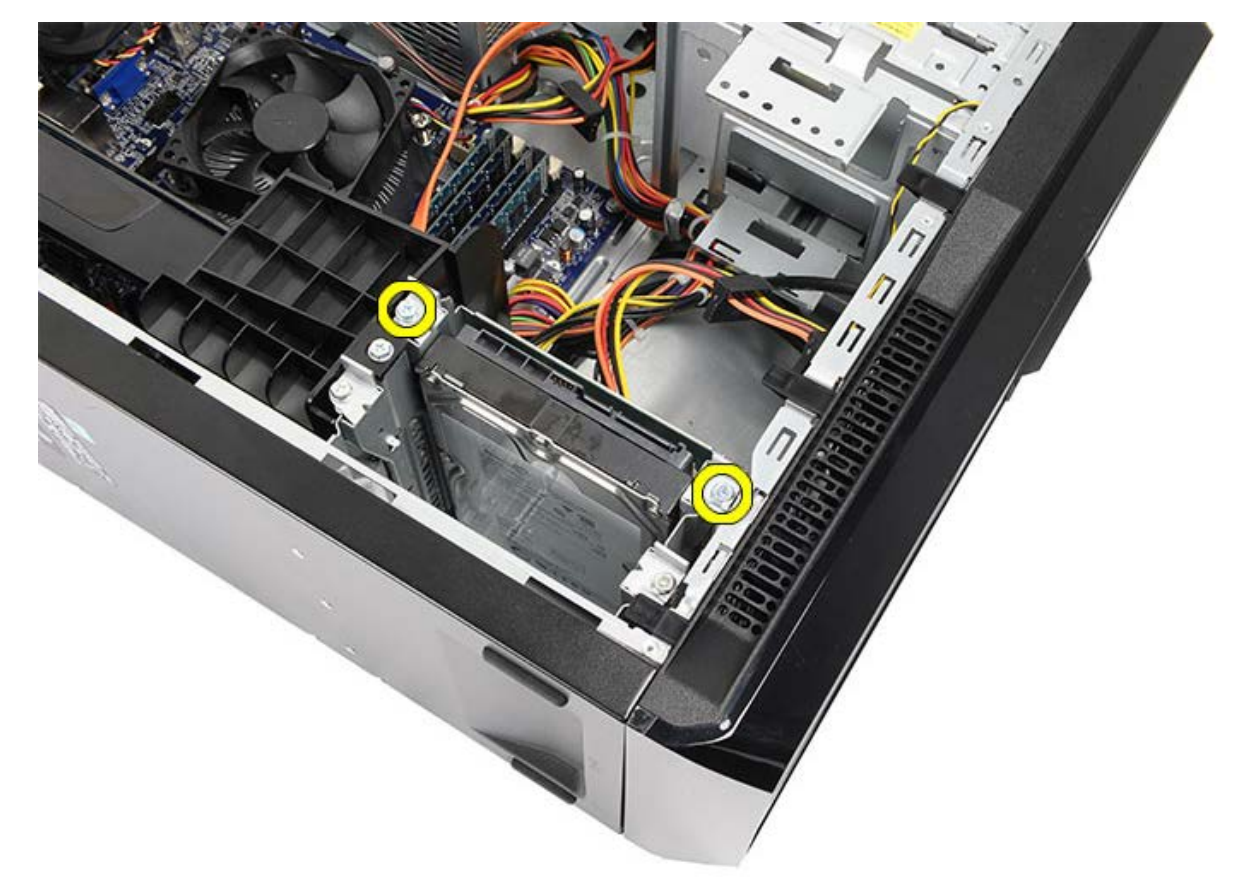

5. Liu'uta kiintolevy ulos asemapaikasta kohti tietokoneen sivua.

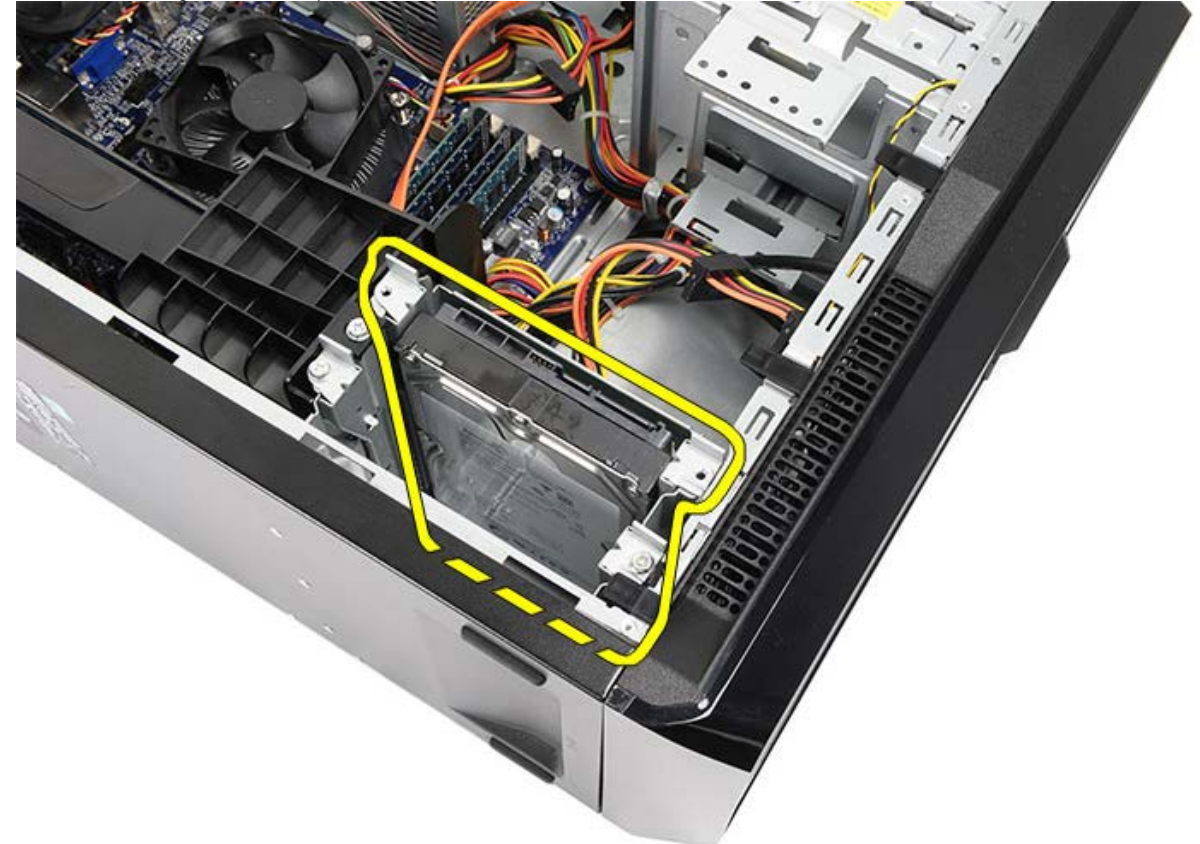

6. Irrota kaksi ruuvia, joilla kiintolevy on kiinnitetty asemakehikkoon.

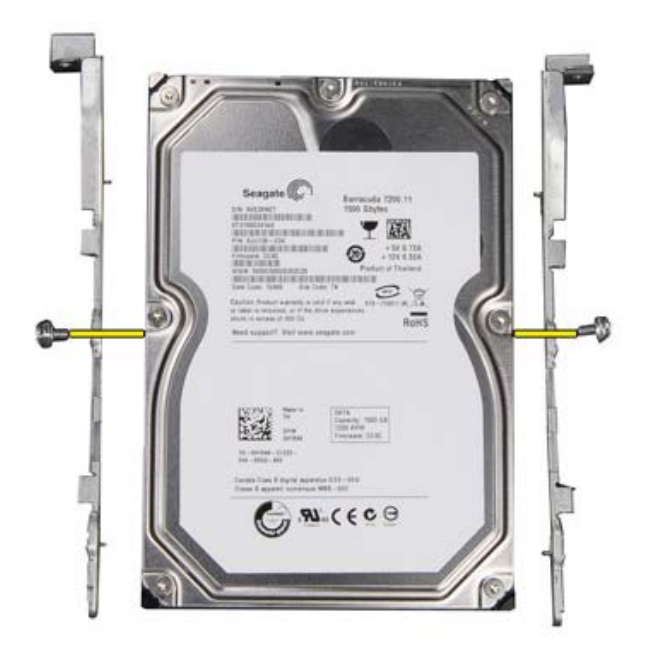

Aiheeseen liittyvät toimet Kiintolevyn asentaminen

# Kiintolevyn asentaminen

- 1. Kiristä ruuvit, joilla kiintolevy kiinnittyy asemakehikkoon.
- 2. Aseta kiintolevy paikkaansa, tietokoneen sivulle.
- 3. Kiristä ruuvit, joilla kiintolevykehikko kiinnittyy runkoon.
- 4. Kiinnitä datakaapeli ja virtajohto kiintolevyn taakse.
- 5. Aseta tietokoneen kansipaikalleen.
- 6. Noudata <u>Tietokoneen sisällä työskentelyn jälkeen</u> -kohdan ohjeita.

Aiheeseen liittyvät toimet

Kiintolevyn irrottaminen

## Jäähdytyselementin ja suorittimen irrottaminen

- 1. Noudata Ennen kuin avaat tietokoneen kannen -kohdan ohjeita.
- 2. Irrota tietokoneen kansi.
- 3. Irrota jäähdytyselementti/tuuletinkokoonpanon kaapeli emolevystä.

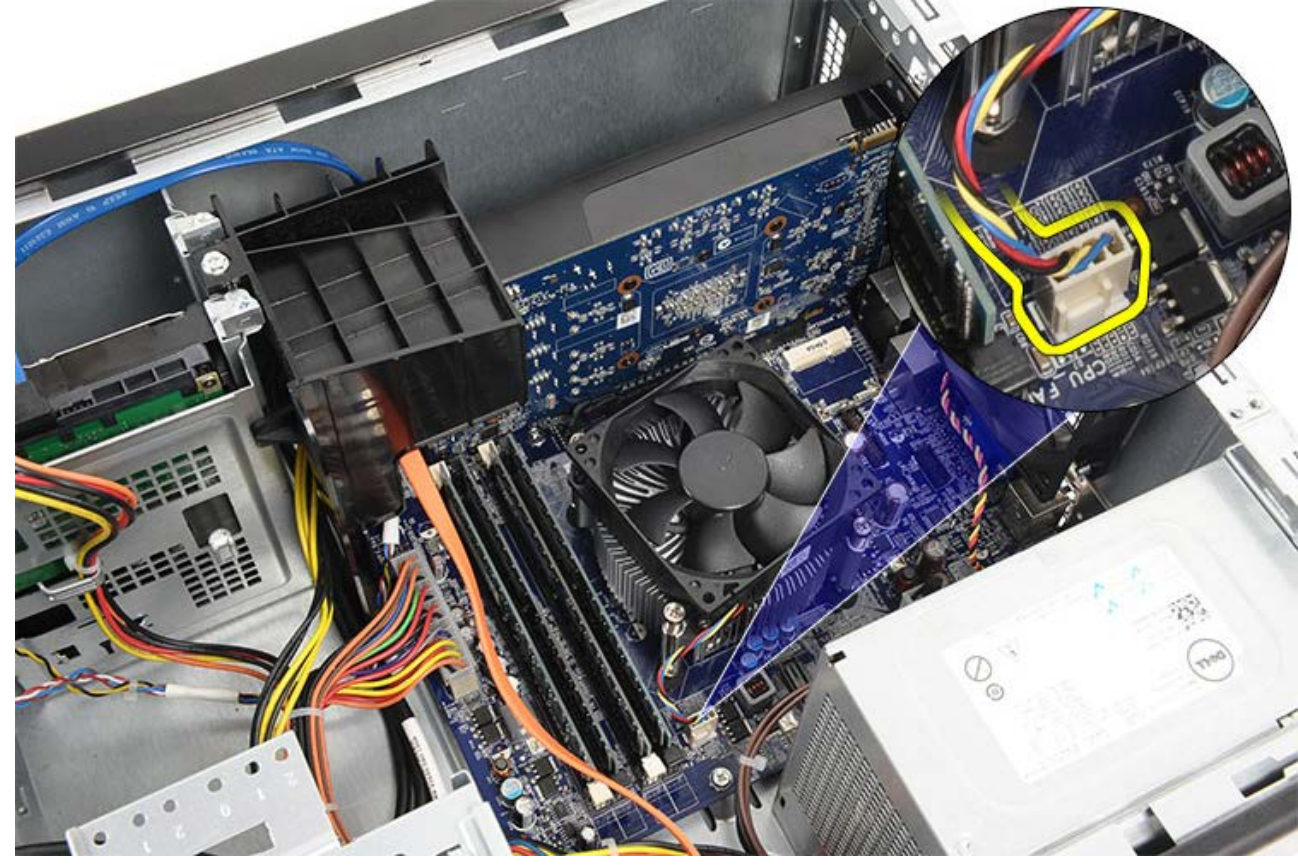

4. Irrota neljä lukkoruuvia, joilla jäähdytyselementti/tuuletinkokoonpano on kiinnitetty emolevyyn.

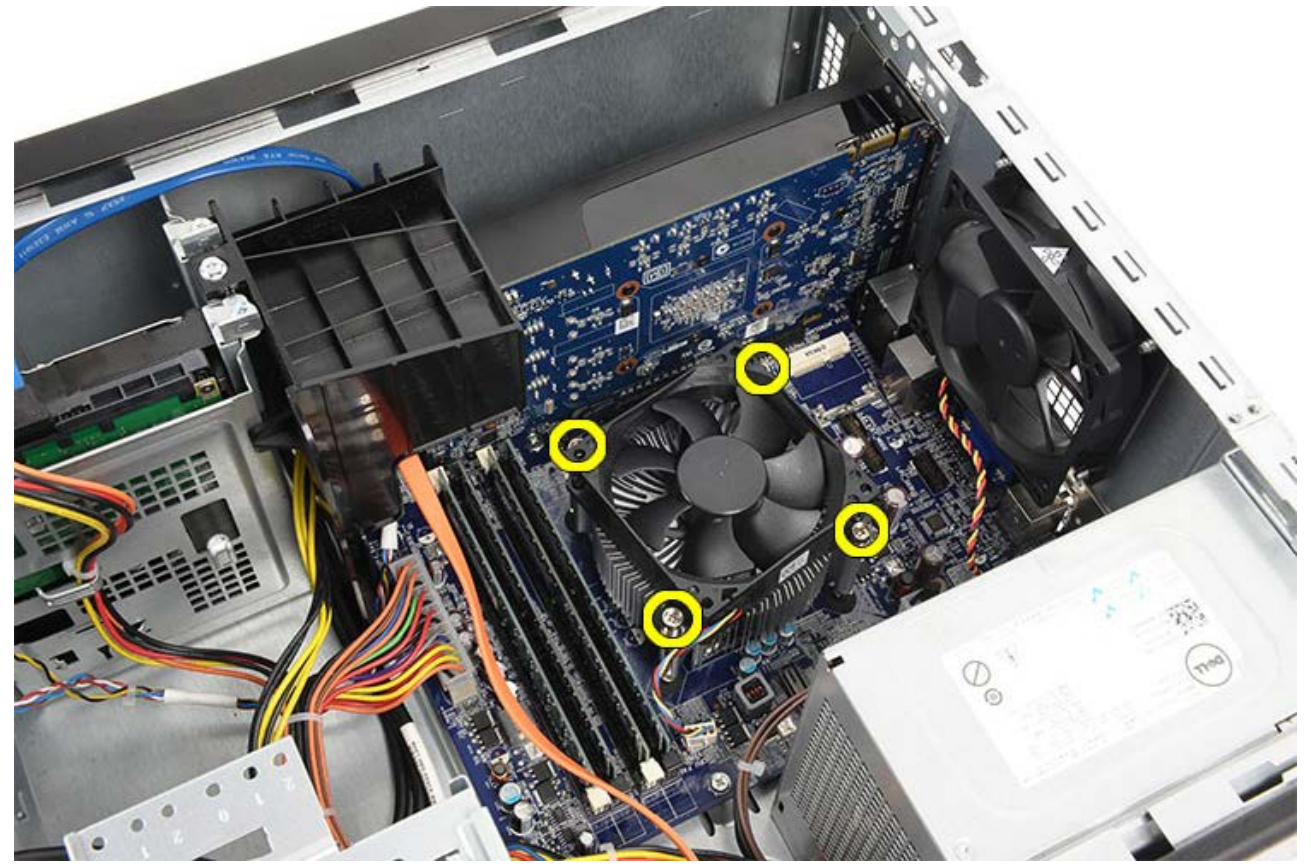

 Nosta jäähdytyselementti/tuuletinkokoonpanoa varovaisesti ylöspäin ja irrota se tietokoneesta. Laske kokoonpano alas niin, että tuuletinpuoli on alaspäin ja piitahnapuoli ylöspäin.

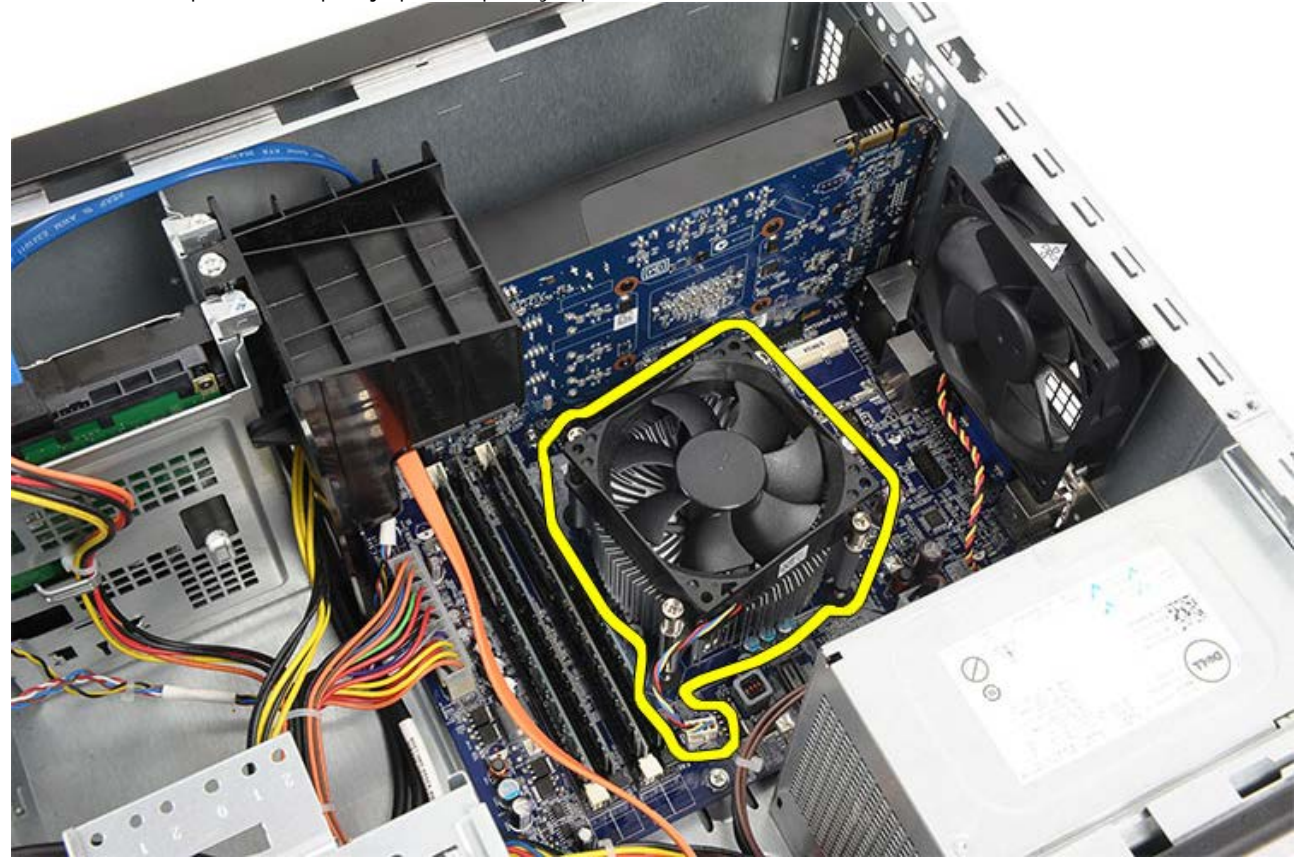

6. Irrota vapautussalpa kiinnityskoukusta painamalla salpaa alaspäin ja työntämällä sitä sitten ulospäin.

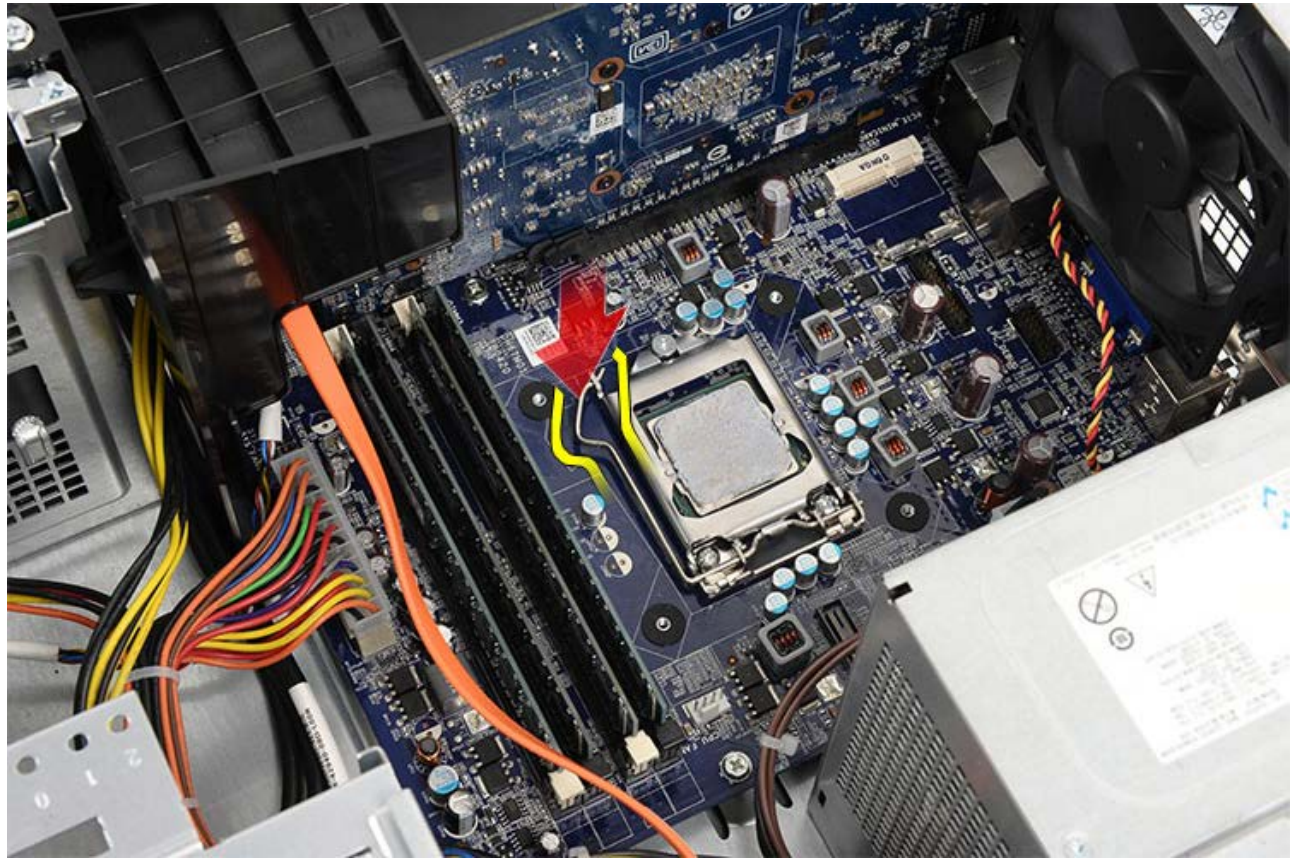

7. Nosta suorittimen kansi ylös.

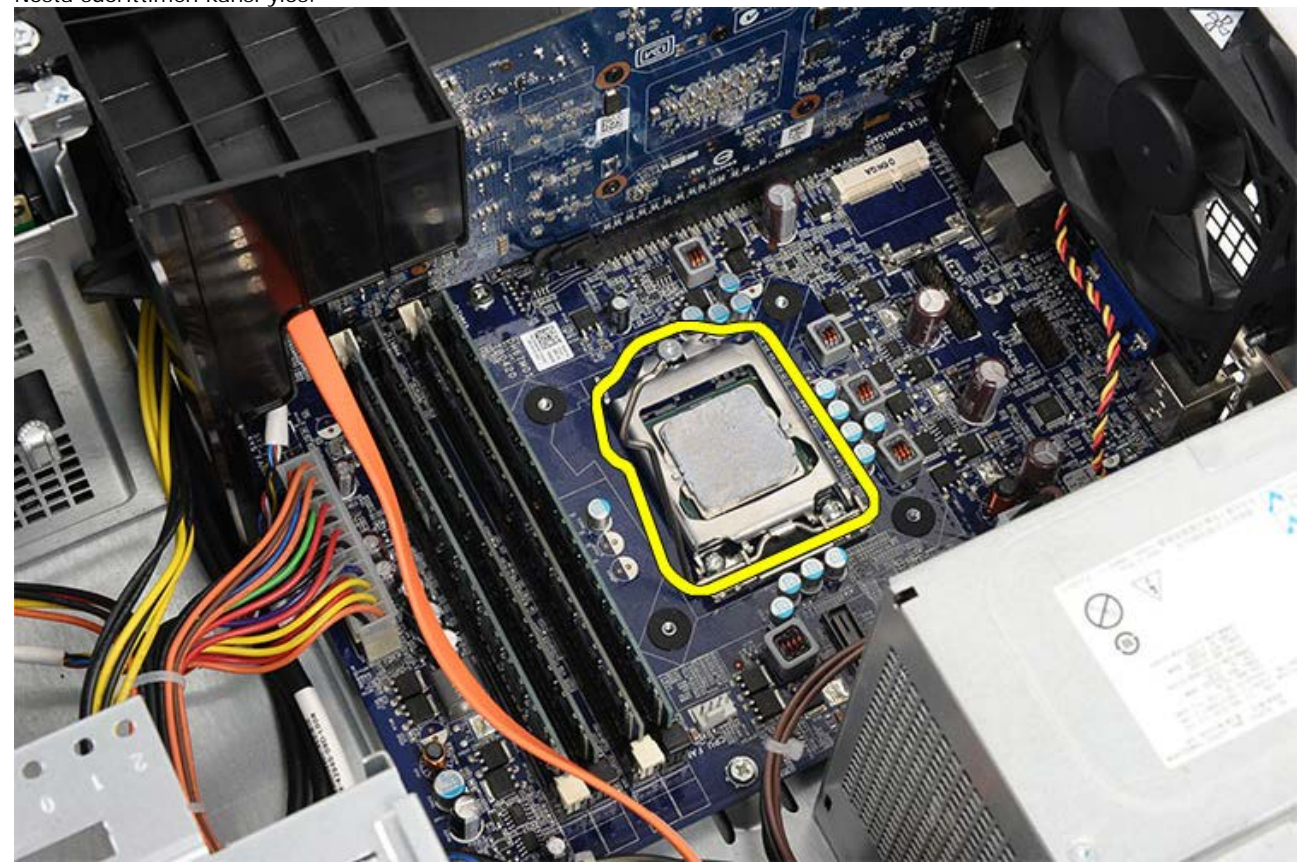

8. Irrota suoritin kannasta nostamalla sitä ylöspäin ja aseta se sähköstaattiseen suojapakkaukseen.

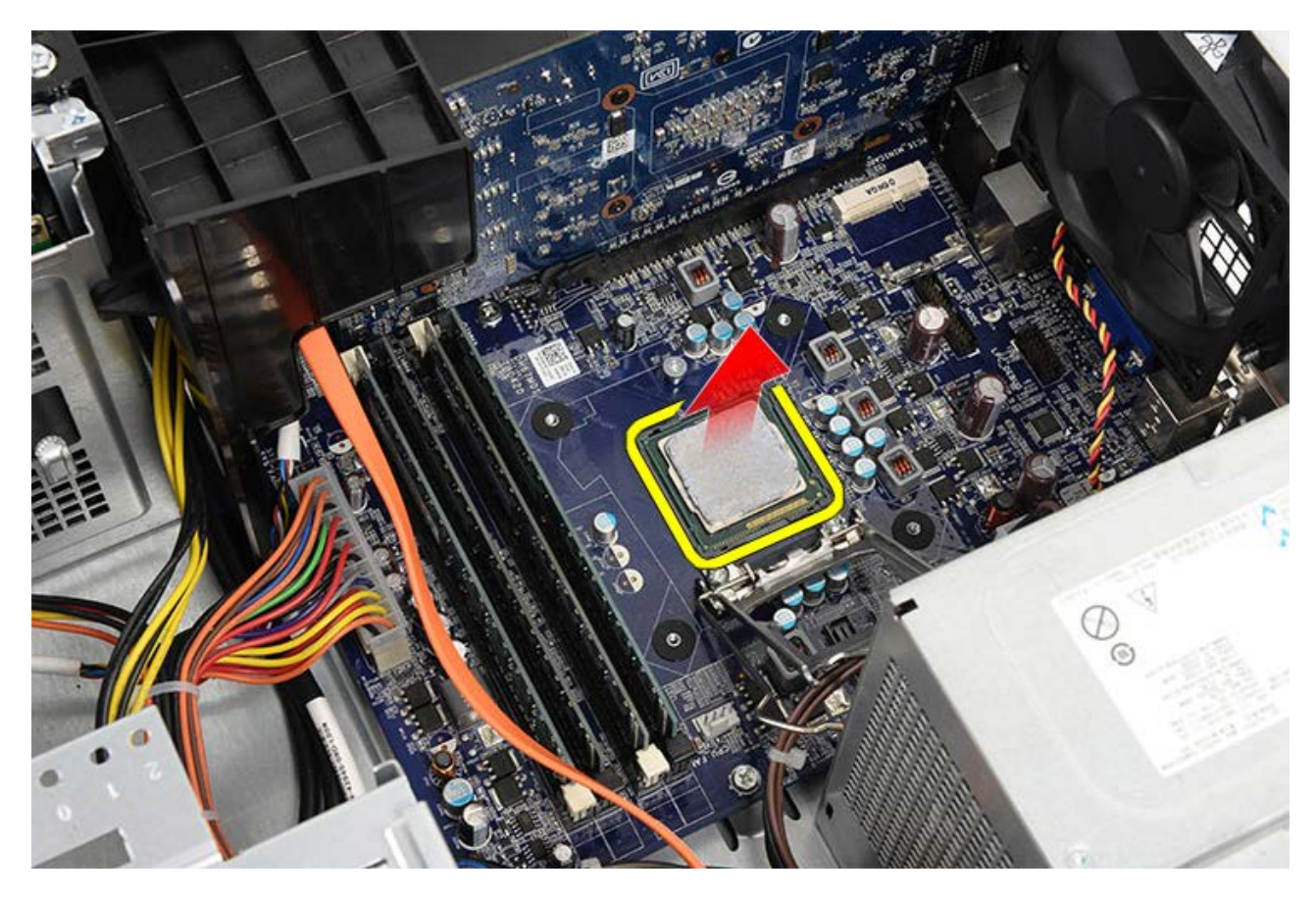

Aiheeseen liittyvät toimet Suorittimen asentaminen

# Jäähdytyselementin ja suorittimen asentaminen

- 1. Ota suoritin ulos staattiselta sähköltä suojaavasta pakkauksesta ja aseta se kantaansa.
- 2. Aseta suorittimen kansi paikoilleen.
- 3. Paina vapautussalpa alas ja työnnä sitä sisäänpäin siten, että se kiinnittyy kiinnityskoukkuun.
- 4. Aseta jäähdytyselementti/tuuletinkokoonpano tietokoneeseen.
- 5. Kiristä neljä lukkoruuvia, joilla jäähdytyselementti/tuuletinkokoonpano kiinnittyy emolevyyn.
- 6. Kiinnitä jäähdytyselementti/tuuletinkokoonpanon kaapeli emolevyyn.
- 7. Aseta tietokoneen kansi paikalleen.
- 8. Noudata <u>Tietokoneen sisällä työskentelyn jälkeen</u> -kohdan ohjeita.

### Aiheeseen liittyvät toimet

Jäähdytyselementin ja suorittimen irrottaminen

## Näytönohjaimen kiinnikkeen irrottaminen

- 1. Noudata Ennen kuin avaat tietokoneen kannen -kohdan ohjeita.
- 2. Irrota tietokoneen kansi.
- 3. Irrota ruuvi, jolla näytönohjaimen kiinnike on kiinnitetty tietokoneeseen.

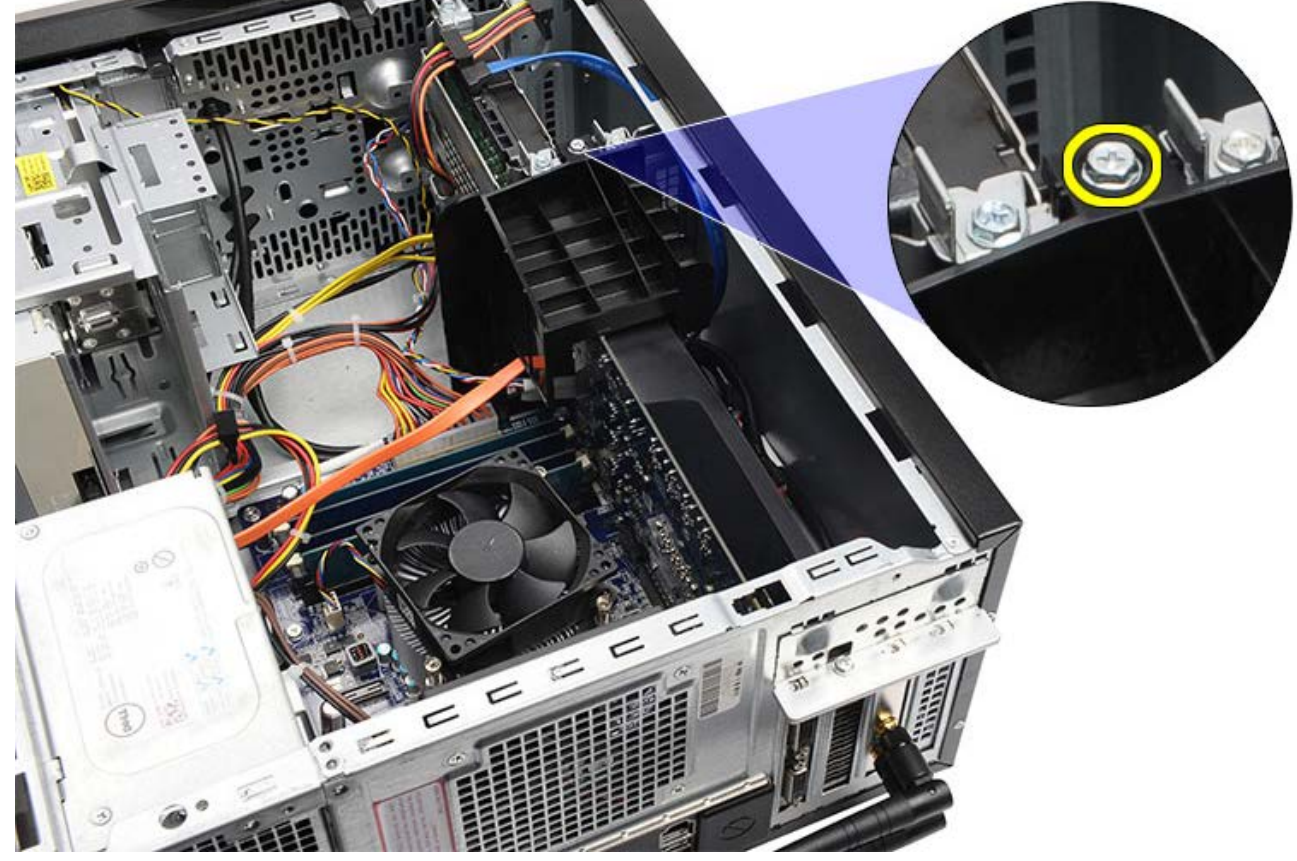

4. Irrota näytönohjaimen kiinnike tietokoneesta.

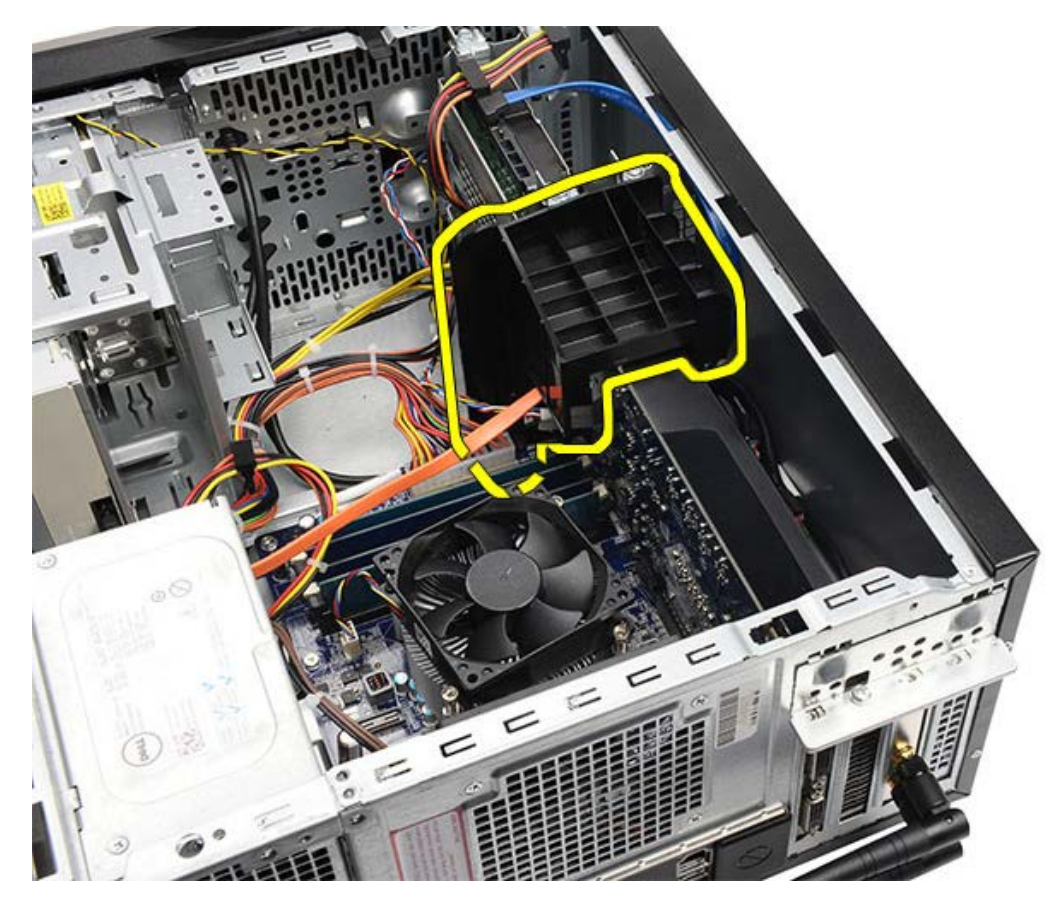

Aiheeseen liittyvät toimet Näytönohjaimen kiinnikkeen asentaminen

# Näytönohjaimen kiinnikkeen asentaminen

- 1. Aseta näytönohjaimen kiinnike tietokoneeseen.
- 2. Kiinnitä näytönohjaimen kiinnikkeen ruuvi.
- 3. Aseta tietokoneen kansi paikalleen.
- 4. Noudata Tietokoneen sisällä työskentelyn jälkeen -kohdan ohjeita.

### Aiheeseen liittyvät toimet

Näytönohjaimen kiinnikkeen irrottaminen

### Virtalähteen irrottaminen

- 1. Noudata Ennen kuin avaat tietokoneen kannen -kohdan ohjeita.
- 2. Irrota tietokoneen kansi.
- 3. Irrota näytönohjaimen kiinnike.
- 4. Irrota ja vapauta virtakaapelit emolevystä, laajennuskorteista ja asemista.

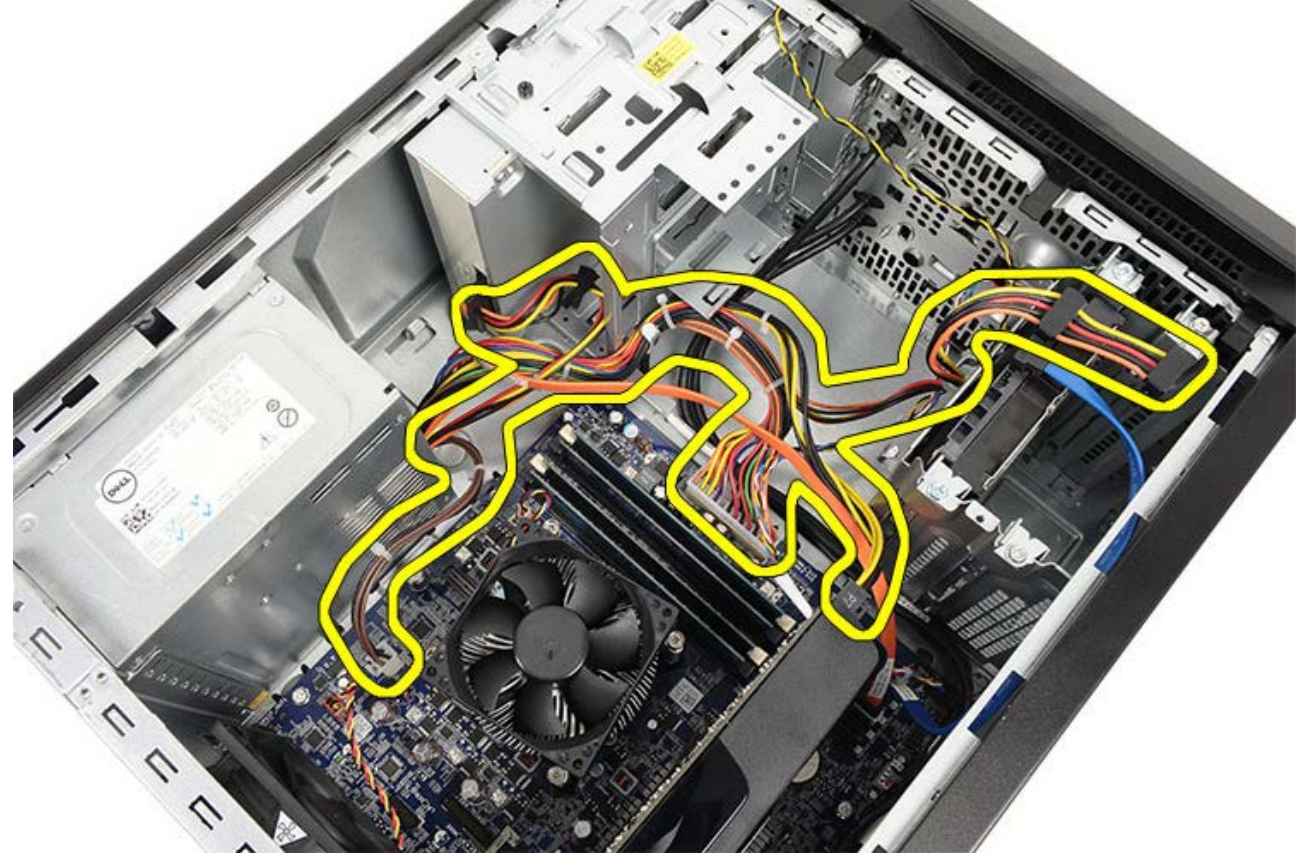

5. Irrota kaapelit tietokoneen reitityspidikkeistä, jos niitä on.

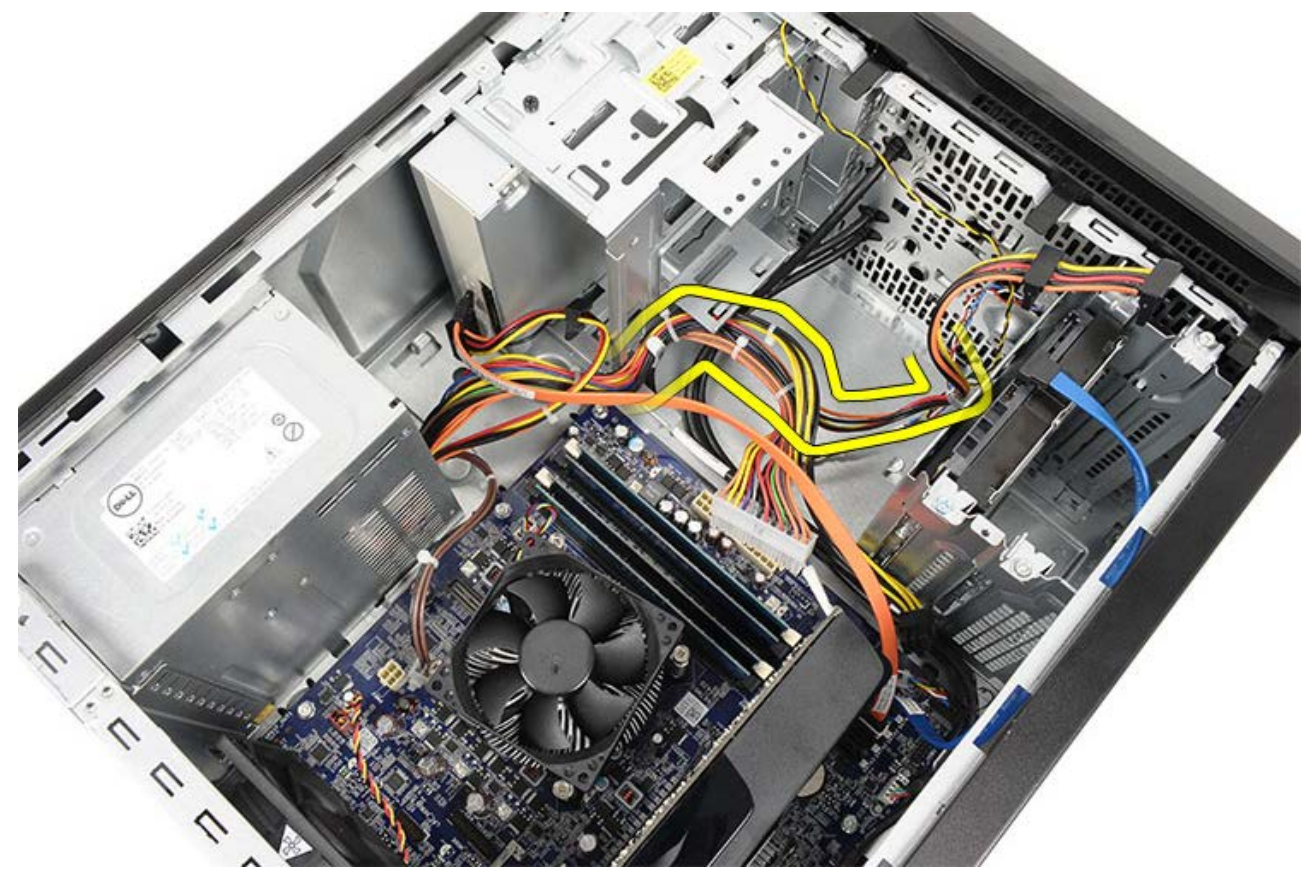

6. Irrota ruuvit, joilla virtalähde on kiinni tietokoneen rungossa.

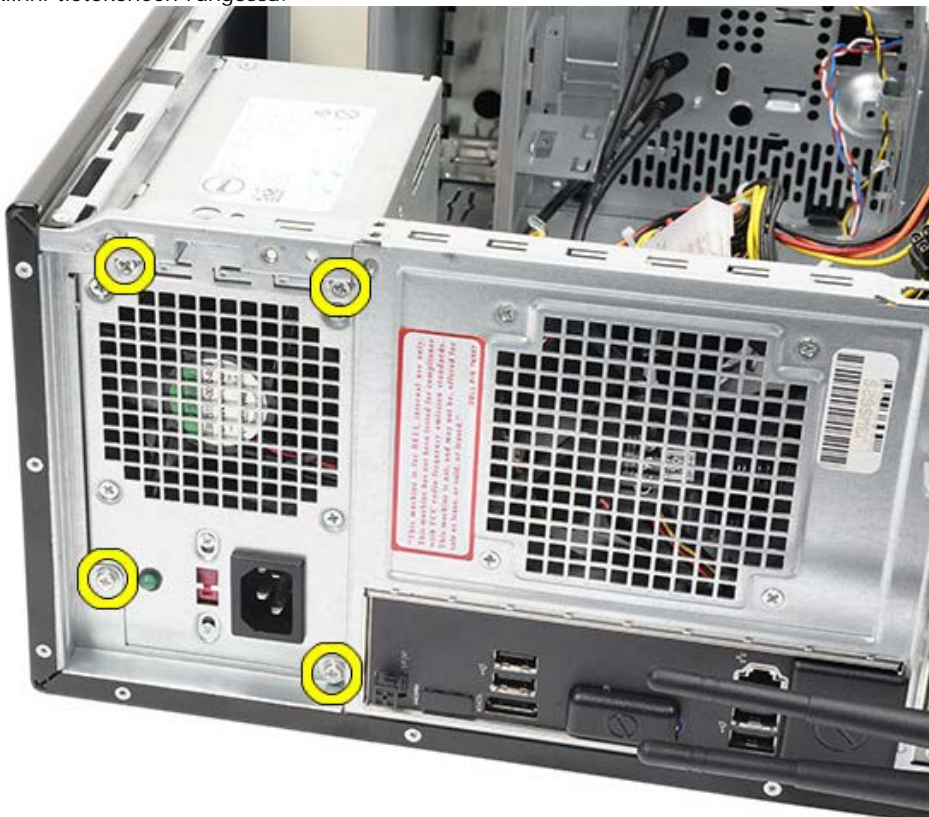

- 7. Paina virtalähteen vieressä olevaa sinistä vapautuskielekettä.
- 8. Liu'uta virtalähdettä kohti tietokoneen etuosaa.

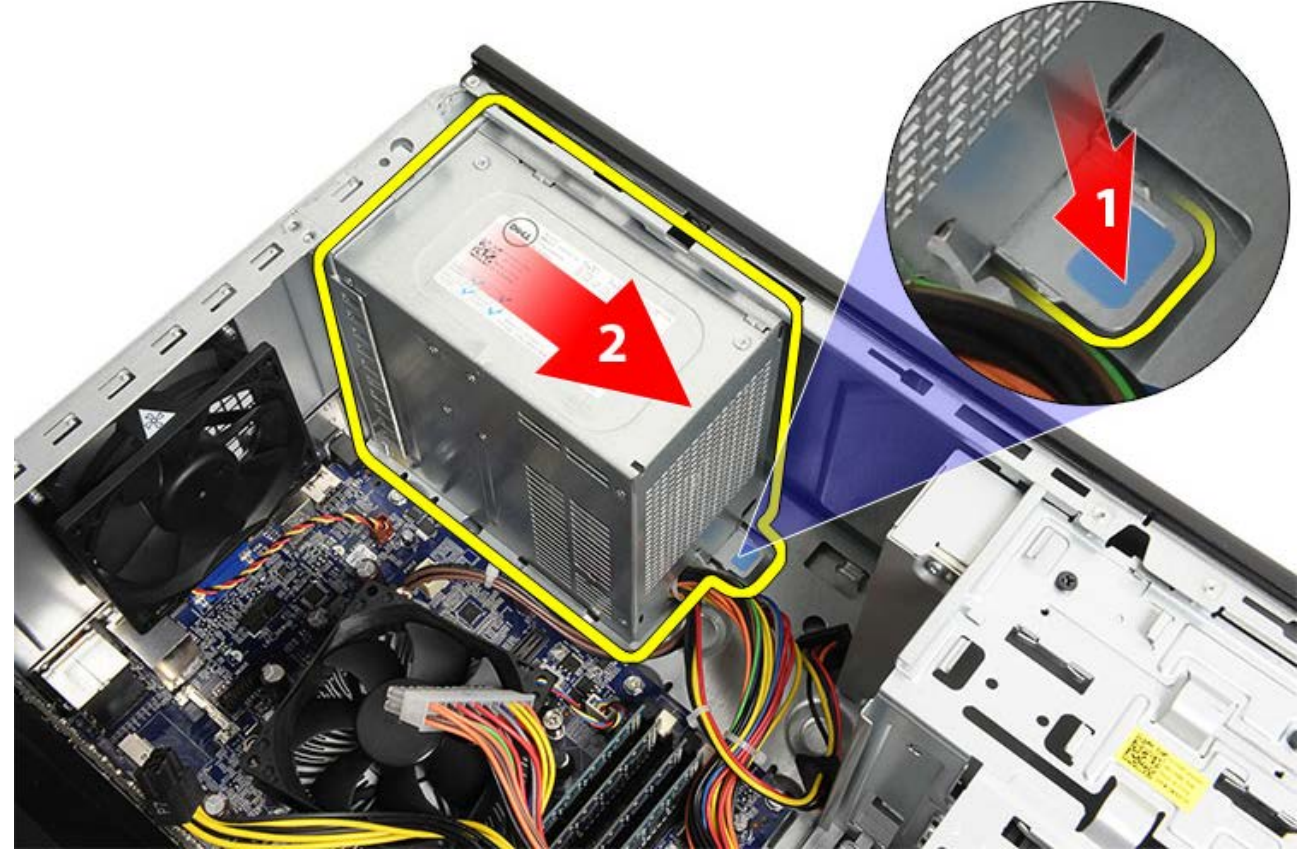

9. Nosta virtalähde tietokoneesta.

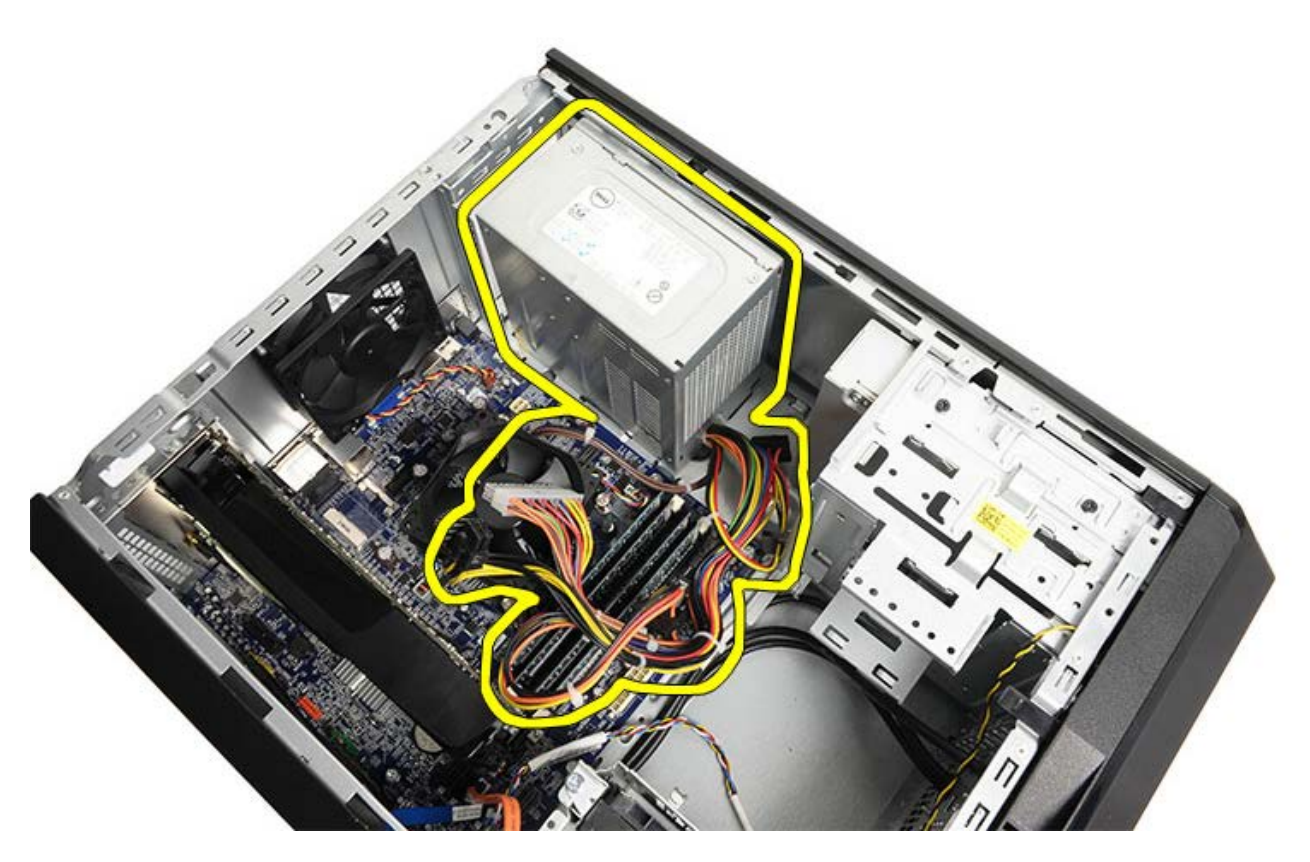

Aiheeseen liittyvät toimet Virtalähteen asentaminen

## Virtalähteen asentaminen

- 1. Asenna virtalähde tietokoneeseen.
- 2. Työnnä virtalähdettä tietokoneen takaosaa kohden, kunnes se napsahtaa paikoilleen.
- 3. Kiinnitä ja kiristä neljä ruuvia, joilla emolevy kiinnittyy tietokoneeseen.
- 4. Aseta ja kytke kaikki kaapelit emolevyyn, laajennuskortteihin ja asemiin.
- 5. Asenna <u>näytönohjaimen kiinnike</u>.
- 6. Aseta tietokoneen kansipaikalleen.
- 7. Noudata <u>Tietokoneen sisällä työskentelyn jälkeen</u> -kohdan ohjeita.

Aiheeseen liittyvät toimet

Virtalähteen irrottaminen

### Näytönohjaimen irrottaminen

- 1. Noudata Ennen kuin avaat tietokoneen kannen -kohdan ohjeita.
- 2. Irrota tietokoneen kansi.
- 3. Irrota näytönohjaimen kiinnike.
- 4. Irrota ruuvi, jolla metallinen kiinnitysnasta on kiinnitetty tietokoneeseen.

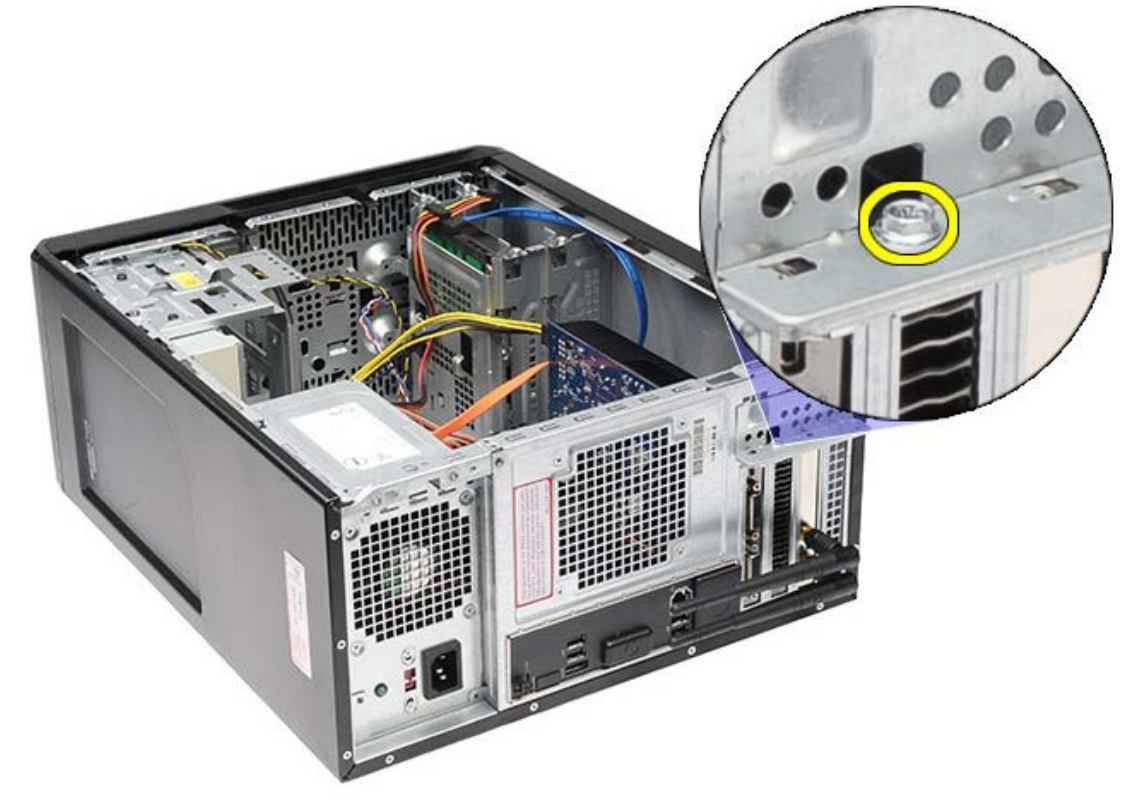

5. Irrota metallinen kiinnitysnasta tietokoneesta.

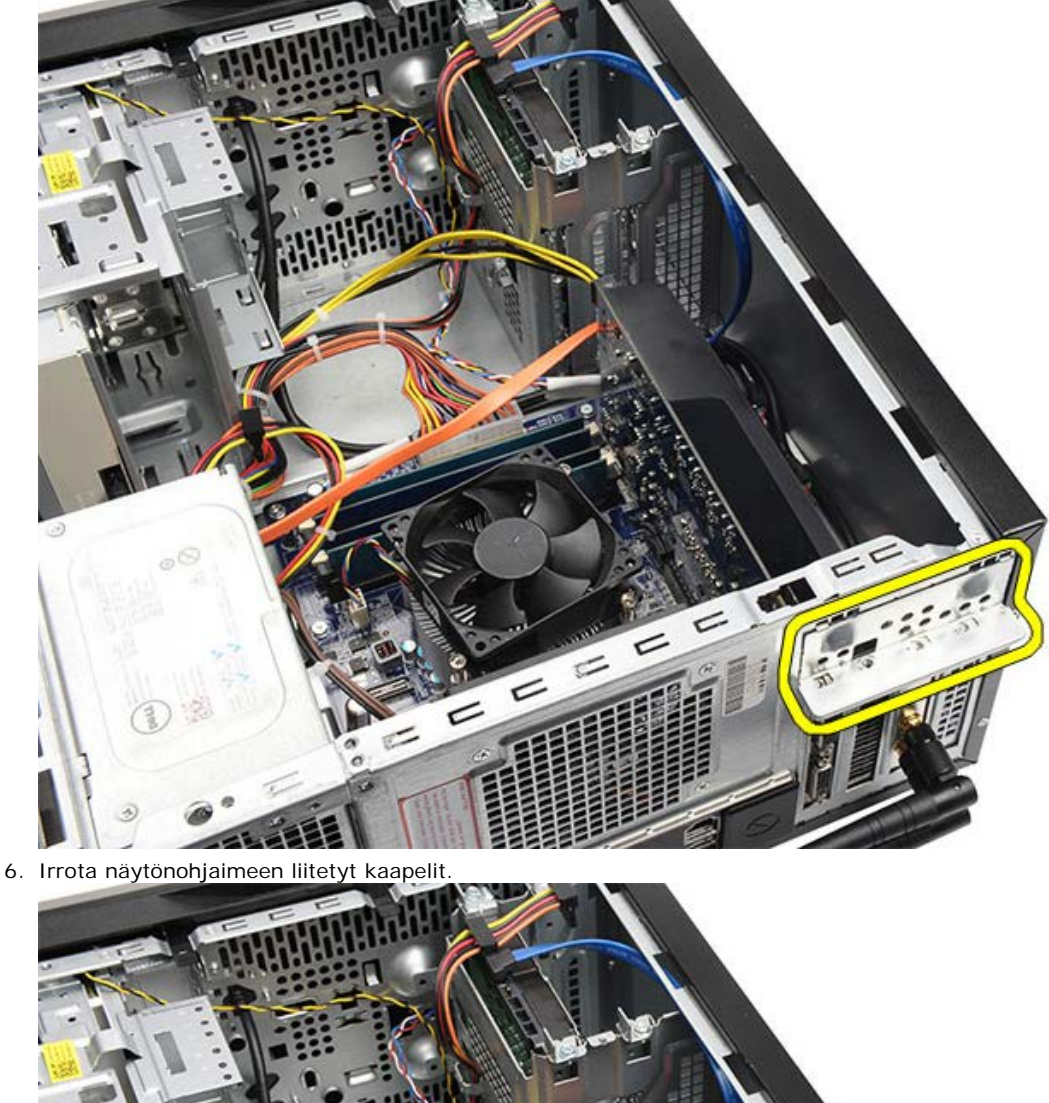

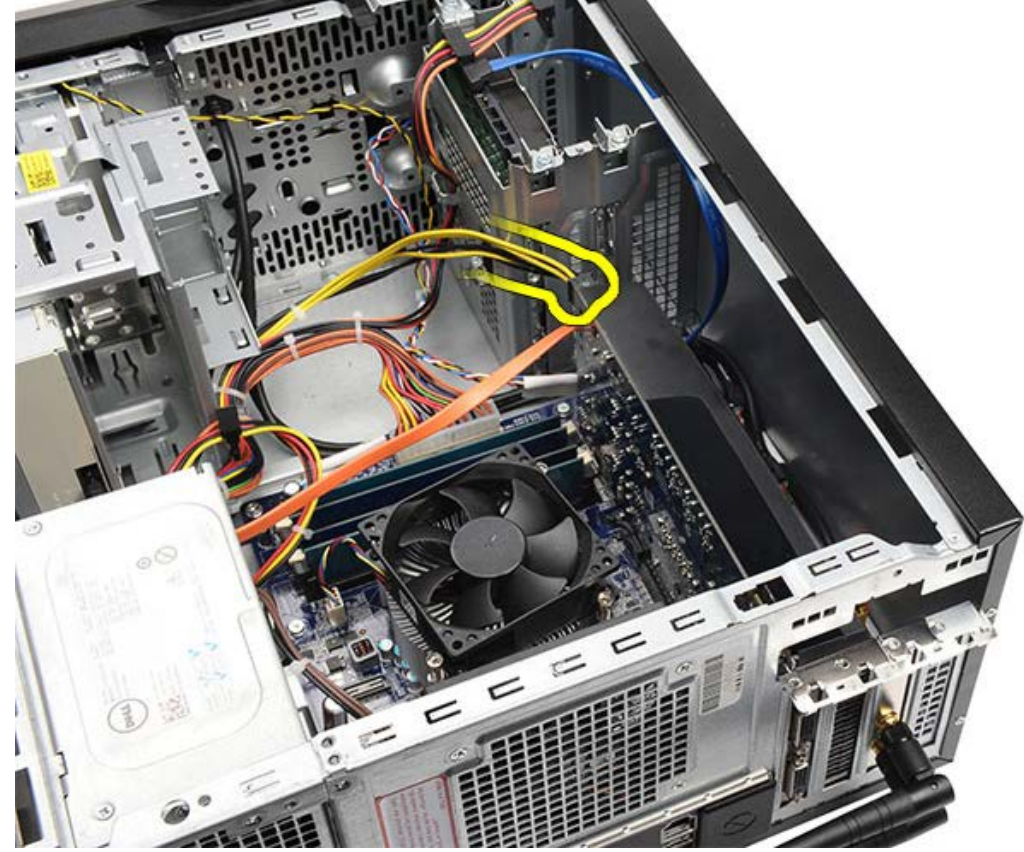

7. Jos tietokoneessa on PCI-express x16 -näytönohjain, paina lukituskielekettä.

8. Ota korttia kiinni sen ylänurkista ja vedä se irti emolevyn liitännästä.

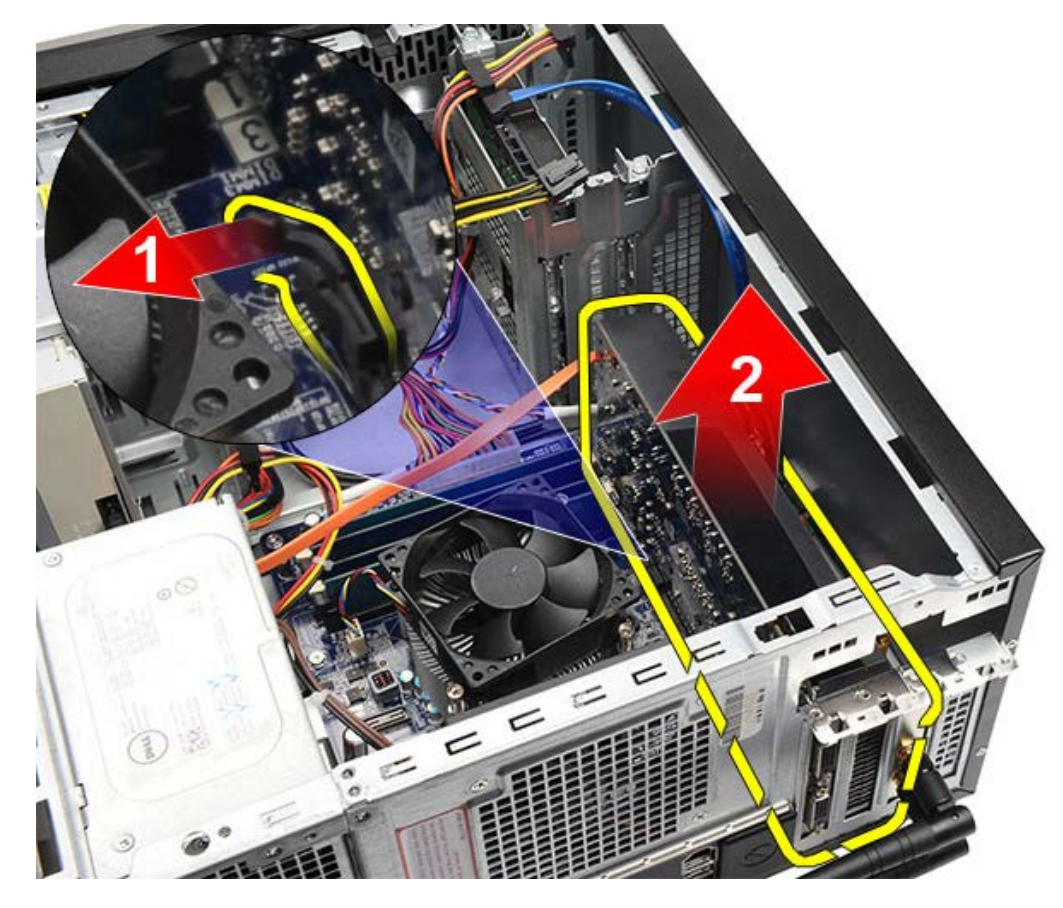

Aiheeseen liittyvät toimet Näytönohjaimen asentaminen

# Näytönohjaimen asentaminen

- 1. Aseta näytönohjain liittimeensä.
- 2. Kytke kaikki vaaditut kaapelit.
- 3. Kiinnitä metallikiinnike tietokoneeseen.
- 4. Asenna ja kiristä ruuvit, joilla näytönohjain kiinnittyy tietokoneeseen.
- 5. Asenna <u>näytönohjaimen kiinnike</u>.
- 6. Aseta tietokoneen kansipaikalleen.
- 7. Noudata <u>Tietokoneen sisällä työskentelyn jälkeen</u> -kohdan ohjeita.

Aiheeseen liittyvät toimet

Näytönohjaimen irrottaminen

#### **Muistin irrottaminen**

- 1. Noudata Ennen kuin avaat tietokoneen kannen -kohdan ohjeita.
- 2. Irrota tietokoneen kansi.
- 3. Irrota näytönohjaimen kiinnike.
- 4. Avaa kiinnikkeet muistimoduulin liitännän molemmista päistä.

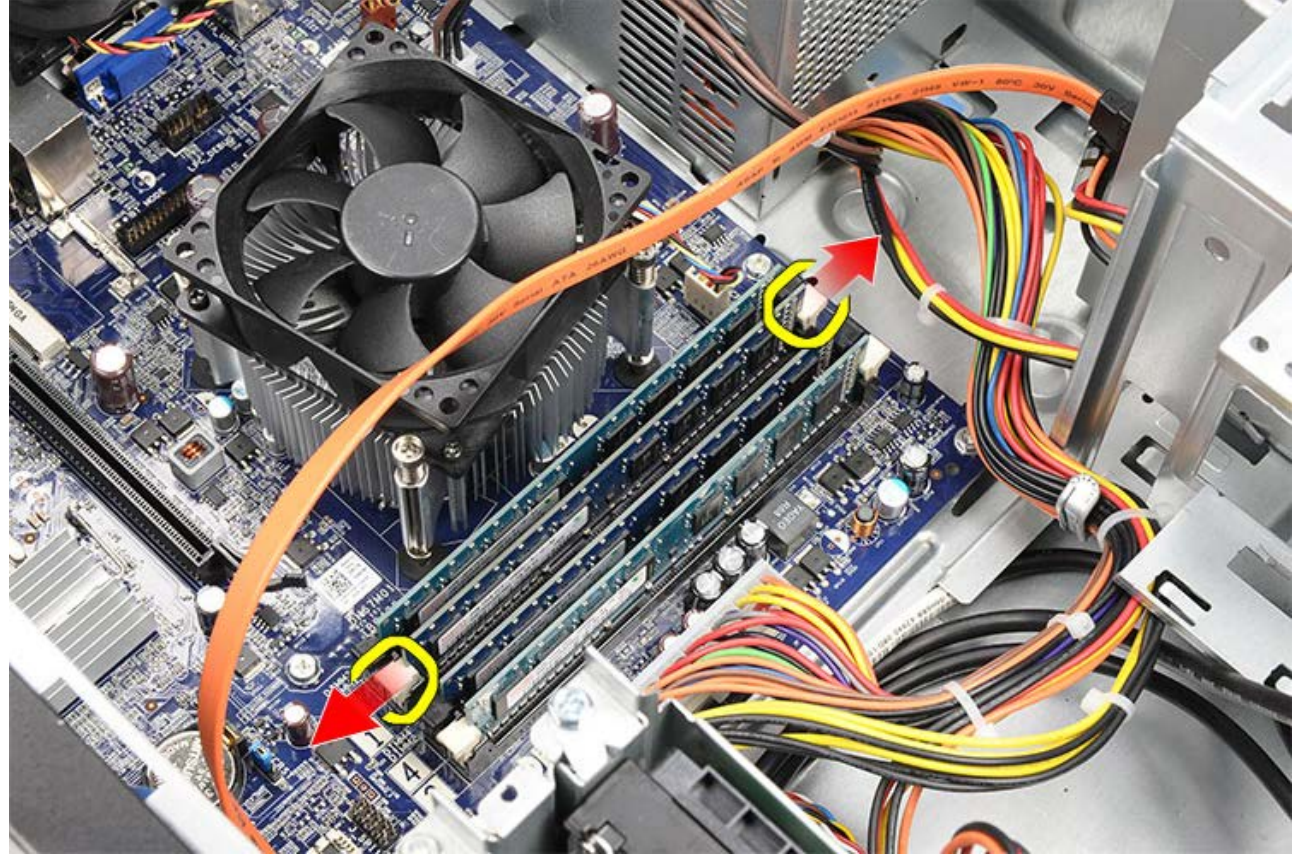

5. Ota muistimoduulista kiinni ja vedä se irti liitännästään.

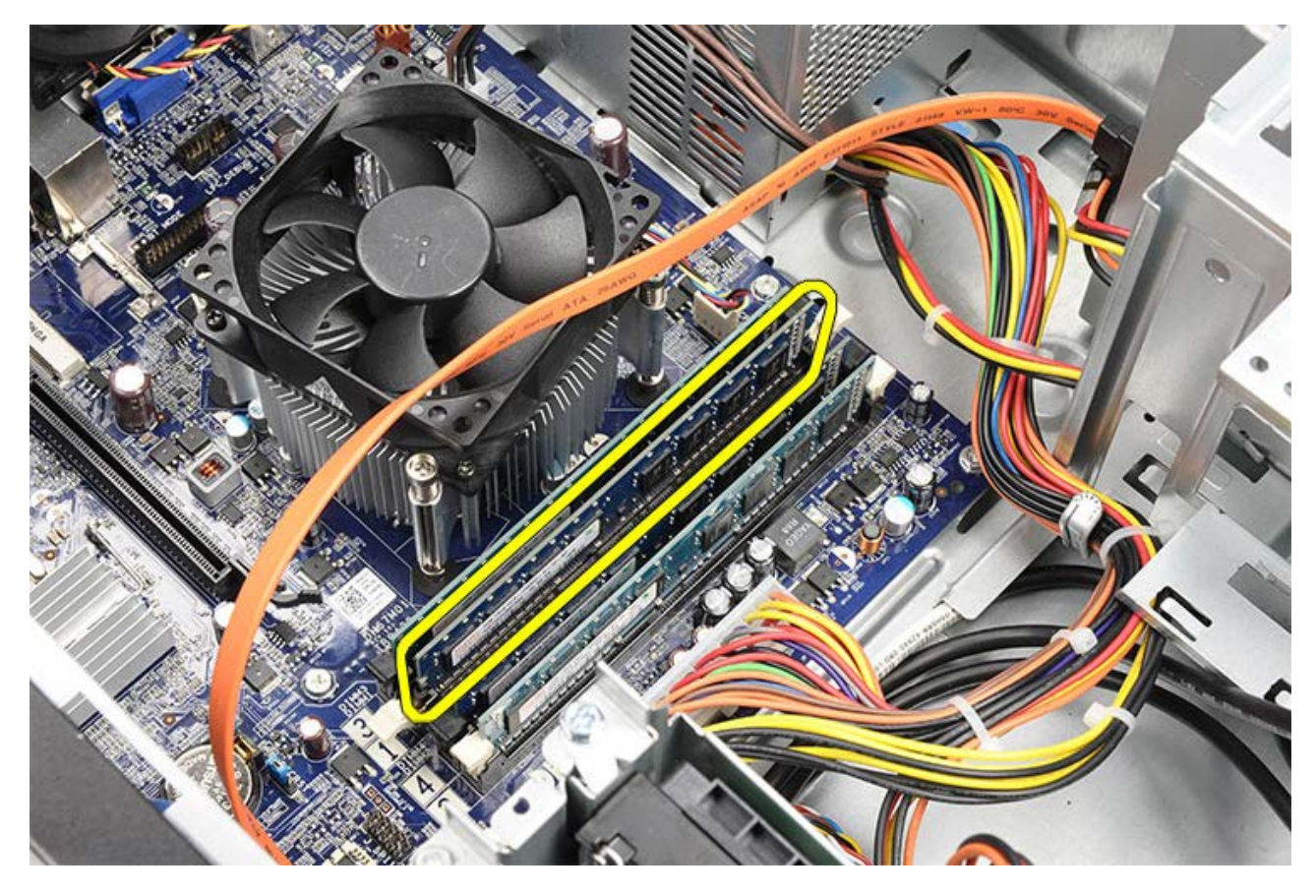

Aiheeseen liittyvät toimet Muistin asentaminen

## **Muistin asentaminen**

- 1. Paina muistimoduuli paikkaansa.
- 2. Paina kiinnikkeitä siten, että muistimoduuli lukittuu emolevyyn.
- 3. Aseta tietokoneen kansi paikalleen.
- 4. Asenna näytönohjaimen kiinnike.
- 5. Noudata <u>Tietokoneen sisällä työskentelyn jälkeen</u> -kohdan ohjeita.

# Aiheeseen liittyvät toimet Muistin irrottaminen

## Laajennuskortin irrottaminen

- 1. Noudata Ennen kuin avaat tietokoneen kannen -kohdan ohjeita.
- 2. Irrota tietokoneen kansi.
- 3. Irrota näytönohjaimen kiinnike.
- 4. Irrota <u>näytönohjain</u>.
- 5. Irrota antennit.

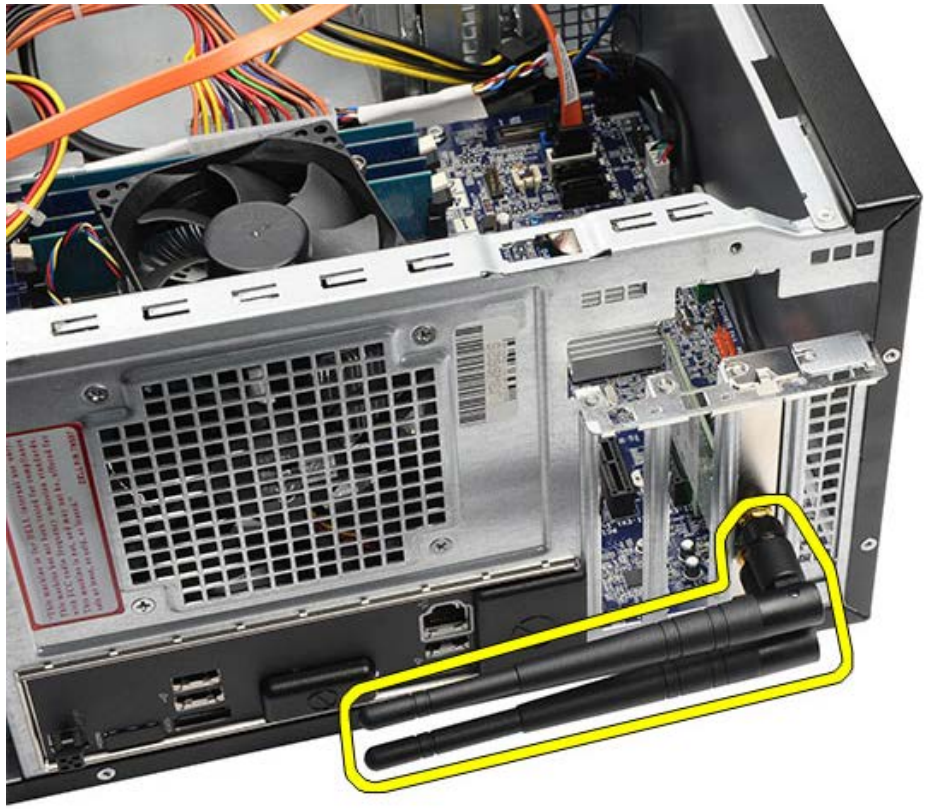

6. Pitele korttia sen yläkulmista ja vedä kortti irti liittimestä.

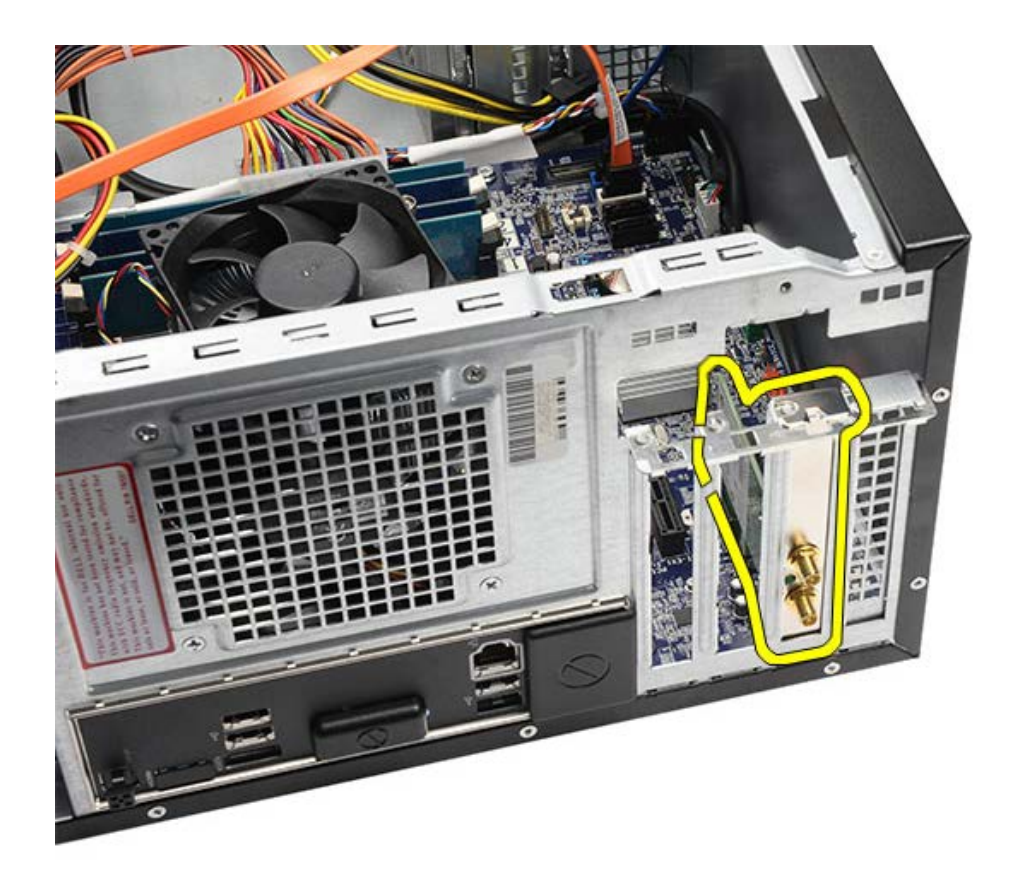

Aiheeseen liittyvät toimet Laajennuskortin asentaminen

# Laajennuskortin asentaminen

- 1. Paina laajennuskortti paikoilleen.
- 2. Kiinnitä laajennuskorttiin tarvittaessa antennit.
- 3. Asenna <u>näytönohjain</u>.
- 4. Asenna näytönohjaimen kiinnike.
- 5. Aseta tietokoneen kansipaikalleen.
- 6. Noudata <u>Tietokoneen sisällä työskentelyn jälkeen</u> -kohdan ohjeita.

### Aiheeseen liittyvät toimet

Laajennuskortin irrottaminen

### Optisen aseman irrottaminen

- 1. Noudata Ennen kuin avaat tietokoneen kannen -kohdan ohjeita.
- 2. Irrota tietokoneen kansi.
- 3. Irrota etukehys.
- 4. Irrota virtakaapeli ja datakaapeli optisen aseman takaosasta.

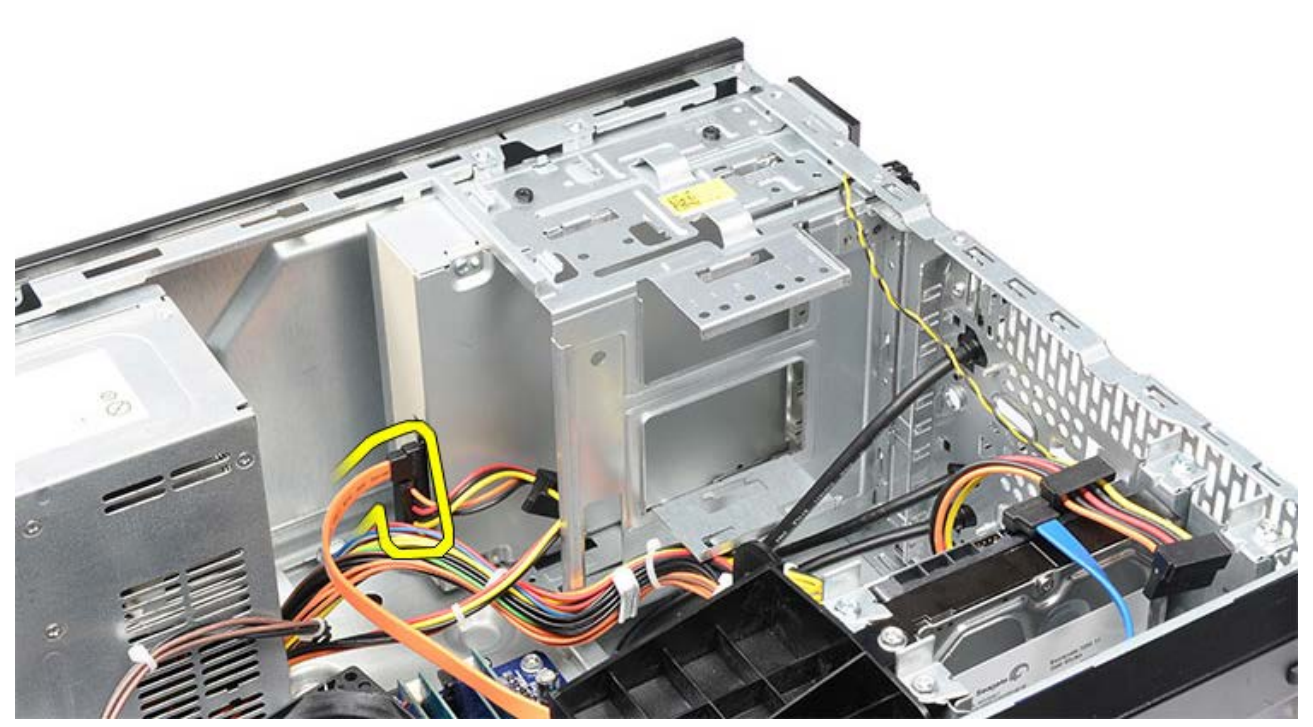

5. Irrota optinen asema kehikkoon kiinnittävät ruuvit.

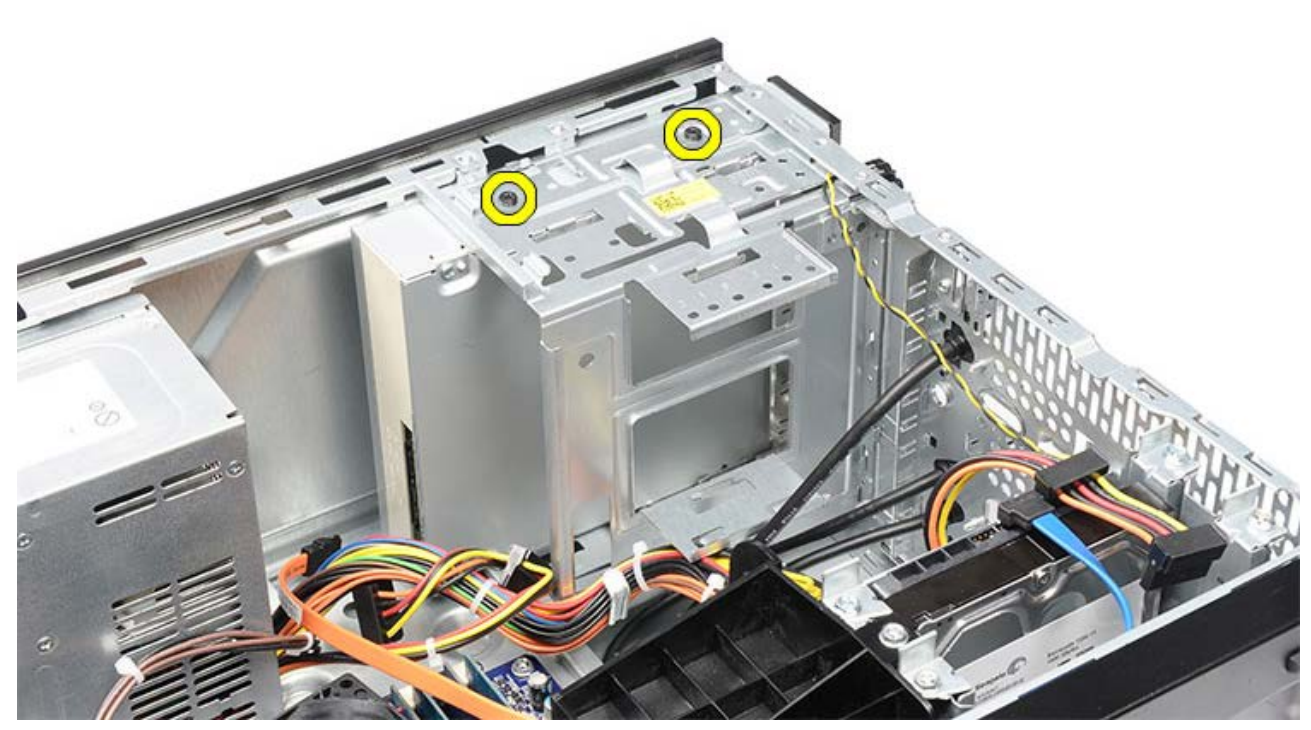

6. Liu'uta optinen asema ulos tietokoneen etuosasta.

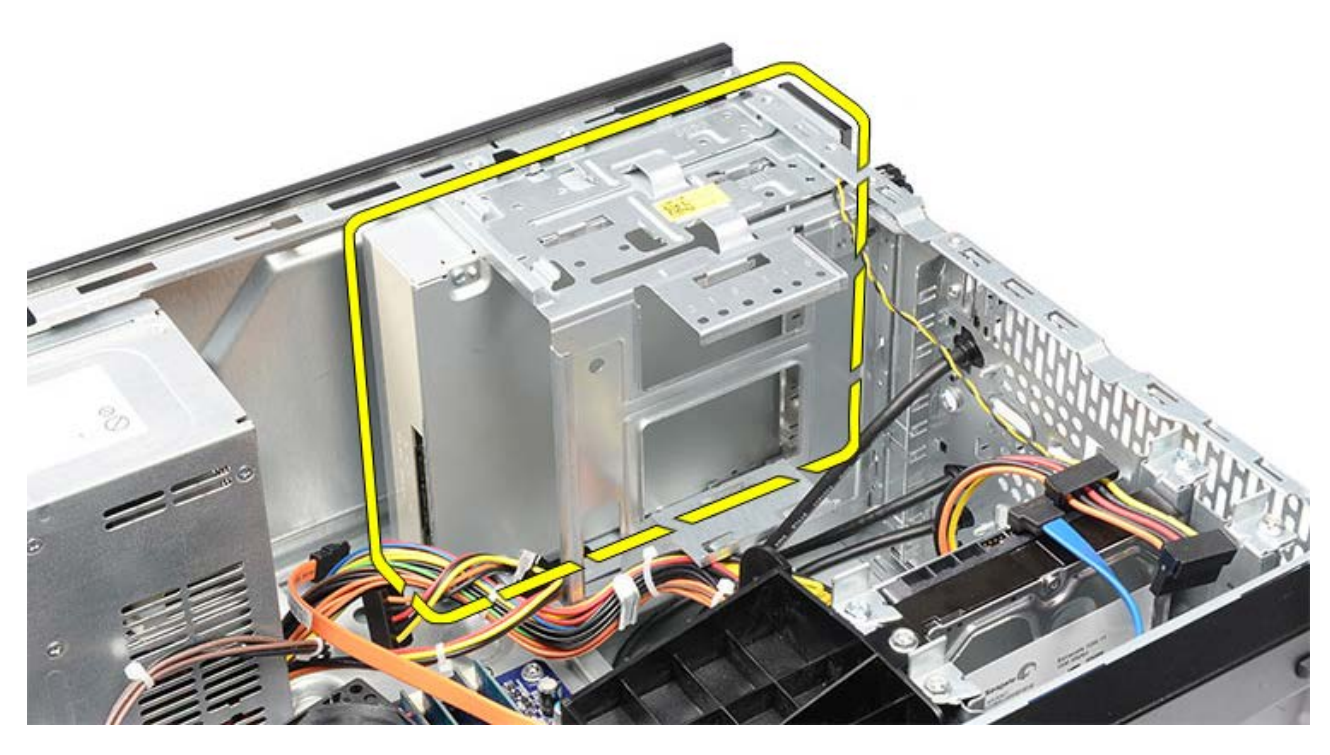

Aiheeseen liittyvät toimet Optisen aseman asentaminen

# Optisen aseman asentaminen

- 1. Liu'uta optinen asema sisään tietokoneen etuosasta.
- 2. Kiinnitä optinen asema kehikkoon ruuveilla.
- 3. Kytke virtakaapeli ja datakaapeli optiseen asemaan.
- 4. Asenna etukehys.
- 5. Aseta tietokoneen kansipaikalleen.
- 6. Noudata <u>Tietokoneen sisällä työskentelyn jälkeen</u> -kohdan ohjeita.

### Aiheeseen liittyvät toimet

Optisen aseman irrottaminen

### Muistikortinlukijan irrottaminen

- 1. Noudata Ennen kuin avaat tietokoneen kannen -kohdan ohjeita.
- 2. Irrota tietokoneen kansi.
- 3. Irrota etukehys.
- 4. Irrota näytönohjaimen kiinnike.
- 5. Irrota näytönohjain.
- 6. Irrota datakaapeli muistikortinlukijan takaosasta.

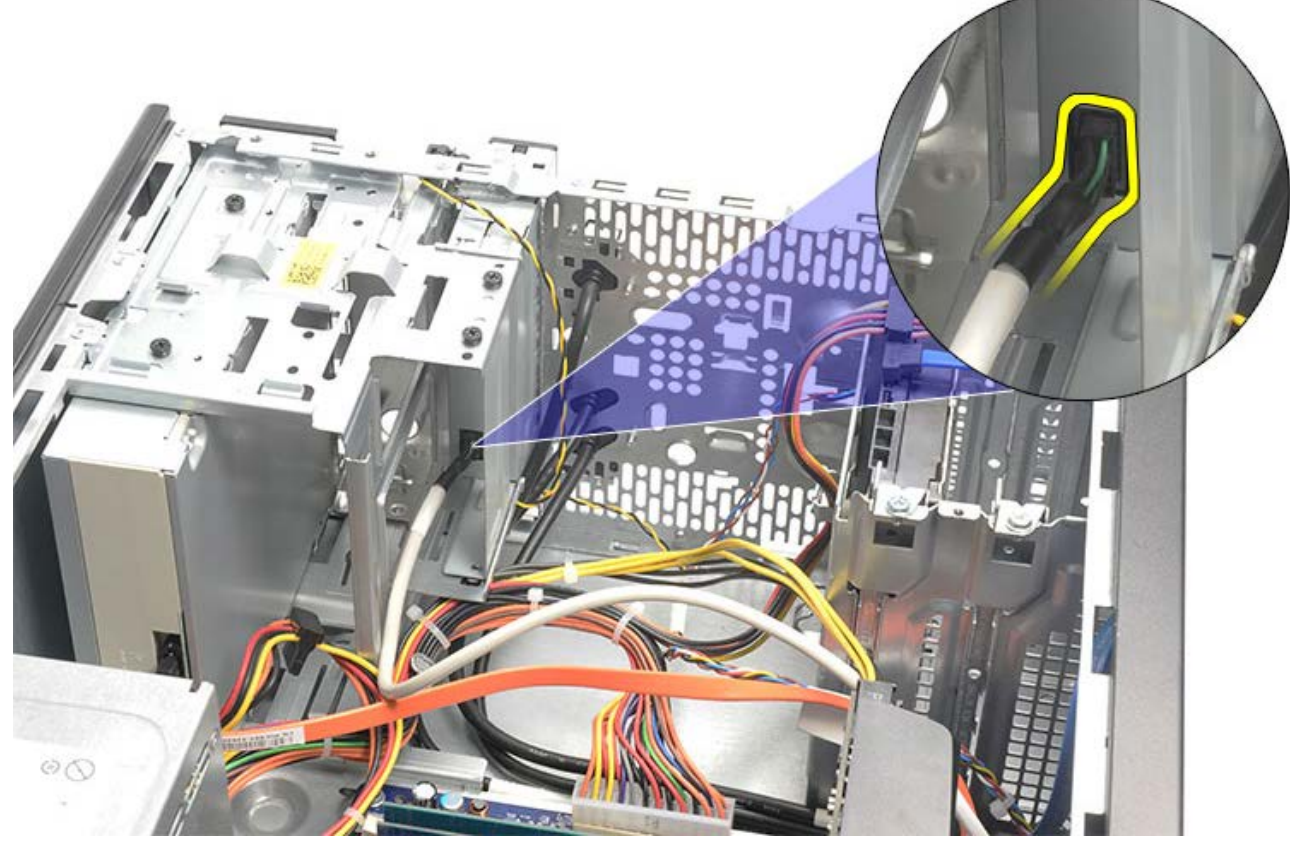

7. Irrota kaksi ruuvia, joilla muistikortinlukija on kiinnitetty kehikkoon.

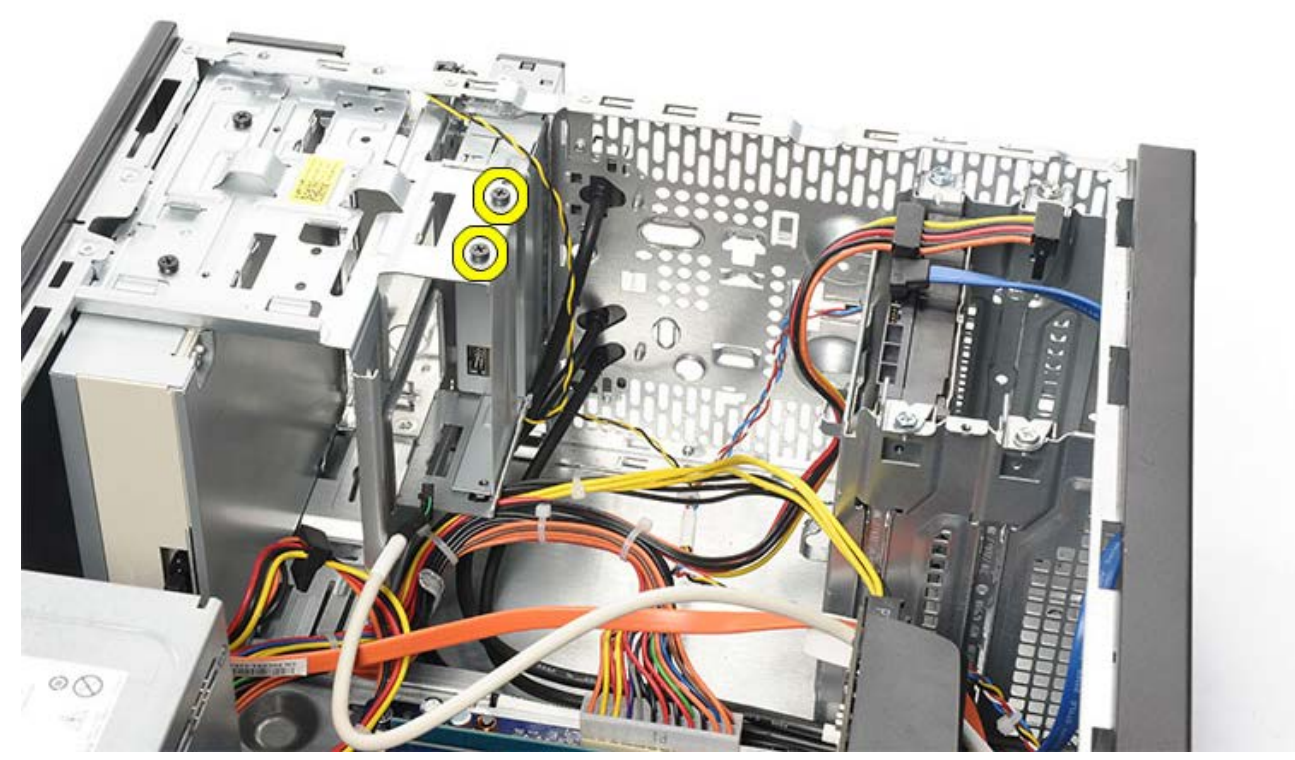

8. Liu'uta muistikortinlukija ulos tietokoneesta sen etuosasta käsin.

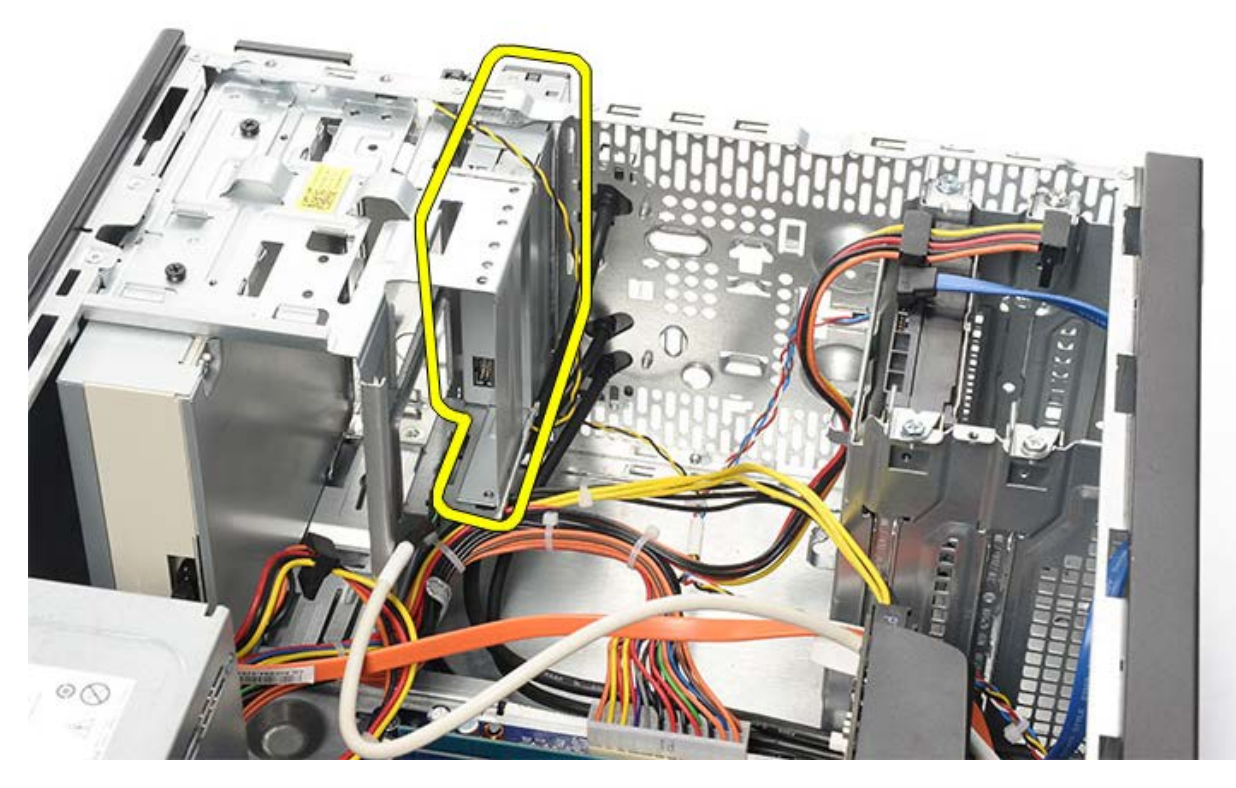

Aiheeseen liittyvät toimet Muistikortinlukijan asentaminen

# Muistikortinlukijan asentaminen

- 1. Liu'uta muistikortinlukija tietokoneen sisään sen etuosasta käsin.
- 2. Asenna ja kiristä kaksi ruuvia, joilla muistikortinlukija kiinnittyy asemakehikkoon.
- 3. Kytke datakaapeli muistikortinlukijaan.
- 4. Asenna näytönohjain.
- 5. Asenna <u>näytönohjaimen kiinnike</u>.
- 6. Asenna etukehys.
- 7. Aseta tietokoneen kansipaikalleen.
- 8. Noudata <u>Tietokoneen sisällä työskentelyn jälkeen</u> -kohdan ohjeita.

Aiheeseen liittyvät toimet

Muistikortinlukijan irrottaminen

## Virtapainikkeen ja kiintolevyn toiminnan merkkivalon irrottaminen

- 1. Noudata Ennen kuin avaat tietokoneen kannen -kohdan ohjeita.
- 2. Irrota järjestelmän kansi.
- 3. Irrota etukehys.
- 4. Irrota näytönohjaimen kiinnike.
- 5. Paina virtapainiketta ja kiintolevyn toiminnan merkkivaloa siten, että ne irtoavat.

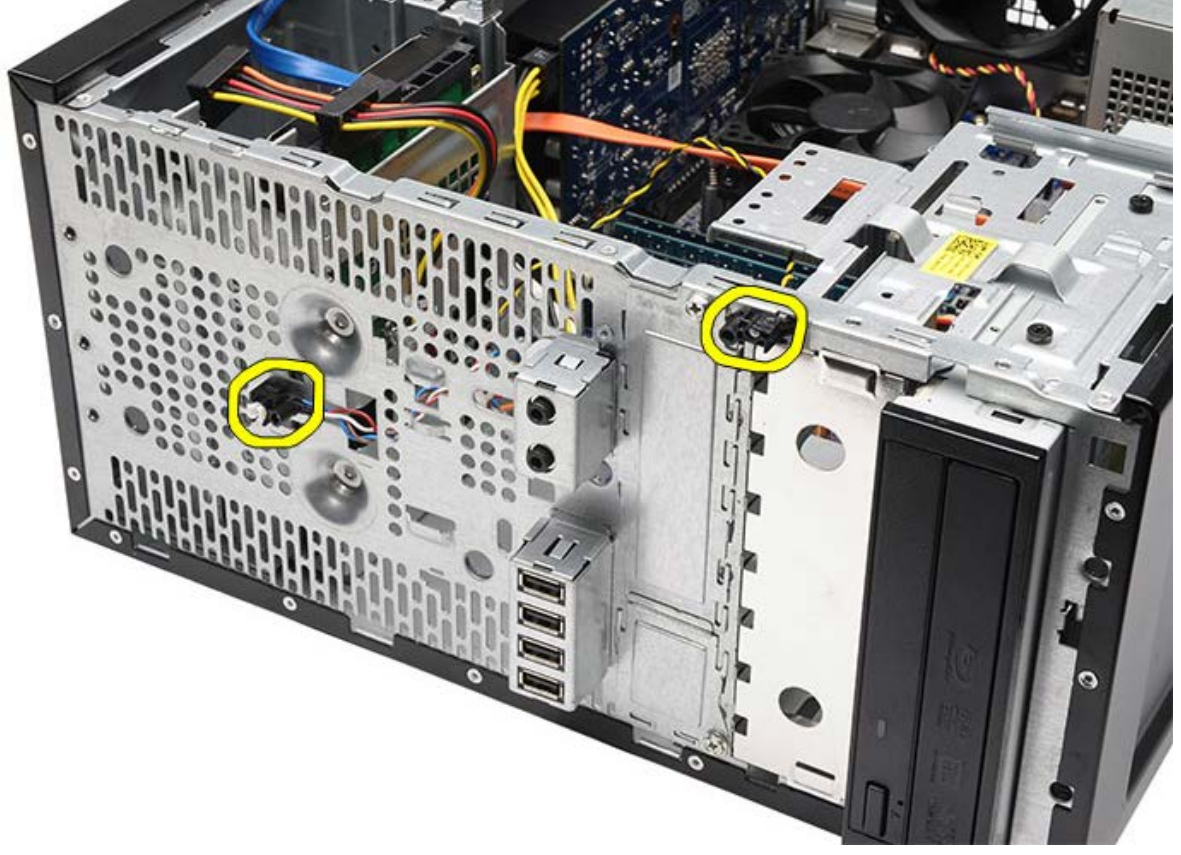

6. Irrota kiintolevyn toiminnan merkkivalo varoen muovikiinnikkeestä.

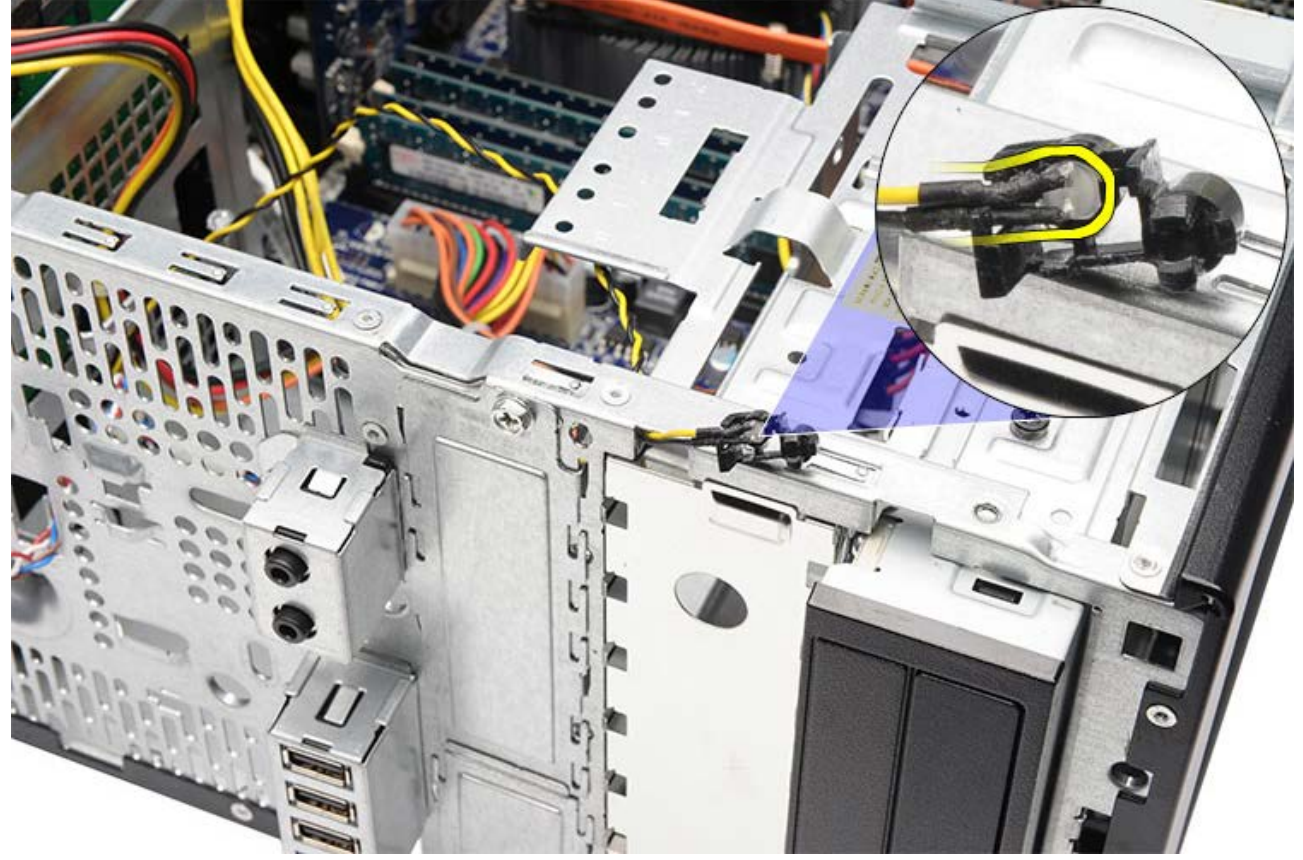

7. Irrota virtapainikkeen kaapeli emolevystä.

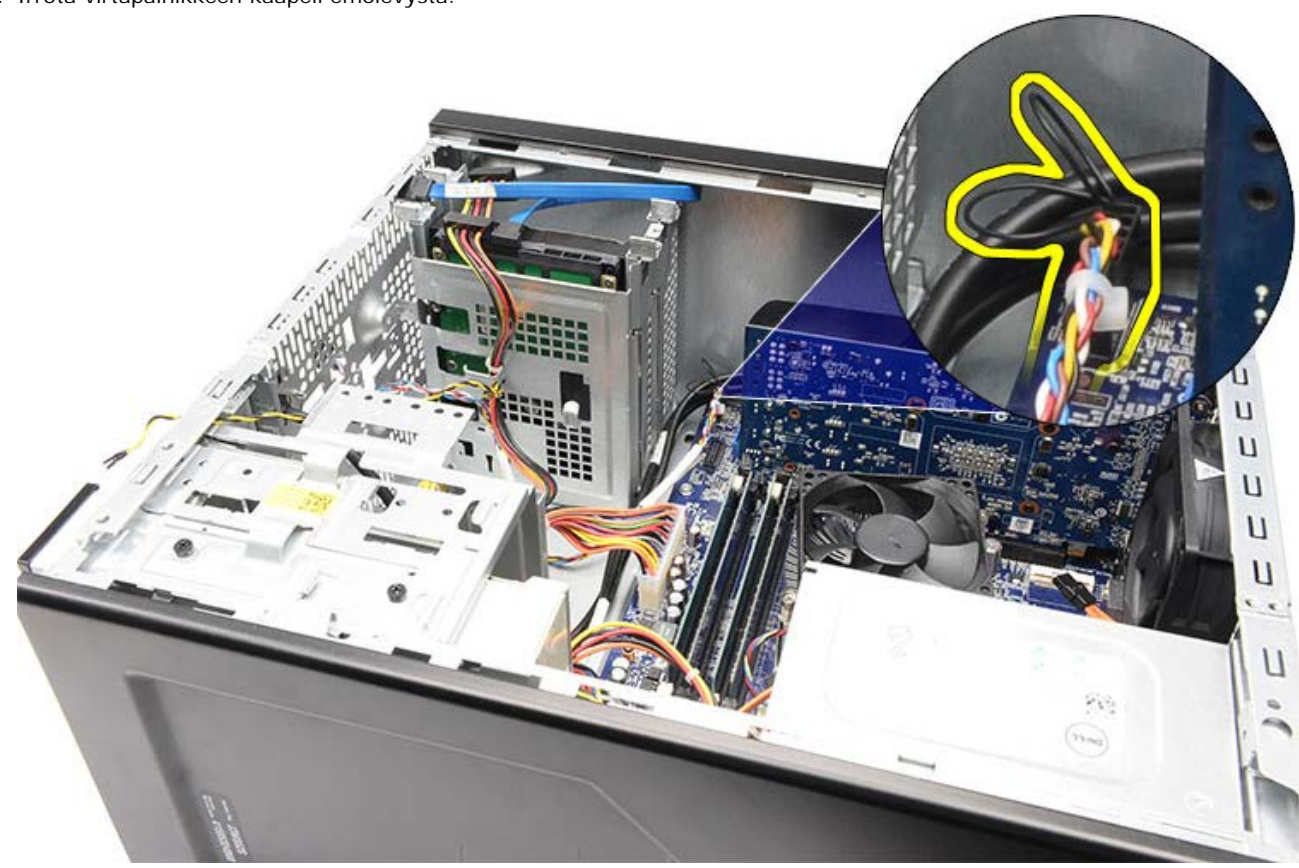

8. Vapauta virtapainikkeen kaapeli reitityskiinnikkeistä.

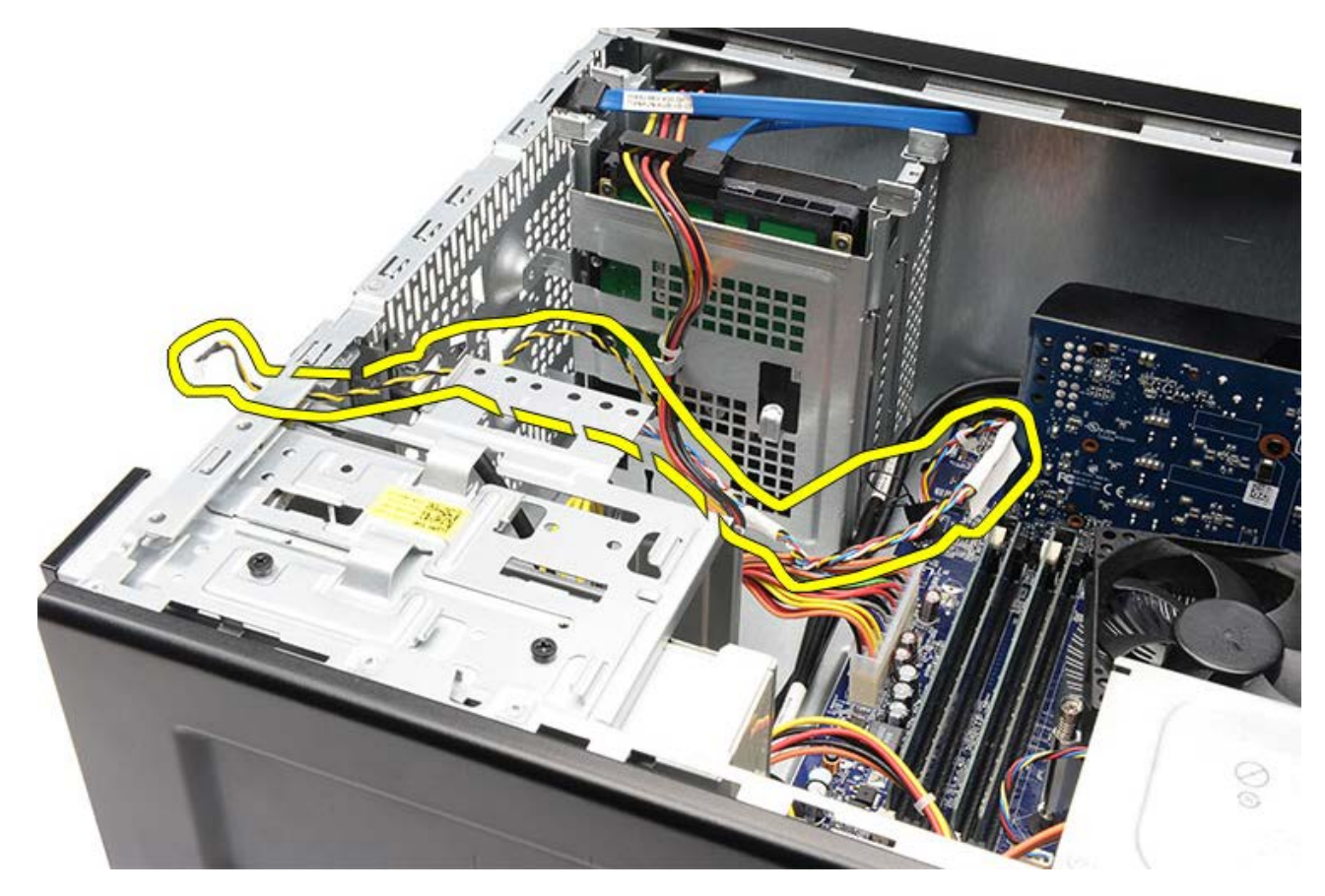

Aiheeseen liittyvät toimet Virtapainikkeen ja kiintolevyn toiminnan merkkivalon asentaminen

# Virtapainikkeen ja kiintolevyn toiminnan merkkivalon asentaminen

- 1. Vedä virtapainikkeen kaapeli reitityskiinnikkeiden läpi.
- 2. Kytke virtapainikkeen kaapeli emolevyyn.
- 3. Aseta kiintolevyn toiminnan merkkivalo varoen muovikiinnikkeeseen.
- 4. Aseta virtapainike ja kiintolevyn toiminnan merkkivalo tietokoneen etuosaan.
- 5. Asenna <u>näytönohjaimen kiinnike</u>.
- 6. Asenna <u>etukehys</u>.
- 7. Aseta tietokoneen kansi paikalleen.
- 8. Noudata <u>Tietokoneen sisällä työskentelyn jälkeen</u> -kohdan ohjeita.

### Aiheeseen liittyvät toimet

Virtapainike ja kiintolevyn toiminnan merkkivalon irrottaminen
### I/O-etupaneelin irrottaminen

- 1. Noudata Ennen kuin avaat tietokoneen kannen -kohdan ohjeita.
- 2. Irrota tietokoneen kansi.
- 3. Irrota etukehys.
- 4. Irrota näytönohjaimen kiinnike.
- 5. Irrota näytönohjain.
- 6. Irrota kolme I/O-etupaneelin kaapelia emolevystä. Irrota kaapelit tietokoneen kaapelikiinnikkeistä, jos niitä on.

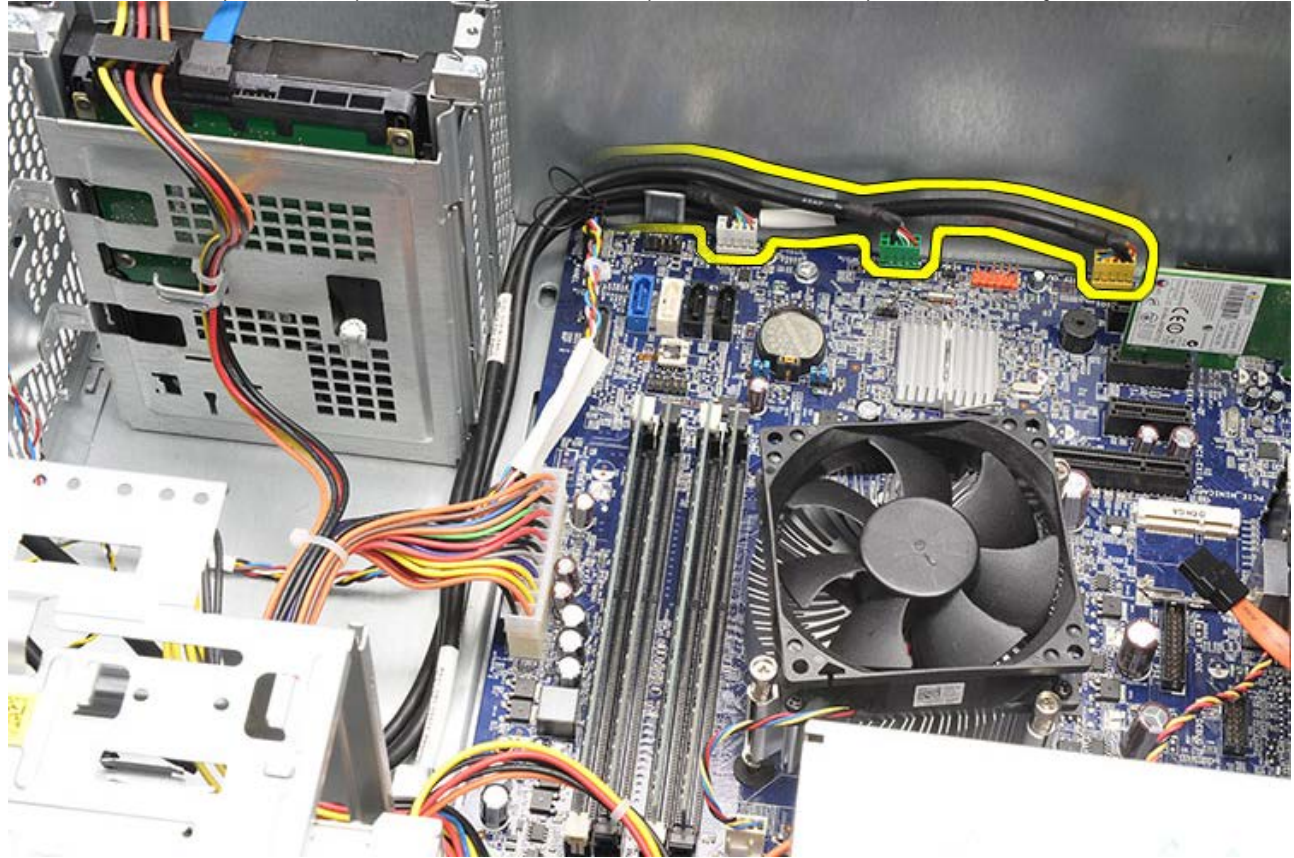

7. Irrota kaksi ruuvia, joilla I/O-etupaneeli kiinnittyy tietokoneeseen.

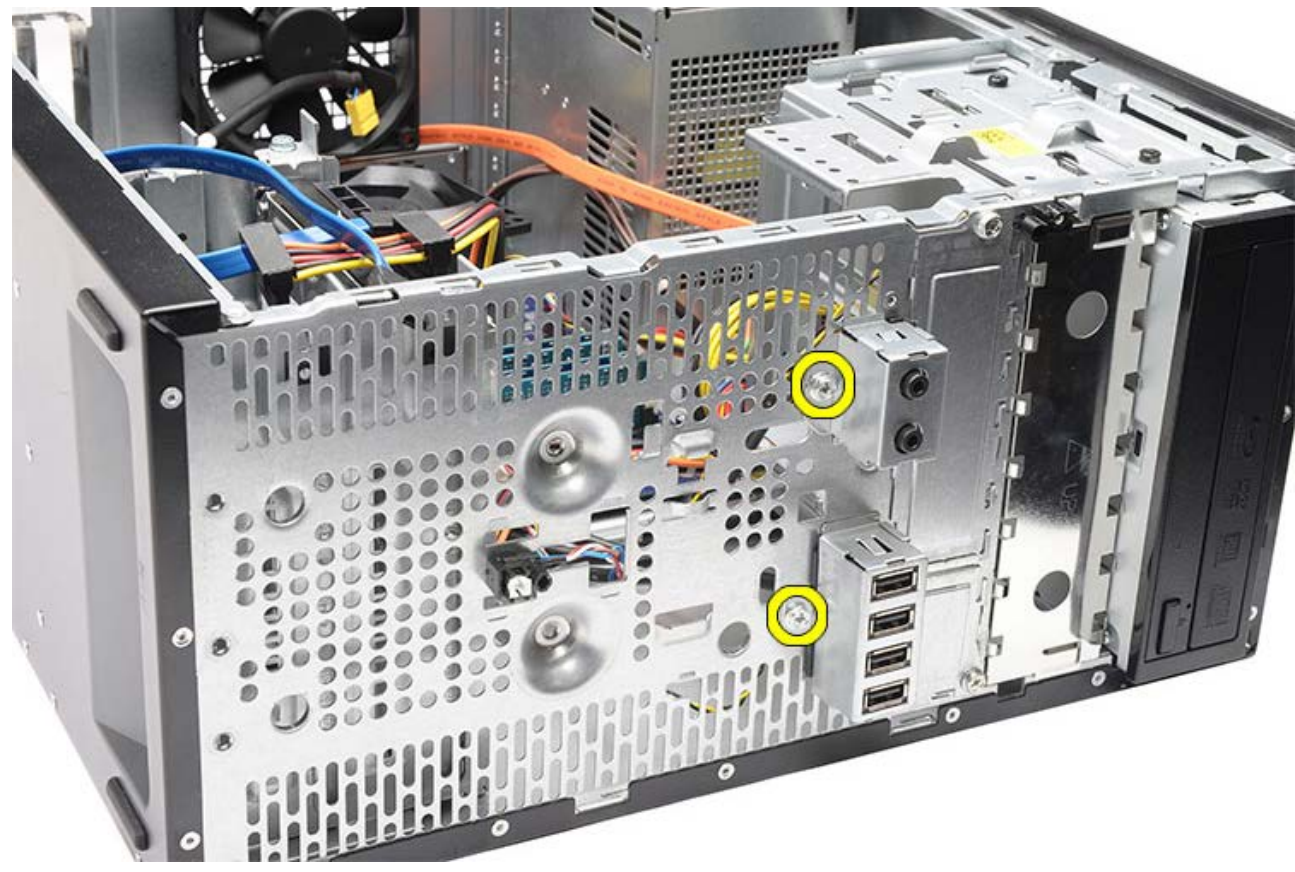

8. Nosta I/O-paneeli varovasti ulos tietokoneesta ja ohjaa samalla kaapelit asemapaikkojen ja reikien läpi.

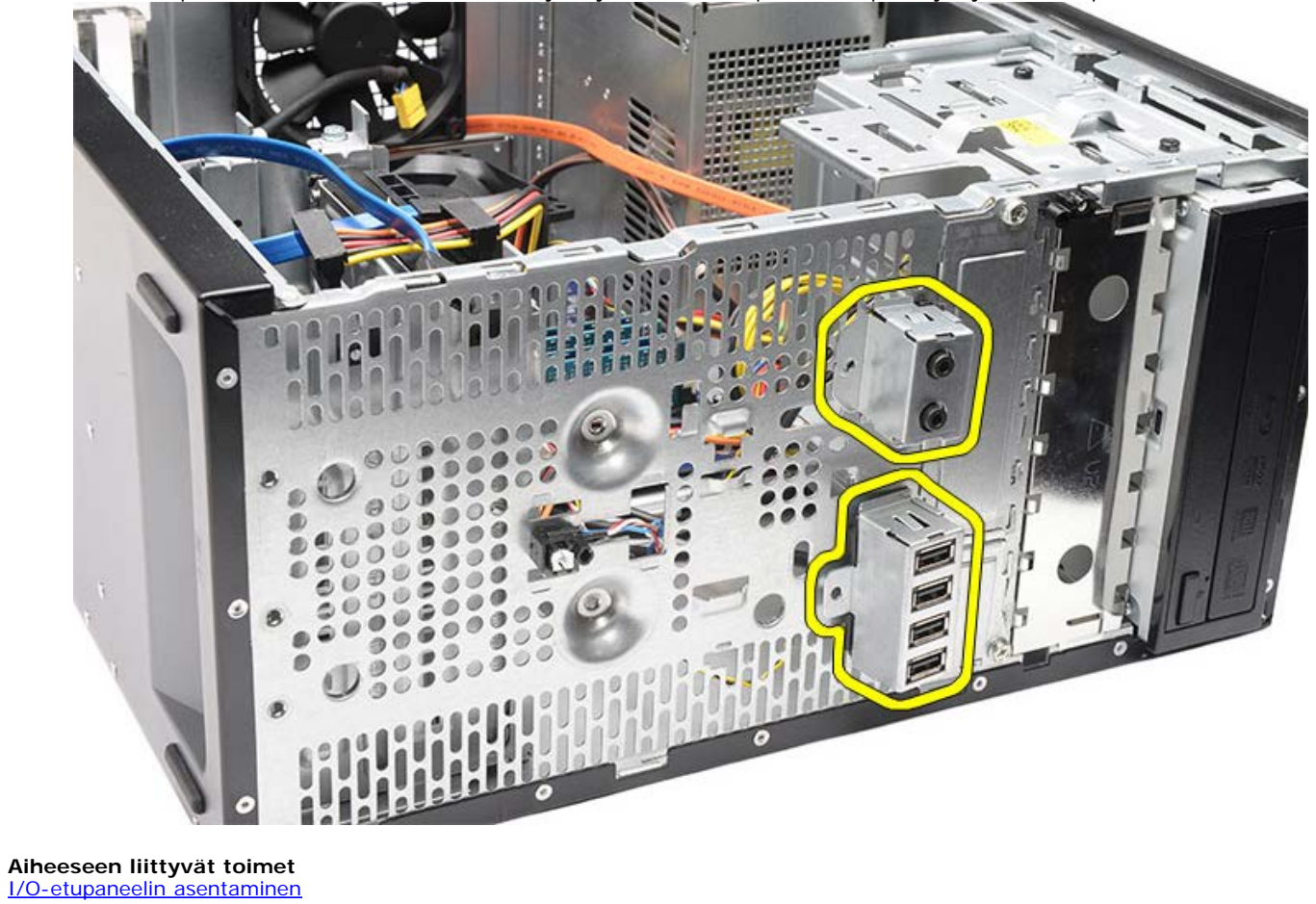

## I/O-etupaneelin asentaminen

- 1. Vedä I/O-etupaneelin kaapelit asemapaikkojen ja reikien läpi.
- 2. Kiinnitä kaksi ruuvia, joilla I/O-etupaneeli kiinnittyy tietokoneeseen.
- 3. Vedä kaapelit reitityskiinnikkeiden läpi, jos niitä on, ja kytke kolme I/O-etupaneelin kaapelia emolevyyn.
- 4. Irrota näytönohjain.
- 5. Irrota näytönohjaimen kiinnike.
- 6. Asenna etukehys.
- 7. Aseta tietokoneen kansipaikalleen.
- 8. Noudata Tietokoneen sisällä työskentelyn jälkeen -kohdan ohjeita.

### Aiheeseen liittyvät toimet

I/O-etupaneelin asentaminen

### Nappipariston irrottaminen

- 1. Noudata Ennen kuin avaat tietokoneen kannen -kohdan ohjeita.
- 2. Irrota tietokoneen kansi.
- 3. Irrota näytönohjaimen kiinnike.
- 4. Irrota näytönohjain.
- 5. Paina vapautussalpaa varoen poispäin akusta ja vedä paristo irti emolevyn liitännästä.

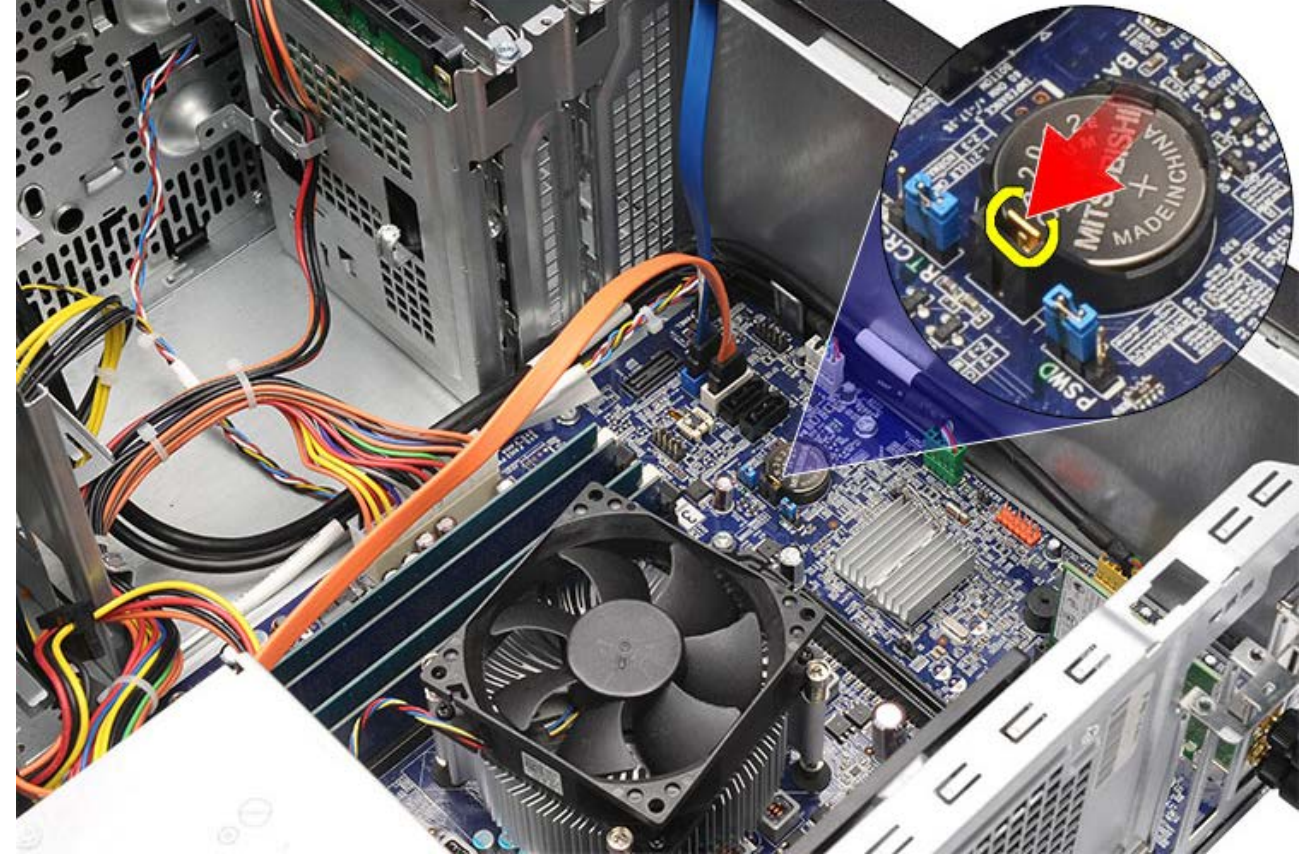

6. Nosta nappiparisto pois tietokoneesta.

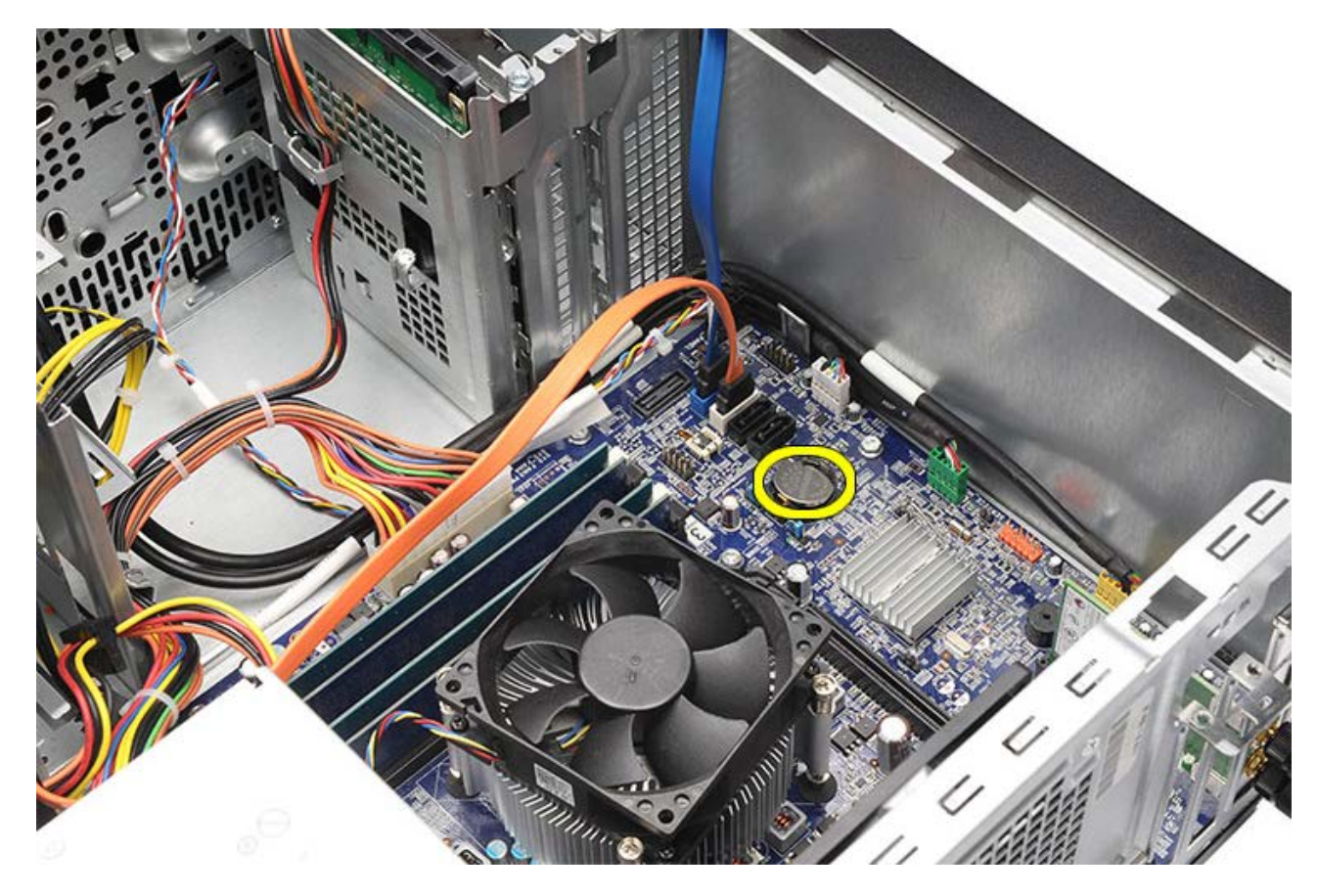

Aiheeseen liittyvät toimet Nappipariston asentaminen

# Nappipariston asentaminen

- 1. Asenna nappiparisto emolevyn kiinnikkeeseen.
- 2. Paina nappiparistoa siten, että se napsahtaa paikoilleen.
- 3. Asenna näytönohjain.
- 4. Asenna näytönohjaimen kiinnike.
- 5. Aseta tietokoneen kansipaikalleen.
- 6. Noudata <u>Tietokoneen sisällä työskentelyn jälkeen</u> -kohdan ohjeita.

### Aiheeseen liittyvät toimet

Nappipariston irrottaminen

#### **Emolevyn irrottaminen**

- 1. Noudata Ennen kuin avaat tietokoneen kannen -kohdan ohjeita.
- 2. Irrota tietokoneen kansi.
- 3. Irrota etukehys.
- 4. Irrota näytönohjaimen kiinnike.
- 5. Irrota <u>näytönohjain</u>.
- 6. Irrota laajennuskortti.
- 7. Irrota muisti.
- 8. Irrota <u>suoritin</u>.
- 9. Irrota ja vapauta kaikki emolevyyn kiinnitetyt kaapelit.

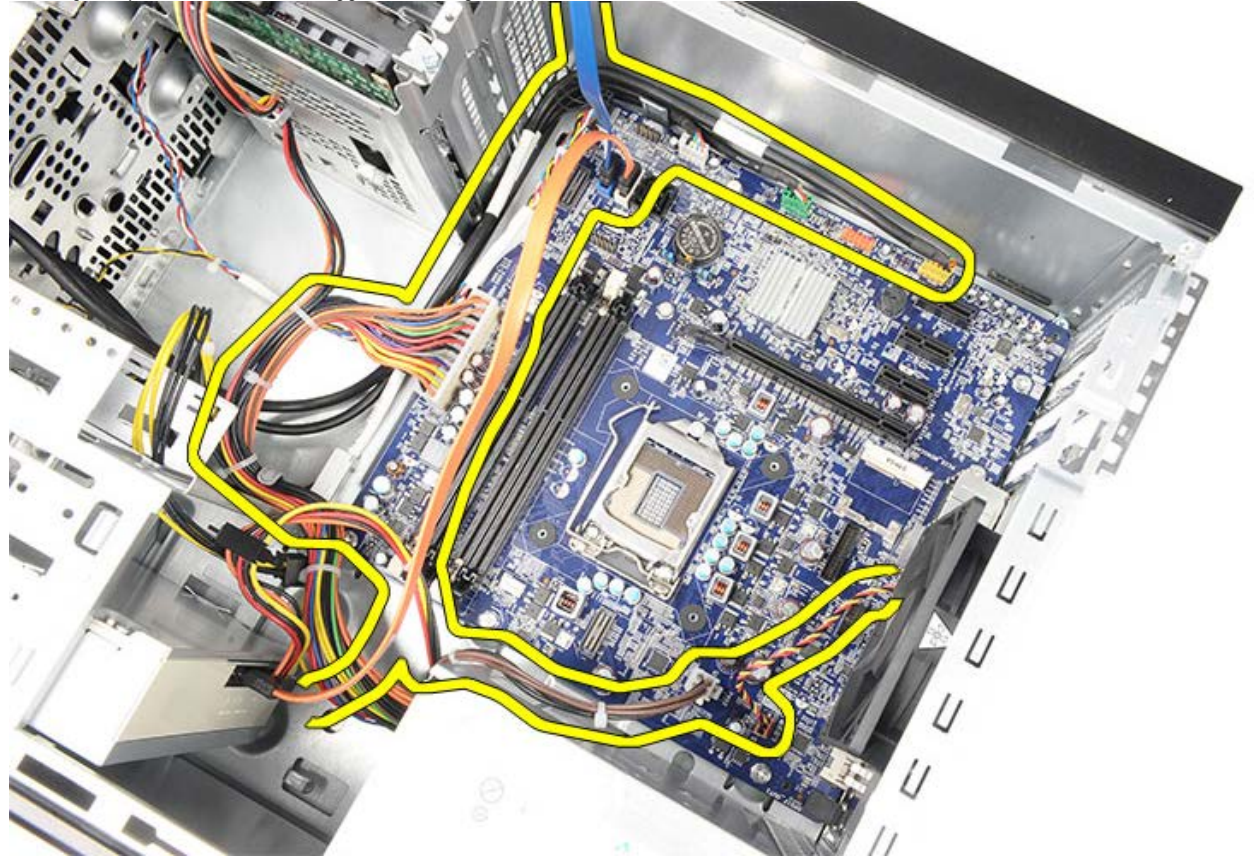

10. Irrota kahdeksan ruuvia, joilla emolevy on kiinnitetty tietokoneeseen.

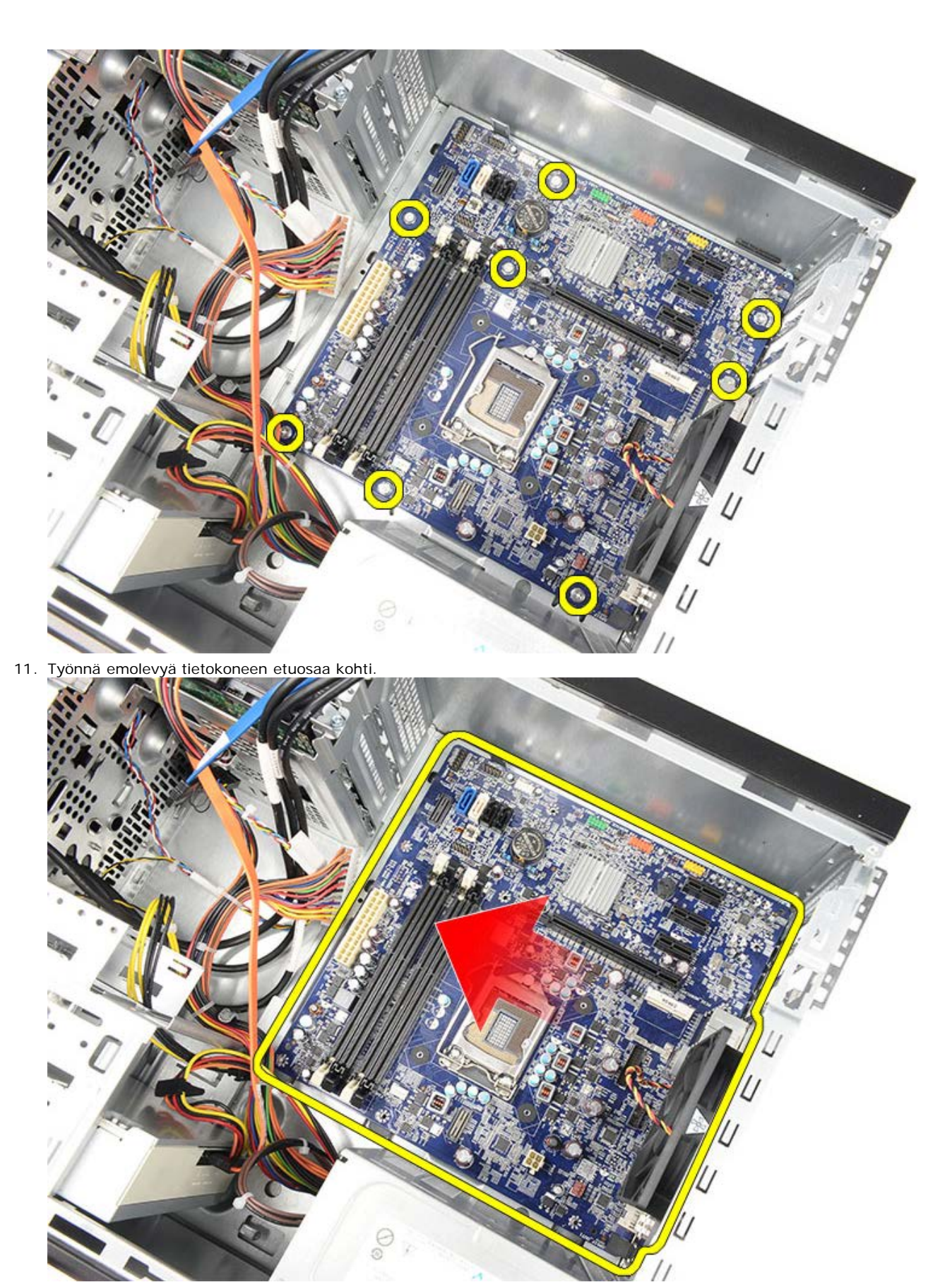

12. Nosta emolevy varovasti ulos tietokoneesta.

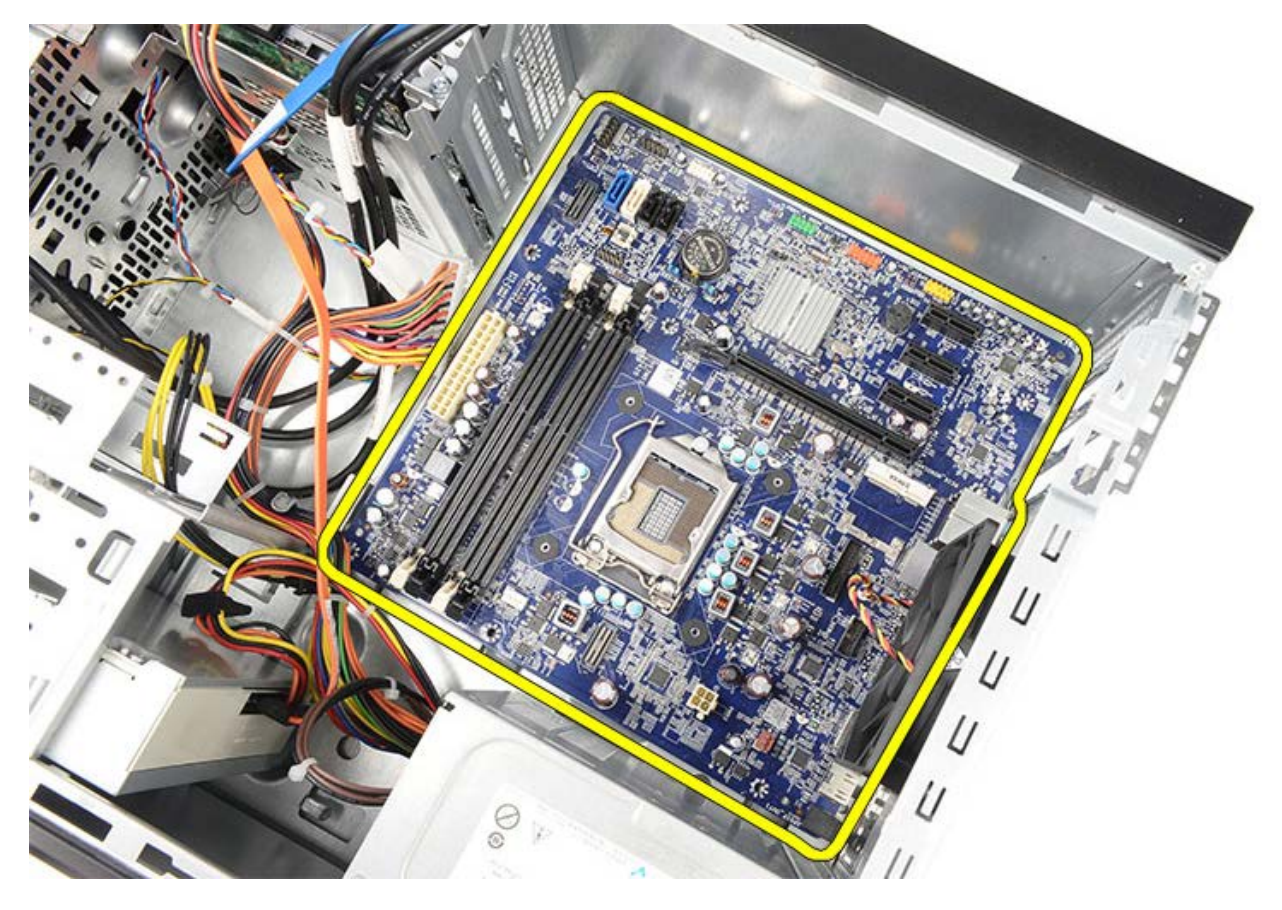

Aiheeseen liittyvät toimet Emolevyn asentaminen

### Emolevyn asentaminen

- 1. Aseta emolevy varoen tietokoneeseen.
- 2. Työnnä emolevyä tietokoneen takaosaa kohden.
- 3. Kiinnitä ja kiristä kahdeksan ruuvia, joilla emolevy kiinnittyy tietokoneeseen.
- 4. Aseta ja kytke kaikki kaapelit emolevyyn.
- 5. Asenna jäähdytyselementti ja suoritin.
- 6. Asenna <u>muisti</u>.
- 7. Asenna <u>näytönohjain</u>.
- 8. Asenna näytönohjaimen kiinnike.
- 9. Asenna etukehys.
- 10. Aseta tietokoneen kansipaikalleen.
- 11. Noudata Tietokoneen sisällä työskentelyn jälkeen -kohdan ohjeita.

#### Aiheeseen liittyvät toimet

Emolevyn irrottaminen

### Yleiskatsaus

System Setup (Järjestelmäasetukset) -apuohjelmalla voit:

- muuttaa järjestelmän kokoonpanotietoja laitteiden lisäämisen, muuttamisen tai poistamisen jälkeen.
- määrittää tai muuttaa käyttäjän valittavissa olevan asetuksen (kuten käyttäjän salasana).
- lukea nykyisen muistin määrän tai määrittää asennetun kiintolevyn tyypin.

Ennen kuin käytät järjestelmän asetuksia, on suositeltavaa kirjoittaa järjestelmän asetusnäytön tiedot muistiin tulevaa käyttöä varten.

▲ VAROITUS: Älä muuta tämän ohjelman asetuksia, ellet ole kokenut tietokoneen käyttäjä. Tietyt muutokset voivat aiheuttaa tietokoneen toimintahäiriöitä.

# Järjestelmän asennusohjelman avaaminen

- 1. Käynnistä tietokone (tai käynnistä se uudelleen).
- 2. Kun sininen DELL-logo tulee näyttöön, seuraa tarkasti, milloin F2-kehote tulee näyttöön.
- 3. Kun F2-kehote tulee näyttöön, paina heti <F2>.

**HUOMAUTUS:** F2-kehote ilmaisee, että näppäimistö on alustettu. Kehote näkyy näytössä vain hyvin lyhyen hetken. Seuraa tarkasti, milloin kehote tulee näyttöön, ja paina heti <F2>- näppäintä. Jos painat <F2> ennen kuin kehote näkyy, painalluksella ei ole vaikutusta.

4. Jos odotat liian kauan ja käyttöjärjestelmän logo tulee näyttöön, odota, kunnes näyttöön tulee Microsoft Windows -työpöytä. Sammuta tämän jälkeen tietokone ja yritä uudelleen.

Г

# Järjestelmän asennusnäytöt

| Menu (Valikko) — Näkyy System Setup<br>(Järjestelmän asetukset) -ikkunan yläosassa. Tässä<br>kentässä on valikko, josta voi valita System Setup<br>(Järjestelmän asetukset) -vaihtoehtoja. Navigoi<br>painamalla < Vasen nuoli > ja < Oikea nuoli > -<br>painikkeita. Kun Menu (Valikko) -vaihtoehto on<br>korostettu, Options List (Asetusluettelo) -<br>luettelossa näkyvät asetukset, jotka määrittävät<br>tietokoneeseen asennetut laitteet.                                                                                                    |                                                                                                    |                                                                                                    |  |  |
|----------------------------------------------------------------------------------------------------|----------------------------------------------------------------------------------------------------|----------------------------------------------------------------------------------------------------|--|--|
| Options List<br>(Asetusluettel<br>o) — Näkyy<br>System Setup<br>(Järjestelmän<br>asetukset) -<br>ikkunan<br>vasemmassa<br>reunassa.<br>Kentässä<br>luetellaan<br>toiminnot, jotka<br>määrittävät<br>tietokoneen<br>kokoonpanon,<br>kuten asennetut<br>laitteet sekä<br>virransäästö- ja<br>suojausominais<br>uudet. Voit<br>selata luetteloa<br>ylä- ja<br>alanuolinäppäim<br>illä. Kun<br>vaihtoehto on<br>korostettu,<br><b>Options Field</b><br>(Asetuskenttä)<br>-kohdassa<br>näkyy<br>vaihtoehdon<br>nykyinen asetus<br>ja muut<br>käytettävissä<br>olevat<br>asetukset. | Options Field<br>(Asetuskenttä<br>) – Näkyy<br>Option List<br>(Asetusluettelo)<br>-kohdan<br>oikealla puolella<br>ja sisältää<br>tietoja<br>jokaisesta<br>Option List<br>(Asetusluettelo)<br>-kohdassa<br>olevasta<br>vaihtoehdosta.<br>Tässä kentässä<br>voit tarkastella<br>tietokoneen<br>tietoja ja<br>muuttaa<br>nykyisiä<br>asetuksia. Voit<br>muuttaa<br>nykyisiä<br>asetuksia. Voit<br>muuttaa<br>nykyisiä<br>asetuksia<br>painamalla<br><enter>-<br/>näppäintä. Voit<br/>palata Options<br/>List<br/>(Asetusluettelo)<br/>-kohtaan<br/>painamalla<br/><esc>-<br/>näppäintä.<br/>W HUOMAUT<br/>US:<br/>Kaikkia<br/>Options<br/>Field<br/>(Asetusken<br/>ttä) -<br/>kohdassa<br/>olevia<br/>asetuksia<br/>ei voi<br/>muuttaa.</esc></enter> | Help (Ohje) —<br>Näkyy System<br>Setup<br>(Järjestelmän<br>asetukset) -<br>ikkunan<br>oikeassa<br>reunassa ja<br>sisältää<br>ohjetietoja<br>Options List<br>(Asetusluettelo)<br>-kohdasta<br>valitusta<br>asetuksesta. |  |  |
| <b>Options Filed</b> (Asetuskenttä) -kohdan alapuolella<br>ja sisältää luettelon näppäimistä ja niiden<br>toiminnoista aktiivisessa järjestelmän asetukset -                                                                                                    |                                                                                                    |                                                                                                    |  |  |

kentässä.

Voit siirtyä seuraavilla näppäimillä System Setup (Järjestelmäasetukset) -ruuduissa.

| Näppäin                                | Toiminto                                                                                                    |
|----------------------------------------|----------------------------------------------------------------------------------------------------|
| < F2 >                                 | Näyttää tietoja valitusta<br>System Setup<br>(Järjestelmän asetukset)<br>-kohteesta.                                                     |
| < Esc >                                | Poistuu valitusta<br>näkymästä tai siirtyy<br>System Setup<br>(Järjestelmän asetukset)<br>-apuohjelman <b>Exit</b><br>(Poistu) -sivulle. |
| < Ylänuoli > tai <<br>Alanuoli >       | Valitse näytettävä<br>kohde.                                                                                                    |
| < Vasen nuoli > tai <<br>Oikea nuoli > | Valitse näytettävä<br>valikko.                                                                                                    |
| – tai +                                | Vaihda kohteen arvoa.                                                                                                    |
| <enter></enter>                        | Valitse alivalikko tai<br>suorita komento.                                                                                               |
| < F9 >                                 | Lataa oletusasetukset.                                                                                                    |
| < F10 >                                | Tallenna nykyiset<br>asetukset ja poistu<br>System Setup<br>(Järjestelmän asetukset)<br>-ohjelmasta.                                     |

# Järjestelmän asetusten valinnat

## Main (Pää)

| System Information<br>(Järjestelmätiedot)              | Näyttää tietokoneen<br>mallinumeron.                      |
|--------------------------------------------------------|-----------------------------------------------------------|
| BIOS Version (BIOS-<br>versio)                         | Näyttää BIOS-version.                                     |
| System Date<br>(Järjestelmän<br>päivämäärä)            | Nollaa tietokoneen<br>sisäisen kalenterin.                |
| System Time<br>(Järjestelmän aika)                     | Nollaa tietokoneen<br>sisäisen kellon ajan.               |
| Service Tag<br>(Huoltomerkki)                          | Näyttää tietokoneen<br>huoltotunnuksen.                   |
| Asset Tag<br>(Laitetunnus)                             | Näyttää tietokoneen<br>laitetunnuksen.                    |
| Processor Type<br>(Suoritintyyppi)                     | Näyttää suorittimen<br>tyypin.                            |
| L2 Cache Size<br>(Suorittimen L2-<br>välimuistin koko) | Näyttää suorittimen L2-<br>välimuistin koon.              |
| L3 Cache Size<br>(Suorittimen L3-<br>välimuistin koko) | Näyttää suorittimen L3-<br>välimuistin koon.              |
| Memory Installed<br>(Asennettu muisti)                 | Näyttää tietokoneen<br>kokonaismuistin.                   |
| Memory Speed<br>(Muistin nopeus)                       | Näyttää muistin<br>nopeuden.                              |
| Memory Technology<br>(Muistitekniikka)                 | Näyttää tyypin ja<br>teknologian.                         |
| Memory Channel<br>(Muistikanava)                       | Näyttää<br>muistikanavatilan (yksi<br>tai kaksi kanavaa). |
| SATA O                                                 | Näyttää kiintolevyn<br>mallinumeron ja koon.              |
| SATA 1                                                 | Näyttää kiintolevyn<br>mallinumeron ja koon.              |
| SATA 2                                                 | Näyttää kiintolevyn<br>mallinumeron ja koon.              |
| SATA 3                                                 | Näyttää kiintolevyn<br>mallinumeron ja koon.              |
| eSATA                                                  | Näyttää eSATA-<br>kiintolevyn mallinumeron<br>ja koon.    |

# Advanced (Lisäasetukset)

| System Configuration<br>(Järjestelmäkokoonpano) |                  |               |
|-------------------------------------------------|------------------|---------------|
| Hyper-                                          | Ota suorittimen  | Oletusasetus: |
| threading                                       | hypersäietekniik | Enabled       |
| (Hypersäie)                                     | ka käyttöön tai  | (Käytössä)    |

|                                                                                     | poista se<br>käytöstä.                                                                        |                                              |
|-------------------------------------------------------------------------------------|-----------------------------------------------------------------------------------------------|----------------------------------------------|
| Active<br>Processor<br>Cores<br>(Aktiivisia<br>suorittimen<br>ytimiä)               | Ilmoittaa<br>suorittimen<br>ytimien<br>määrän.                                                | Oletusasetus:<br>All (Kaikki)                |
| Limit CPUID<br>Value (CPUID-<br>raja-arvo)                                          | Ota Limit CPUID<br>Value -<br>ominaisuus<br>käyttöön tai<br>poista se<br>käytöstä.            | Oletusasetus:<br>Enabled<br>(Käytössä)       |
| CPU XD<br>support (CPU<br>XD -tuki)                                                 | Ota CPU XD -<br>ominaisuus<br>käyttöön tai<br>poista se<br>käytöstä.                          | Oletusasetus:<br>Enabled<br>(Käytössä)       |
| Intel<br>Virtualization<br>Technology<br>(Intel<br>Virtualization<br>-titeknologia) | Ota Intel<br>Virtualization -<br>ominaisuus<br>käyttöön tai<br>poista se<br>käytöstä.         | Oletusasetus:<br>Enabled<br>(Käytössä)       |
| Intel<br>SpeedStep                                                                  | Ota Intel<br>SpeedStep -<br>ominaisuus<br>käyttöön tai<br>poista se<br>käytöstä.              | Oletusasetus:<br>Enabled<br>(Käytössä)       |
| Intel Turbo<br>Boost<br>Technology<br>(Intel Turbo<br>Boost -<br>teknologia)        | Ota Intel Boost<br>-teknologia<br>käyttöön tai<br>poista se<br>käytöstä.                      | Oletusasetus:<br>Enabled<br>(Käytössä)       |
| CPU C6<br>Report (CPU<br>C6 -raportti)                                              | Ota CPU C6 -<br>raporttiominais<br>uus käyttöön<br>tai poista se<br>käytöstä.                 | Oletusasetus:<br>Enabled<br>(Käytössä)       |
| System Configu<br>(Järjestelmäko                                                    | iration<br>koonpano)                                                                          |                                              |
| Onboard<br>Audio<br>Controller<br>(Sisäinen<br>ääniohjain)                          | Ota sisäinen<br>ääniohjain<br>käyttöön tai<br>poista se<br>käytöstä.                          | Oletusasetus:<br>Enabled<br>(Käytössä)       |
| Onboard LAN<br>Controller<br>(Sisäinen<br>LAN-ohjain)                               | Ota sisäinen<br>LAN-ohjain<br>käyttöön tai<br>poista se<br>käytöstä.                          | Oletusasetus:<br>Enabled<br>(Käytössä)       |
| Onboard LAN<br>Boot ROM<br>(Sisäinen<br>LAN-<br>käynnistyksen<br>ROM-muisti)        | Ota sisäinen<br>LAN-<br>käynnistyksen<br>ROM-muisti<br>käyttöön tai<br>poista se<br>käytöstä. | Oletusasetus:<br>Disabled (Pois<br>käytöstä) |
|                                                                                     |                                                                                               |                                              |

| SATA Mode<br>(SATA-tila)                                                             | Voit valita<br>SATA-<br>toimintatilan.                                                                               | Oletusasetus:<br>AHCI                        |  |  |
|--------------------------------------------------------------------------------------|----------------------------------------------------------------------------------------------------|----------------------------------------------|--|--|
| eSATA Port<br>(eSATA-<br>portti)                                                     | Ota eSATA-<br>portin käyttöön<br>tai poista sen<br>käytöstä.                                                         | Oletusasetus:<br>Enabled<br>(Käytössä)       |  |  |
| USB<br>Controller<br>(USB-ohjain)                                                    | Ota USB-ohjain<br>käyttöön tai<br>poista se<br>käytöstä.                                                             | Oletusasetus:<br>Enabled<br>(Käytössä)       |  |  |
| Onboard Card<br>Reader<br>(Sisäinen<br>kortinlukija)                                 | Ota sisäinen<br>kortinlukija<br>käyttöön tai<br>poista se<br>käytöstä.                                               | Oletusasetus:<br>Enabled<br>(Käytössä)       |  |  |
| Power Manager                                                                        | ment (Virranhall                                                                                                    | inta)                                        |  |  |
| Restore AC<br>Power Loss<br>(Palautus<br>verkkovirtahä<br>vikin<br>ilmetessä)        | Tietokone voi<br>palautua<br>verkkovirtahävi<br>kin ilmetessä.                                                       | Oletusasetus:<br>Power Off (Virta<br>pois)   |  |  |
| Wake On LAN<br>from S4/S5<br>(LAN-herätys<br>osoitteesta<br>S4/S5)                   | Sallii<br>tietokoneen<br>käynnistämisen<br>etäyhteyden<br>välityksellä.                                              | Oletusasetus:<br>Enabled<br>(Käytössä)       |  |  |
| USB<br>Powershare in<br>S4/S5 State<br>(USB<br>Powershare<br>S4/S5-<br>tilassa)      | Sallii<br>tietokoneen<br>käynnistämisen<br>etäyhteyden<br>välityksellä.                                              | Oletusasetus:<br>Enabled<br>(Käytössä)       |  |  |
| USB<br>Powershare in<br>Sleep State<br>(USB<br>Powershare<br>valmiustilassa<br>)     | Ottaa USB-<br>portit käyttöön<br>tai poistaa ne<br>käytöstä<br>lepotilassa.                                          | Oletusasetus:<br>Normal<br>(Normaali)        |  |  |
| Auto Power<br>On<br>(Automaattine<br>n käynnistys)                                   | Ottaa<br>tietokoneen<br>automaattisen<br>käynnistyksen<br>käyttöön tai<br>poistaa sen<br>käytöstä.                   | Oletusasetus:<br>Disabled (Pois<br>käytöstä) |  |  |
| Post Behaviour (Järjestelmän automaattinen testikäyttäytyminen)                      |                                                                                                    |                                              |  |  |
| Bootup<br>NumLock State<br>(NumLock-<br>näppäimen tila<br>laitteen<br>käynnistyessä) | Ota NumLock-<br>näppäimen<br>merkkivalo<br>käyttöön tai<br>poista se<br>käytöstä<br>käynnistysitsete<br>stin aikana. | Oletusasetus:<br>On (Päällä)                 |  |  |
| Keyboard Error<br>Report                                                             | Salli tai estä<br>näppäimistön                                                                                       | Oletusasetus:<br>Enabled                     |  |  |

| (Näppäimistön<br>vikailmoitus) | vikailmoituksen<br>antaminen | (Käytössä) |
|--------------------------------|------------------------------|------------|
|                                | käynnistysitsete             |            |
|                                | stin aikana.                 |            |

# Security (Turvallisuus)

| Unlock Setup Status<br>(Asennustilan<br>lukituksen<br>poistaminen) | Määrittää, onko<br>asennussalasana<br>määritetty. |
|--------------------------------------------------------------------|---------------------------------------------------|
| Admin Password<br>Status (Valvojan<br>salasanan tila)              | Määrittää, onko valvojan<br>salasana määritetty.  |
| Admin Password                                                     | Sallii valvojan salasanan                         |
| (Valvojan salasana)                                                | määrittämisen.                                    |
| Boot Menu Security                                                 | Sallii lukittujen                                 |
| (Käynnistysvalikon                                                 | järjestelmäasetusten                              |
| suojaus)                                                           | avaamisen.                                        |

### Boot (Käynnistys)

Boot (Käynnistys) -välilehdessä voit muuttaa käynnistysjärjestystä.

### Exit (Lopeta)

Tässä kohdassa voit tallentaa tai hylätä asetukset tai ladata oletusasetukset ennen System Setup (Järjestelmän asetukset) -ohjelmasta poistumista.

### Virtalähteen valo

Virtalähteen valon palamista säätelee virtalähteen signaali nimeltä Power\_Good (PG). Kun +3,3 V, +5 V ja +12 V kiskot toimivat oikeilla arvoilla, PG-signaali käynnistyy ja sytyttää itsetestivalon. Asiakas tai teknikko voi paikantaa vian syyksi virtalähteen irrottamalla johdinnipun yksiköstä, joka ei läpäise tätä testiä.

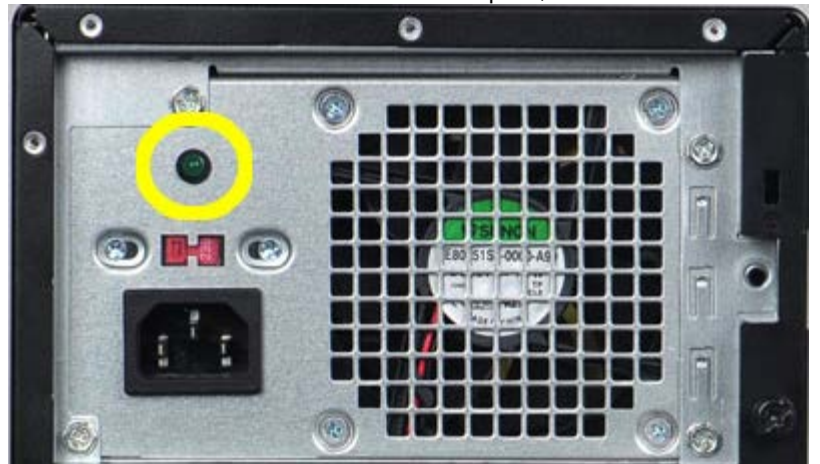

HUOMAUTUS: Jos virtalähteen valo ei pala, virtalähteessä on vika.

# Virtavalot

| Virtapainikkeen tila |                       | Syy                                                                                                    | Vianmäärityksen<br>vaiheet                                                                                                    |
|----------------------|-----------------------|----------------------------------------------------------------------------------------------------|----------------------------------------------------------------------------------------------------|
| C                    | EI VALOA              | Tietok<br>one ei<br>ole<br>käynni<br>ssä tai<br>ei saa<br>virtaa.                                                    | <ul> <li>Liitä<br/>virtajohto<br/>tietokoneen<br/>takana<br/>olevaan<br/>virtaliitäntää<br/>n ja<br/>pistorasiaan.</li> <li>Jos tietokone<br/>on kytketty<br/>jatkojohtoon<br/>, armista,<br/>että se on<br/>kytketty<br/>pistorasiaan<br/>ja että<br/>pistorasiassa<br/>on virtaa.<br/>Ohita myös<br/>suojalaitteet<br/>ja<br/>jatkojohdot,<br/>jotta voit<br/>tarkistaa,<br/>käynnistyykö<br/>tietokone<br/>asianmukais<br/>esti.</li> <li>Varmista<br/>pistorasian<br/>toiminta<br/>kokeilemalla<br/>sitä esim.<br/>lampulla.</li> </ul> |
| C                    | Vilkkuva<br>keltainen | Järjest<br>elmä<br>ei<br>suoritt<br>anut<br>käynni<br>stysits<br>etestiä<br>loppuu<br>n.<br>Suoritt<br>imen<br>virhe | <ul> <li>Irrota kaikki kortit ja asenna ne uudelleen.</li> <li>Irrota mahdollinen näytönohjain ja asenna se uudelleen.</li> <li>Tarkista, että nelinastainen ATX- virtaliitin on kytketty emolevyyn.</li> <li>Kytke nelinastainen ATX- virtaliitin takaisin</li> </ul>                                                                                                    |

|                       |                                                                                                    | suorittimeen                                                                                                    |
|-----------------------|----------------------------------------------------------------------------------------------------|----------------------------------------------------------------------------------------------------|
|                       |                                                                                                    | MUOMAUTUS:                                                                                                    |
|                       |                                                                                                    | <ul> <li>Vilkkumi<br/>stiheys:<br/>0,5<br/>sekuntia<br/>päällä,<br/>0,5<br/>sekuntia<br/>pois.</li> <li>Järjestel<br/>mä<br/>sammuu<br/>automa<br/>attisesti,<br/>jos<br/>keskusy<br/>ksikköä<br/>ei ole<br/>asennet<br/>tu<br/>oikein<br/>tai sitä<br/>ei löydy.</li> </ul>                                                                                                    |
| Tasainen<br>keltainen | Järjest<br>elmä<br>on<br>valmiu<br>stilass<br>a tai<br>on<br>ilmenn<br>yt<br>vika,<br>kuten<br>verkko<br>laitevi<br>ka.<br>Ainoas<br>taan<br>virtalä<br>hteen<br>+5<br>VSB<br>kisko<br>toimii<br>asian<br>mukai<br>sesti. | <ul> <li>Herätä<br/>järjestelmä<br/>valmiustilast<br/>a painamalla<br/>virtapainiket<br/>ta.</li> <li>Tarkista,<br/>että<br/>virtajohdot<br/>on kytketty<br/>emolevyyn<br/>asianmukais<br/>esti.</li> <li>Varmista,<br/>että<br/>päävirtajoht<br/>o ja<br/>etupaneelin<br/>kaapeli on<br/>liitetty<br/>tukevasti<br/>emolevyyn.</li> <li>HUOMAUTUS:<br/>Jos järjestelmä<br/>sammutettiin<br/>epänormaalilla<br/>tavalla,<br/>virtajohto on<br/>irrotettava ja<br/>kytkettävä<br/>sitten takaisin.<br/>Käynnistä sen<br/>jälkeen<br/>järjestelmä.<br/>Muutoin virran</li> </ul> |

#### Virtavalot

|   |                       |                                                                                    | merkkivalon<br>tila saatetaan<br>ilmoittaa<br>virheellisesti.                                                                                                    |
|---|-----------------------|------------------------------------------------------------------------------------|----------------------------------------------------------------------------------------------------|
| C | Tasainen<br>valkoinen | Järjest<br>elmä<br>on<br>toimin<br>tavalm<br>is ja<br>virta<br>on<br>kytket<br>ty. | Jos tietokone ei<br>vastaa, toimi<br>seuraavasti:<br>• Varmista,<br>että näyttö<br>on kytketty<br>ja että se on<br>päällä.<br>• Jos näyttö<br>on kytketty<br>ja on päällä,<br>kuuntele<br>äänimerkkiä. |

# Äänimerkit

Järjestelmä voi päästää käynnistyksen yhteydessä äänimerkkisarjan, jos virhettä tai ongelmaa ei voida ilmoittaa näytössä. Nämä äänimerkkisarjat ilmoittavat, mistä virheestä on kyse.

- 1. 3 tarkoittaa 3-3-3-3... T.s. 3 äänimerkkiä ja 3 äänimerkkiä ja ... Loputtomiin, kunnes käyttäjä sammuttaa tietokoneen painamalla virtapainiketta.
- 2. Kunkin äänimerkin välinen viive on 300 ms. Kunkin äänimerkkisarjan välinen viive on 3 s, äänimerkki kestää 300 ms.
- Kunkin äänimerkin ja äänimerkkisarjan jälkeen BIOS tarkistaa, onko käyttäjä painanut virtapainiketta. Jos on, BIOS poistuu silmukasta ja sammuttaa tietokoneen ja virtajärjestelmän normaalisti.

| Virran<br>merkkivaliı<br>tila | Äänim<br>า | e <b>klaik</b> āus                                                                                                    | Vika                                                           |
|-------------------------------|------------|----------------------------------------------------------------------------------------------------|----------------------------------------------------------------|
| Ð                             | 1          | BIOS ROM -<br>tarkistussum<br>ma<br>meneillään<br>tai viallinen.<br>BIOS-piiri                                                                                                    | Emolevyn<br>virhe. Kattaa<br>BIOS- ja ROM-<br>viat             |
| C                             | 2          | RAM-muistia<br>ei havaittu                                                                                                    | Muistia ei<br>havaittu                                         |
| C                             | 3          | <ul> <li>Piirisar<br/>javika<br/>(North<br/>ja<br/>South<br/>Bridge         <ul> <li>piirisar<br/>jat,<br/>DMA/I<br/>MR/aja<br/>stinvir<br/>he<br/>Intel-<br/>ympäri<br/>stössä)</li> <li>piirisar<br/>javirhe</li> <li>Kellote<br/>stin<br/>virhe.</li> </ul> </li> <li>Portin<br/>A20<br/>vika</li> <li>I/O-<br/>pääpiir<br/>ilevyn<br/>virhe</li> <li>Näppäi<br/>mistöo</li> </ul> | Emolevyvika<br>(Virran<br>merkkivalo<br>vilkkuu<br>keltaisena) |

# Äänimerkit

|   |   | hjaime<br>n<br>testihä<br>iriö |                       |
|---|---|--------------------------------|-----------------------|
| 9 | 4 | RAM-luku/-<br>kirjoitusvirhe   | Muistivirhe           |
| G | 5 | RTC-virtavika                  | COMS -<br>paristovika |
| C | 6 | Videon BIOS-<br>testivika      | Näytönohjainvi<br>ka  |
| C | 7 | Keskusyksikk<br>övika          | Keskusyksikkö         |

# Virheilmoitukset

| Virheilmoitus                                                                                 | Kuvaus                                                                                                    |
|-----------------------------------------------------------------------------------------------|----------------------------------------------------------------------------------------------------|
| Auxiliary device failure<br>(Lisälaitteen virhe)                                              | Kosketuslevy tai<br>ulkoinen hiiri voi olla<br>viallinen. Jos käytössä<br>on ulkoinen hiiri, tarkista<br>johdon kytkentä. Ota<br>Pointing Device<br>(Osoitinlaite) -vaihtoehto<br>käyttöön järjestelmän<br>asennusohjelmassa. |
| Bad command or file<br>name (Virheellinen<br>komento tai<br>tiedostonimi)                     | Varmista, että olet<br>kirjoittanut komennon<br>oikein, lisännyt<br>välilyönnit oikeisiin<br>paikkoihin ja käyttänyt<br>oikeaa tiedostopolkua.                                                                                |
| Cache disabled due to<br>failure (Välimuisti poissa<br>käytöstä virheen takia)                | Mikroprosessorin<br>ensisijaisen sisäisen<br>välimuistin toiminnassa<br>on virhe. Ota yhteys<br>Delliin.                                                                                                    |
| CD drive controller<br>failure (CD-aseman<br>ohjainvirhe)                                     | CD-asema ei vastaa<br>tietokoneen antamiin<br>komentoihin.                                                                                                    |
| Data error (Tietovirhe)                                                                       | Kiintolevyasema ei voi<br>lukea tietoja.                                                                                                    |
| Decreasing available<br>memory (Vähentynyt<br>käytössä olevan muistin<br>määrä)               | Yksi tai useampia<br>muistikammoista voi olla<br>viallinen tai huonosti<br>paikoillaan. Asenna<br>muistikammat uudelleen<br>paikoilleen ja vaihda ne<br>tarvittaessa uusiin.                                                  |
| Disk C: failed<br>initialization (Levyn C:<br>käynnistys epäonnistui)                         | Kiintolevyn käynnistys ei<br>onnistunut. Suorita Dell-<br>diagnostiikkaohjelman<br>kiintolevytestit.                                                                                                    |
| Drive not ready (Asema<br>ei ole valmis)                                                      | Toiminnon jatkamiseen<br>vaaditaan kiintolevy.<br>Asenna kiintolevy<br>kiintolevypaikkaan.                                                                                                    |
| Error reading PCMCIA<br>card (Virhe PCMCIA-<br>korttia luettaessa)                            | Tietokone ei tunnista<br>ExpressCard-korttia.<br>Asenna kortti uudelleen<br>tai kokeile toista korttia.                                                                                                    |
| Extended memory size<br>has changed<br>(Jatkomuistin koko on<br>muuttunut)                    | Häviämättömään RAM-<br>muistiin (NVRAM)<br>merkitty muistin määrä<br>ei vastaa tietokoneeseen<br>asennetun muistin<br>määrää. Käynnistä<br>tietokone uudelleen. Jos<br>virhe toistuu, ota<br>yhteyttä Delliin.                |
| The file being copied is<br>too large for the<br>destination drive<br>(Kopioitava tiedosto on | Kopioitava tiedosto ei<br>mahdu levylle tai levy on<br>täynnä. Kopioi tiedosto<br>toiselle tai suuremmalle                                                                                                    |

### Virheilmoitukset

| liian suuri<br>kohdeasemalle)                                                                                                    | levylle.                                                                                                    |
|----------------------------------------------------------------------------------------------------|----------------------------------------------------------------------------------------------------|
| A filename cannot<br>contain any of the<br>following characters<br>(Tiedostonimessä ei voi<br>esiintyä seuraavia<br>merkkejä): \/: *?" <<br>>   - | Älä käytä näitä merkkejä<br>tiedostonimissä.                                                                                                    |
| Gate A20 failure (Portin<br>A20 vika)                                                                                                    | Muistikampa voi olla irti.<br>Asenna muistikammat<br>uudelleen paikoilleen ja<br>vaihda ne tarvittaessa<br>uusiin.                                                                                                    |
| General failure (Yleinen<br>virhe)                                                                                                    | Käyttöjärjestelmä ei<br>pysty suorittamaan<br>komentoa. Ilmoituksen<br>jälkeen annetaan<br>yleensä tarkempia<br>tietoja, esimerkiksi<br>Printer out of paper<br>(Tulostimessa ei ole<br>paperia). Ryhdy<br>asianmukaisiin toimiin.                                                                                                    |
| Hard-disk drive<br>configuration error<br>(Kiintolevyn<br>konfigurointivirhe)                                                                     | Tietokone ei tunnista<br>asematyyppiä. Sammuta<br>tietokone, irrota<br>kiintolevy ja käynnistä<br>tietokone CD-levyltä.<br>Sammuta sitten<br>tietokone, asenna<br>kiintolevy takaisin<br>paikalleen ja käynnistä<br>tietokone uudelleen.<br>Suorita Dell-<br>diagnostiikkaohjelman<br>kiintolevytestit.                                                                              |
| Hard-disk drive<br>controller failure 0<br>(Kiintolevyn ohjainvirhe<br>0)                                                                         | Kiintolevy ei vastaa<br>tietokoneen antamiin<br>komentoihin. Sammuta<br>tietokone, irrota<br>kiintolevy ja käynnistä<br>tietokone CD-levyltä.<br>Sammuta sitten<br>tietokone, asenna<br>kiintolevy takaisin<br>paikalleen ja käynnistä<br>tietokone uudelleen. Jos<br>ongelma toistuu, kokeile<br>toista kiintolevyä.<br>Suorita Dell-<br>diagnostiikkaohjelman<br>kiintolevytestit. |
| Hard-disk drive failure<br>(Kiintolevyvika)                                                                                                    | Kiintolevy ei vastaa<br>tietokoneen antamiin<br>komentoihin. Sammuta<br>tietokone, irrota<br>kiintolevy ja käynnistä<br>tietokone CD-levyltä.<br>Sammuta sitten<br>tietokone, asenna<br>kiintolevy takaisin<br>paikalleen ja käynnistä<br>tietokone uudelleen. Jos<br>ongelma toistuu, kokeile                                                                                       |

|                                                                                                    | toista kiintolevyä.<br>Suorita Dell-<br>diagnostiikkaohjelman<br>kiintolevytestit.                                                                                                    |
|----------------------------------------------------------------------------------------------------|----------------------------------------------------------------------------------------------------|
| Hard-disk drive read<br>failure (Kiintolevyn<br>lukuvirhe)                                                                                               | Kiintolevy voi olla<br>viallinen. Sammuta<br>tietokone, irrota<br>kiintolevy ja käynnistä<br>tietokone CD-levyltä.<br>Sammuta sitten<br>tietokone, asenna<br>kiintolevy takaisin<br>paikalleen ja käynnistä<br>tietokone uudelleen. Jos<br>ongelma toistuu, kokeile<br>toista kiintolevyä.<br>Suorita Dell-<br>diagnostiikkaohjelman<br>kiintolevytestit. |
| Insert bootable media<br>(Aseta käynnistyslevy<br>asemaan)                                                                                               | Käyttöjärjestelmä yrittää<br>käynnistää levyltä, joka<br>ei ole käynnistyslevy,<br>esimerkiksi levykkeeltä<br>tai CD-levyltä. Insert<br>bootable media (Aseta<br>käynnistyslevy<br>asemaan).                                                                                                    |
| Invalid configuration<br>information-please run<br>System Setup Program<br>(Virheelliset<br>kokoonpanotiedot,<br>suorita järjestelmän<br>asennusohjelma) | Järjestelmän<br>kokoonpanotiedot eivät<br>vastaa laitteiston<br>kokoonpanoa. Tämä<br>ilmoitus esiintyy<br>useimmiten uuden<br>muistikamman<br>asentamisen jälkeen.<br>Korjaa asianmukaiset<br>kohdat järjestelmän<br>asennusohjelmassa.                                                                                                    |
| Keyboard clock line<br>failure (Näppäimistön<br>kellojohtovirhe)                                                                                         | Jos käytössä on ulkoinen<br>näppäimistö, tarkista<br>johdon kytkentä. Suorita<br>Dell-<br>diagnostiikkaohjelman<br>Keyboard Controller -<br>testi.                                                                                                    |
| Keyboard controller<br>failure<br>(Näppäimistöohjaimen<br>virhe)                                                                                         | Jos käytössä on ulkoinen<br>näppäimistö, tarkista<br>johdon kytkentä.<br>Käynnistä tietokone<br>uudelleen ja vältä<br>koskemasta<br>näppäimistöön tai hiiren<br>käynnistyksen aikana.<br>Suorita Dell-<br>diagnostiikkaohjelman<br>Keyboard Controller -<br>testi.                                                                                        |
| Keyboard data line<br>failure (Näppäimistön<br>datajohtovirhe)                                                                                           | Jos käytössä on ulkoinen<br>näppäimistö, tarkista<br>johdon kytkentä. Suorita<br>Dell-<br>diagnostiikkaohjelman<br>Keyboard Controller -<br>testi.                                                                                                    |
| Keyboard stuck key                                                                                                    | Jos käytössä on ulkoinen                                                                                                    |

| failure (Näppäimistön<br>juuttuneen näppäimen<br>virhe)                                                                                                    | näppäimistö, tarkista<br>johdon kytkentä.<br>Käynnistä tietokone<br>uudelleen ja vältä<br>koskemasta<br>näppäimistöön tai<br>näppäimiin<br>käynnistyksen aikana.<br>Suorita Dell-<br>diagnostiikkaohjelman<br>Keyboard Controller -<br>testi.                                                                         |
|----------------------------------------------------------------------------------------------------|----------------------------------------------------------------------------------------------------|
| Licensed content is not<br>accessible in MediaDirect<br>(Käyttöoikeudella<br>varustettua sisältöä ei<br>voi käyttää<br>MediaDirectissä)                                                      | Dell MediaDirect ei voi<br>tarkistaa tiedoston DRM-<br>rajoituksia, joten<br>tiedostoa ei voi toistaa.                                                                                                    |
| Memory address line<br>failure at address, read<br>value expecting value<br>(Muistiosoiterivin virhe<br>osoitteessa, luettu arvo<br>ei vastaa odotettua<br>arvoa)                            | Muistikampa voi olla<br>viallinen tai huonosti<br>paikoillaan. Asenna<br>muistikammat uudelleen<br>paikoilleen ja vaihda ne<br>tarvittaessa uusiin.                                                                                                    |
| Memory allocation error<br>(Muistin varausvirhe)                                                                                                    | Ohjelma, jota yrität<br>suorittaa on ristiriidassa<br>käyttöjärjestelmän,<br>toisen ohjelman tai<br>apuohjelman kanssa.<br>Sammuta tietokone,<br>odota 30 sekuntia ja<br>käynnistä se sitten<br>uudelleen. Yritä<br>käynnistää ohjelma<br>uudelleen. Jos<br>virheilmoitus toistuu,<br>tarkista ohjelmiston<br>ohjeet. |
| Memory double word<br>logic failure at address,<br>read value expecting<br>value (Muistin<br>kaksoissanalogiikan<br>virhe osoitteessa, luettu<br>arvo ei vastaa odotettua<br>arvoa)          | Muistikampa voi olla<br>viallinen tai huonosti<br>paikoillaan. Asenna<br>muistikammat uudelleen<br>paikoilleen ja vaihda ne<br>tarvittaessa uusiin.                                                                                                    |
| Memory odd/even logic<br>failure at address, read<br>value expecting value<br>(Muistin<br>pariton/parillinen-<br>logiikan virhe<br>osoitteessa, luettu arvo<br>ei vastaa odotettua<br>arvoa) | Muistikampa voi olla<br>viallinen tai huonosti<br>paikoillaan. Asenna<br>muistikammat uudelleen<br>paikoilleen ja vaihda ne<br>tarvittaessa uusiin.                                                                                                    |
| Memory write/read<br>failure at address, read<br>value expecting value<br>(Muistin kirjoitus-<br>/lukuvirhe osoitteessa,<br>luettu arvo ei vastaa<br>odotettua arvoa)                        | Muistikampa voi olla<br>viallinen tai huonosti<br>paikoillaan. Asenna<br>muistikammat uudelleen<br>paikoilleen ja vaihda ne<br>tarvittaessa uusiin.                                                                                                    |
| No boot device available<br>(Käynnistyslaitetta ei ole                                                                                                    | Tietokone ei löydä<br>kiintolevyä. Jos                                                                                                    |

| käytettävissä)                                                                                                    | kiintolevy on<br>käynnistyslaite,<br>varmista, että se on<br>asennettu, oikein<br>paikoillaan ja osioitu<br>käynnistyslaitteeksi.                                                                                                    |
|----------------------------------------------------------------------------------------------------|----------------------------------------------------------------------------------------------------|
| No boot sector on hard<br>drive (Kiintolevyllä ei ole<br>käynnistysektoria)                                                                                        | Käyttöjärjestelmä voi<br>olla vioittunut. Ota<br>yhteys Delliin.                                                                                                    |
| No timer tick interrupt<br>(Ei ajastimen<br>keskeytystä)                                                                                                    | Emolevyn piiri voi olla<br>viallinen. Suorita Dell-<br>diagnostiikkaohjelman<br>järjestelmätestit.                                                                                                    |
| Not enough memory or<br>resources. Exit some<br>programs and try again<br>(Liian vähän muistia tai<br>resursseja. Sammuta<br>osa ohjelmista ja yritä<br>uudelleen) | Suoritat liian montaa<br>ohjelmaa. Sulje kaikki<br>ikkunat ja avaa ohjelma,<br>jota haluat käyttää.                                                                                                    |
| Operating system not<br>found<br>(Käyttöjärjestelmää ei<br>löydy)                                                                                                  | Asenna kiintolevy<br>uudelleen (katso<br>huoltokäsikirjaa<br>osoitteessa<br>support.dell.com). Jos<br>ongelma toistuu, ota<br>yhteys Delliin.                                                                                                    |
| Optional ROM bad<br>checksum (ROM-<br>lisämuistin väärä<br>tarkistussumma)                                                                                         | Virhe ROM-lisämuistissa.<br>Ota yhteys Delliin.                                                                                                    |
| A required .DLL file was<br>not found (Vaadittua<br>.DLL-tiedostoa ei löydy)                                                                                       | Käynnistettävän<br>ohjelman vaatima<br>tiedosto puuttuu. Poista<br>ohjelman asennus ja<br>asenna se sitten<br>uudelleen.                                                                                                    |
| Sector not found<br>(Sektoria ei löydy)                                                                                                    | Käyttöjärjestelmä ei<br>löydä kiintolevyn<br>sektoria. Kyseessä voi<br>olla viallinen sektori tai<br>kiintolevyn vioittunut<br>FAT. Tarkista kiintolevyn<br>tiedostorakenne<br>Windowsin<br>virheentarkistustyökalull<br>a. Katso ohjeet<br>Windowsin Ohje ja tuki -<br>toiminnosta (Valitse<br><b>Käynnistä &gt; Ohje ja</b><br><b>tuki</b> ). Jos virheellisiä<br>sektoreita on useita,<br>varmuuskopioi tiedot<br>(jos mahdollista) ja<br>alusta sen jälkeen<br>kiintolevy uudelleen. |
| Seek error (Hakuvirhe)                                                                                                    | Käyttöjärjestelmä ei<br>löydä kiintolevyn tiettyä<br>uraa.                                                                                                    |
| Shutdown failure<br>(Sammutusvirhe)                                                                                                    | Emolevyn piiri voi olla<br>viallinen. Suorita Dell-<br>diagnostiikkaohjelman<br>järjestelmätestit.                                                                                                    |

| Time-of-day clock lost<br>power (Kellonaikakello ei<br>saa virtaa)                                                                            | Järjestelmän<br>kokoonpanoasetukset<br>ovat vioittuneet. Lataa<br>akku kytkemällä<br>tietokone<br>sähköpistorasiaan. Jos<br>ongelma toistuu, yritä<br>palauttaa tiedot<br>avaamalla järjestelmän<br>asennusohjelma ja<br>sulkemalla se sitten<br>välittömästi. Jos ilmoitus<br>toistuu, ota yhteys<br>Delliin. |
|----------------------------------------------------------------------------------------------------|----------------------------------------------------------------------------------------------------|
| Time-of-day clock<br>stopped (Kellonaikakello<br>on pysähtynyt)                                                                               | Järjestelmän<br>kokoonpanoasetuksia<br>tukeva vara-akku pitää<br>ladata. Lataa akku<br>kytkemällä tietokone<br>sähköpistorasiaan. Jos<br>ongelma toistuu, ota<br>yhteys Delliin.                                                                                                    |
| Time-of-day not set-<br>please run the System<br>Setup program<br>(Kellonaikaa ei ole<br>asetettu, suorita<br>järjestelmän<br>asennusohjelma) | Järjestelmän<br>asennusohjelmaan<br>tallennettu kellonaika tai<br>päivämäärä ei vastaa<br>järjestelmäkelloa. Korjaa<br>Date (päivämäärä)- ja<br>Time (aika) -asetukset.                                                                                                    |
| Timer chip counter 2<br>failed (Ajastinpiirin 2-<br>laskurin virhe)                                                                           | Emolevyn piiri voi olla<br>viallinen. Suorita Dell-<br>diagnostiikkaohjelman<br>järjestelmätestit.                                                                                                    |
| Unexpected interrupt in<br>protected mode<br>(Odottamaton keskeytys<br>suojatussa tilassa)                                                    | Näppäimistöohjain voi<br>olla viallinan tai<br>muistikampa voi olla irti.<br>Suorita Dell-<br>diagnostiikkaohjelman<br>järjestelmämuistitestit ja<br>Keyboard Controller -<br>testi.                                                                                                    |
| X:\ is not accessible.<br>The device is not ready<br>(X :\ ei ole<br>käytettävissä. Laite ei<br>ole valmis)                                   | Aseta levyke asemaan ja<br>yritä uudelleen.                                                                                                    |
| Warning: Battery is<br>critically low (VAARA:<br>Akun lataus on erittäin<br>alhainen)                                                         | Akun lataus on<br>loppumassa. Vaihda<br>akku tai kytke tietokone<br>pistorasiaan. Voit myös<br>käynnistää lepotilan tai<br>sammuttaa tietokoneen.                                                                                                    |

Г

## Järjestelmäilmoitukset

Jos tietokoneessa on ongelma tai virhe, näyttöön voi tulla järjestelmäilmoitus, jonka avulla voit selvittää ongelman syyn ja tarvittavat toimenpiteet.

**HUOMAUTUS:** Jos ilmoitusta ei ole luettelossa, katso ohjeita käyttöjärjestelmän ohjeista tai sen ohjelman ohjeista, joka oli käynnissä virheilmoituksen tullessa näyttöön.

٦

| Järjestelmäilmoitukset                                                                                                    |                                                                                                    |  |  |
|----------------------------------------------------------------------------------------------------|----------------------------------------------------------------------------------------------------|--|--|
| Järjestelmäilmoitus                                                                                                    | Kuvaus                                                                                                    |  |  |
| Alert! Previous attempts<br>at booting this system<br>have failed at checkpoint<br>[nnnn]. For help in<br>resolving this problem,<br>please note this<br>checkpoint and contact<br>Dell Technical Support<br>(Varoitus! Aiemmat<br>yritykset käynnistää<br>tämä järjestelmä ovat<br>epäonnistuneet<br>tarkistuspisteessä<br>[nnnn]. Ratkaise tämä<br>ongelma kirjaamalla<br>tämä tarkistuspiste<br>muistiin ja ottamalla<br>yhteys Dellin tekniseen<br>tukeen) | Tietokoneen<br>käynnistäminen<br>epäonnistui kolme<br>kertaa peräkkäin saman<br>virheen takia                                             |  |  |
| CMOS checksum error<br>(CMOS-<br>tarkistussummavirhe)                                                                                                    | Mahdollinen emolevyn<br>vika tai RTC-paristossa<br>on vähän virtaa                                                                        |  |  |
| CPU fan failure<br>(Suorittimen<br>tuuletinvika)                                                                                                    | Suorittimen<br>tuulettimessa on vika                                                                                                    |  |  |
| System fan failure<br>(Järjestelmän<br>tuuletinvika)                                                                                                    | Järjestelmän<br>tuulettimessa on vika                                                                                                    |  |  |
| Hard-disk drive failure<br>(Kiintolevyvika)                                                                                                    | Mahdollinen kiintolevyn<br>virhe kiintolevyn<br>käynnistysitsetestin<br>(POST) aikana                                                     |  |  |
| Hard-disk drive read<br>failure (Kiintolevyn<br>lukuvirhe)                                                                                                    | Mahdollinen kiintolevyn<br>virhe kiintolevyn<br>käynnistystestin aikana                                                                   |  |  |
| Keyboard failure<br>(Näppäimistövirhe)                                                                                                    | Näppäimistövirhe tai<br>löysä kaapeli. Jos<br>kaapelin liittäminen<br>uudelleen ei poista<br>ongelmaa, vaihda<br>näppäimistö              |  |  |
| No boot device available<br>(Käynnistyslaitetta ei ole<br>käytettävissä)                                                                                                    | Kiintolevyllä ei ole<br>käynnistysosiota,<br>kiintolevyn kaapeli on<br>löysästi kiinni tai<br>käynnistyslaitetta ei ole<br>käytettävissä. |  |  |

|                                                                                                    | Jos kiintolevy on<br>valittu<br>käynnistyslaitteek<br>si, varmista, että<br>kaapelit on<br>kytketty ja että<br>asema on<br>asennettu oikein<br>ja osioitu<br>käynnistyslaitteek<br>si<br>• Siirry järjestelmän<br>asetuksiin ja<br>varmista, että<br>käynnistyksen<br>järjestystiedot<br>ovat oikein |
|----------------------------------------------------------------------------------------------------|----------------------------------------------------------------------------------------------------|
| No timer tick interrupt<br>(Ei ajastimen<br>keskeytystä)                                                                                                    | Emolevyn piiri voi toimia<br>väärin, tai emolevyssä<br>voi olla häiriö                                                                                                    |
| USB over current error<br>(USB-laitteen<br>ylivirtavirhe)                                                                                                    | Irrota USB-laite. USB-<br>laite tarvitsee lisää<br>virtaa, jotta se toimii<br>oikein. Liitä USB-laite<br>ulkoiseen<br>virtalähteeseen. Jos<br>laitteessa on kaksi USB-<br>kaapelia, käytä<br>molempia.                                                                                               |
| CAUTION - Hard Drive<br>SELF MONITORING<br>SYSTEM has reported<br>that a parameter has<br>exceeded its normal<br>operating range. Dell<br>recommends that you<br>back up your data<br>regularly. (VAROITUS -<br>Kiintolevyn<br>itsevalvontajärjestelmä<br>on ilmoittanut, että tietty<br>parametri on ylittänyt<br>normaalin toiminnallisen<br>alueensa. Dell<br>suosittelee<br>varmuuskopioimaan<br>tiedot säännöllisesti.<br>Alueen ulkopuolella<br>oleva parametri voi olla<br>osoitus mahdollisesta<br>kiintolevyn ongelmasta) | S.M.A.R.T-virhe,<br>mahdollinen kiintolevyn<br>vika                                                                                                    |

# Tekniset tiedot

**HUOMAUTUS:** Vaihtoehdot voivat vaihdella alueen mukaan. Seuraavat tekniset tiedot ovat ainoat tiedot, joita edellytetään toimitettaviksi tietokoneen mukana. Jos haluat lisätietoja tietokoneen kokoonpanosta, valitse **Käynnistä® Ohje ja tuki** ja valitse vaihtoehto tietokoneen tietojen tarkastelua varten.

| Suoritin                    |            |                                                                                                    |
|-----------------------------|------------|----------------------------------------------------------------------------------------------------|
| Тууррі                      |            | <ul><li>Intel Core i5 -sarja</li><li>Intel Core i7 -sarja</li></ul>                                                                                                    |
| välimuisti                  |            | <ul> <li>L1: 64 Kt ydintä kohden</li> <li>L2: 256 Kt ydintä kohden</li> <li>L3: enintään 6 Mt jaettu kaikkien ydinten kesken</li> </ul>                                                        |
| Muisti                      |            |                                                                                                    |
| Muistimoduu                 | lin liitin | neljä DIMM-paikkaa                                                                                                    |
| Muistimoduu<br>kapasiteetti | lin        | 1 Gt, 2 Gt tai 4 Gt                                                                                                    |
| Тууррі                      |            | 1333 MHz DDR3                                                                                                    |
| Vähimmäism                  | uisti      | 1 Gt                                                                                                    |
| Enimmäismu                  | isti       | 16 Gt                                                                                                    |
| Video                       |            |                                                                                                    |
| Videotyyppi:                |            |                                                                                                    |
|                             | Integroitu | Intel HD Graphics 2000                                                                                                    |
|                             | Erillinen  | PCIe x16 -näytönohjain                                                                                                    |
|                             |            | <ul> <li>1 Gt NVIDIA<br/>GeForce GT420<br/>(DVI, VGA,<br/>HDMI)</li> <li>1 Gt ATI Radeon<br/>HD 5450 (DVI,<br/>VGA, HDMI)</li> <li>1 Gt ATI Radeon<br/>HD 5670 (DVI,<br/>VGA, HDMI)</li> </ul> |
| Integroitu videomuisti:     |            | dynaamisesti jaettu,<br>enintään 1 Gt<br>(Microsoft Windows 7)                                                                                                    |
| Ääni                        |            |                                                                                                    |
| Integroitu                  |            | Integroitu 7.1-<br>kanavainen Hi-Fi-ääni                                                                                                    |
| Verkko                      |            |                                                                                                    |
| Integroitu                  |            | Broadcom 10/100/1000<br>Mbps Ethernet                                                                                                    |
|                             |            |                                                                                                    |

| Järjestelmä               | tiedot                                |                                                                                                    |
|---------------------------|---------------------------------------|----------------------------------------------------------------------------------------------------|
| Piirisarja                |                                       | Intel H67                                                                                                    |
| BIOS-piiri (NVRAM)        |                                       | 32 Mt                                                                                                    |
| Langaton                  |                                       |                                                                                                    |
| Тууррі                    |                                       | <ul> <li>365 Bluetooth 2.1<br/>-moduuli</li> <li>1525 langaton<br/>LAN</li> </ul>                                                                                                    |
| Laajennusv                | äylä                                  |                                                                                                    |
| Väylätyyppi               |                                       | <ul> <li>PCIe 2.0</li> <li>yksi mini-PCIe</li> <li>SATA 1.0, 2.0 ja 3.0</li> <li>eSATA</li> <li>USB 2.0</li> <li>USB 3.0 (valinnainen)</li> <li>19-in-1-muistikortinlukija (valinnainen)</li> </ul> |
| Väylänopeus               |                                       |                                                                                                    |
|                           | PCI Express                           | <ul> <li>PCIe x1 -paikan<br/>(sisältää mini-<br/>PCI-E) tuettu<br/>nopeus – 500<br/>Mbps (Gen 2)</li> <li>PCIe x16 -paikan<br/>tuettu nopeus –<br/>8 Gbps (Gen 2)</li> </ul>                        |
|                           | SATA                                  | 1,5/3,0/6,0 Gbps                                                                                                    |
|                           | eSATA                                 | 3,0 Gbps                                                                                                    |
|                           | USB-<br>liitännät                     | 480 Mbps                                                                                                    |
| Kortit                    |                                       |                                                                                                    |
| PCIe x16                  |                                       | yksi täyspitkä kortti                                                                                                    |
| PCIe x1                   |                                       | enintään kolme<br>täyspitkää korttia                                                                                                    |
| Asemat                    |                                       |                                                                                                    |
| Ulkoisesti käytettävissä: |                                       |                                                                                                    |
|                           | 5,25<br>tuuman<br>levyasemap<br>aikat | kaksi                                                                                                    |
|                           | 3,5 tuuman<br>levyasemap<br>aikat     | yksi                                                                                                    |
| Sisäisesti käytettävissä: |                                       |                                                                                                    |

|                            | 3,5 tuuman<br>levyasemap<br>aikat | kaksi                                                                                                    |
|----------------------------|-----------------------------------|----------------------------------------------------------------------------------------------------|
| Ulkoiset liittimet         |                                   |                                                                                                    |
| Ääni                       |                                   |                                                                                                    |
|                            | Takapaneeli                       | kuusi liitintä (7.1<br>kanavalle)                                                                                                    |
|                            | Etupaneeli                        | kaksi etupaneelin<br>liitäntää kuulokkeille ja<br>mikrofonille                                                                                                    |
| eSATA                      |                                   | yksi 7-nastainen liitäntä                                                                                                    |
| Verkko                     |                                   | yksi RJ45-liitin                                                                                                    |
| USB-liitännä               | t                                 |                                                                                                    |
|                            | Etupaneeli                        | <ul> <li>kolme USB 2.0 -<br/>yhteensopivaa<br/>liitäntää</li> <li>yksi sähköistetty<br/>USB 2.0 -liitäntä</li> </ul>                                                                                                    |
|                            | Takapaneeli                       | neljä USB 2.0 -liitäntää                                                                                                    |
| Video                      |                                   | <ul> <li>yksi 15-<br/>nastainen VGA-<br/>liitin</li> <li>yksi 19-<br/>nastainen HDMI-<br/>liitäntä</li> </ul>                                                                                                    |
| Ohjaus- ja<br>diagnostiikl | kavalot                           |                                                                                                    |
| Tietokoneen                | etuosa:                           |                                                                                                    |
|                            | Virran<br>merkkivalo              | valkoinen valo —<br>tasaisena palava<br>valkoinen valo osoittaa,<br>että virta on kytketty.<br>Vilkkuva valkoinen valo<br>osoittaa, että tietokone<br>on lepotilassa.                                                           |
|                            |                                   | keltainen valo —<br>tasainen keltainen valo<br>ilmoittaa tietokoneen<br>käynnistyksen<br>epäonnistuessa, että<br>emolevyssä tai<br>virtalähteessä on vikaa.<br>Vilkkuva keltainen valo<br>on merkki emolevyn<br>vioittumisesta. |
|                            | Kiintolevyn<br>merkkivalo         | valkoinen valo —<br>vilkkuva valkoinen valo<br>osoittaa, että tietokone<br>lukee tietoja<br>kiintolevyltä tai<br>tallentaa tietoja<br>kiintolevylle.                                                                            |
|                            | -                                 |                                                                                                    |

|                                                                                                    | eheyden<br>merkkivalo                                               | valo — verkon ja<br>tietokoneen välillä on<br>hyvä yhteys.                                                                   |
|----------------------------------------------------------------------------------------------------|---------------------------------------------------------------------|----------------------------------------------------------------------------------------------------|
|                                                                                                    |                                                                     | ei pala (ei valoa) —<br>tietokone ei tunnista<br>fyysistä yhteyttä<br>verkkoon.                                              |
| Tietokone tak                                                                                                    | kana:                                                               |                                                                                                    |
|                                                                                                    | Verkon<br>toimintavalo<br>integroiduss<br>a<br>verkkolaitte<br>essa | keltainen valo —<br>vilkkuva keltainen valo<br>osoittaa, että verkko on<br>toiminnassa.                                      |
|                                                                                                    | Virtalähteen<br>valo                                                | vihreä —<br>virtalähteeseen on<br>kytketty virta, ja se<br>toimii.                                                           |
|                                                                                                    |                                                                     | HUOMAUTUS:<br>Jotta virtalähteen<br>valo palaisi,<br>virtajohdon on<br>oltava kytketty<br>tietokoneeseen ja<br>pistorasiaan. |
| Virta                                                                                                    |                                                                     |                                                                                                    |
| Nappiparisto                                                                                                    |                                                                     | 3 V:n CR2032-<br>litiumnappiparisto                                                                                          |
| Jännite (katso<br>jännitteen valitsemiseen<br>liittyvät tärkeät tiedot<br>tietokoneen mukana<br>toimitetuista<br>turvallisuusohjeista) |                                                                     | 100 V–127 V/200 V–240<br>V, 50 Hz–60 Hz, 10 A/5<br>A                                                                         |
| Sähköteho                                                                                                    |                                                                     | 350 W                                                                                                    |
| Enimmäislämpöhäviö                                                                                                    |                                                                     | 1837 BTUs/h (350 W:n<br>virtalähde)                                                                                          |
| HUOMAUTUS: Lämpöhäviö lasketaan virtalähteen nimellistehon mukaan.                                                                     |                                                                     |                                                                                                    |
| Fyysiset ominaisuudet                                                                                                    |                                                                     |                                                                                                    |
| Korkeus                                                                                                    |                                                                     |                                                                                                    |
|                                                                                                    | ilman<br>alustaa                                                    | 360,00 mm (14,17<br>tuumaa)                                                                                                  |
|                                                                                                    | alustalla                                                           | 362,90 mm (14,29<br>tuumaa)                                                                                                  |
| Leveys                                                                                                    |                                                                     | 175,00 mm (6,89<br>tuumaa)                                                                                                   |
| Syvyys                                                                                                    |                                                                     | 445,00 mm (17,52<br>tuumaa)                                                                                                  |
| Paino                                                                                                    |                                                                     | 9,66–11,22 kg (21,30–<br>24,74 lb)                                                                                           |
| Käyttöympäristö                                                                                                    |                                                                     |                                                                                                    |
| Lämpötila:                                    |          |                                                         |
|-----------------------------------------------|----------|---------------------------------------------------------|
|                                               | Käyttö   | 10–35 °C (50–95 °F)                                     |
|                                               | Säilytys | -40-65 °C (-40-149<br>°F)                               |
| Suhteellinen<br>ilmankosteus                  |          | 20–80 %<br>(tiivistymätön)                              |
| Korkeus:                                      |          |                                                         |
|                                               | Käyttö   | –15,2–3048 m (–50–10<br>000 jalkaa)                     |
|                                               | Säilytys | –15,2–10 668 m (–50–<br>35 000 jalkaa)                  |
| Ilman mukana kulkevien<br>epäpuhtauksien taso |          | G2 tai alempi ISA-<br>S71.04-1985-<br>standardin mukaan |

Takaisin sisällysluetteloon

## **Dellin yhteystiedot**

Jos yhteydenottosi koskee myyntiä, teknistä tukea tai asiakaspalveluasioita:

- 1. Siirry osoitteeseen support.dell.com.
- 2. Tarkista maa tai alue sivun alareunan avattavasta Choose A Country/Region (Valitse maa/alue) -valikosta.
- 3. Napsauta sivun vasemmassa reunassa olevaa kohtaa Ota yhteyttä.
- 4. Valitse tarpeitasi vastaava palvelu- tai tukilinkki.
- 5. Valitse itsellesi sopiva tapa ottaa yhteys Delliin.